# Register your product and get support at www.philips.com/welcome

# PhotoFrame

SPH8008

SPH8208

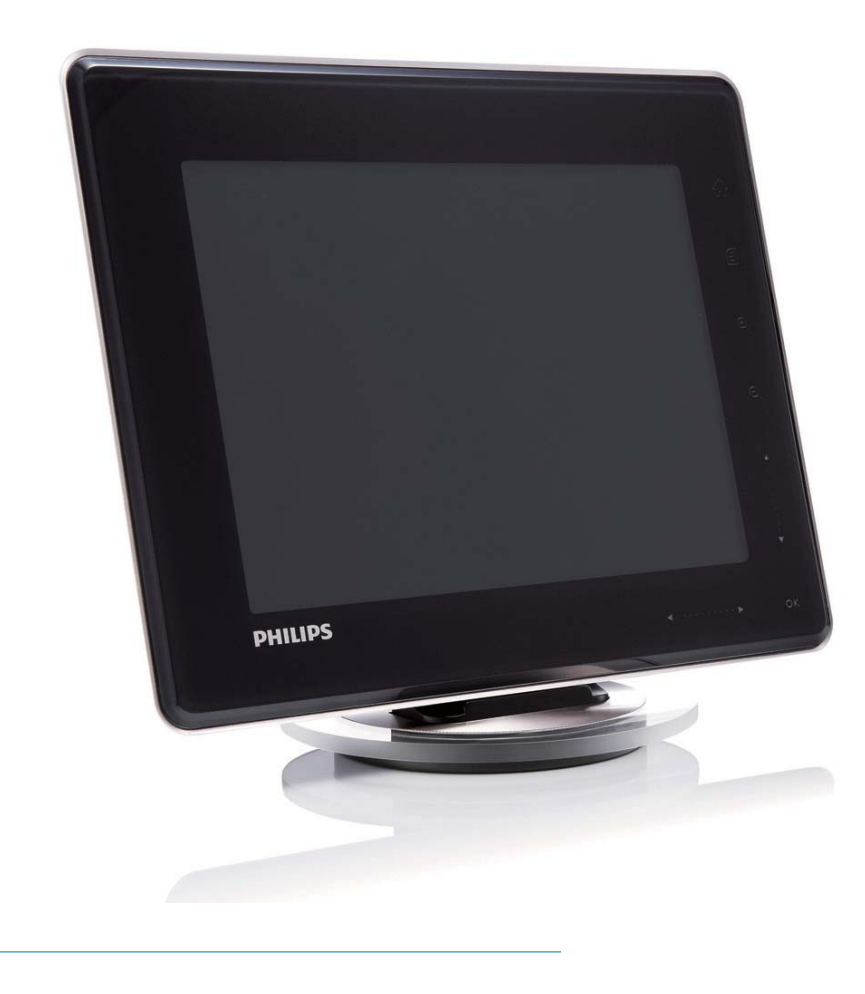

ES Manual del usuario

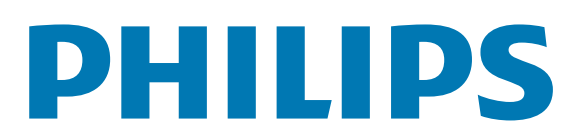

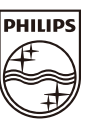

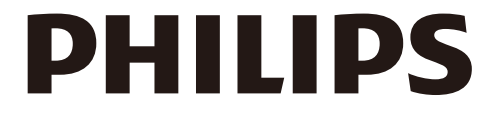

AQ95-56F-1058 (report No.)

## EC DECLARATION OF CONFORMITY

We , Philips Consumer lifestyle, P&A: Building SFF6 (manufacturer's name)

P.O.Box 80002, 5600 JB Eindhoven, The Netherlands (manufacturer's address)

declare under our responsibility that the electrical product:

Philips

SPH8X08 -/XX (X can be 0-9) (type or model)

(name)

Digital photoframe (product description)

to which this declaration relates is in conformity with the following standards:

EN301 489-1 V1.8.1/2008-04 EN301 489-17 V1.3.2/2008-04 EN300 328 V1.7.1/2006-10 EN55022:2006 + A1:2007 EN61000-3-2:2006 EN61000-3-3:1995 + A1:2001 + A2:2005 EN61000-4-2:2001 ; EN61000-4-3:2006 EN61000-4-4:2004 ; EN61000-4-3:2006 EN61000-4-6:2007 ; EN61000-4-5:2006 EN61000-4-6:2007 ; EN61000-4-11:2004 IEC 60950 -1:2005 EN62311:2008 (title and/or number and date of issue of the standards)

following the provisions of 1999/5/EC (R&TTE Directive) and is produced by a manufacturing organisation on ISO 9000 level.

K.Rysman Approbation manager (signature, name and function)

Eindhoven, 04/05/2009

(place, date)

## Contenido

| 1 | Importante                                                                    | 3    |
|---|-------------------------------------------------------------------------------|------|
|   | Seguridad                                                                     | 3    |
|   | Precauciones de seguridad y                                                   |      |
|   | mantenimiento                                                                 | 3    |
|   | Aviso                                                                         | 3    |
|   | Declaración de conformidad de la C                                            | E 3  |
|   | Cumplimiento con la normativa sobr                                            | гe   |
|   | Campos electromagnéticos (CEM)                                                | 3    |
|   | Desecho al final de la vida útil                                              | 4    |
|   | Información sobre reciclaje para cliente<br>North Europe Information          | es 4 |
|   | (Nordic Countries)                                                            | 5    |
|   | Declaración de sustancias prohibidas                                          | 5    |
|   | Bluetooth Statement                                                           | 5    |
|   | Third party software                                                          | 6    |
| 2 | El PhotoFrame                                                                 | 7    |
|   | Introducción                                                                  | 7    |
|   | Contenido de la caja                                                          | 7    |
|   | Descripción general del PhotoFrame                                            | 9    |
| 3 | Introducción                                                                  | 11   |
|   | Carga de la batería incorporada                                               | 11   |
|   | Enciende o apaga el PhotoFrame                                                | 12   |
|   | Transferencia de archivos de vídeo o música<br>Transferencia mediante Philips | ι 13 |
|   | PhotoFrame Manager                                                            |      |
|   | (modo recomendado)                                                            | 13   |
|   | Iransferencia por dispositivo de                                              |      |
|   | almacenamiento                                                                | 14   |
| 4 | Reproducción                                                                  | 16   |
|   | Reproducción de fotos                                                         | 16   |
|   | Reproducción de vídeo                                                         | 17   |
|   | Reproducción de música de fondo                                               | 19   |
|   | Visualización del reloj temático                                              | 20   |
| 5 | Exploración y gestión de fotografía                                           | s,   |
|   | vídeos o álbumes                                                              | 21   |
|   | Exploración de archivos de fotos o vídeo                                      | )    |
|   | en el modo de álbum                                                           | 21   |

Cómo añadir archivos de fotos o vídeo

21

al álbum Favoritos

|   | Cómo copiar un archivo de fotos o                 | $\sim$    |
|---|---------------------------------------------------|-----------|
|   | video<br>Cómo copiar un archivo de fotos o        | ZZ        |
|   | vídeo                                             | 23        |
|   | Cómo eliminar un archivo de fotos o               | ~~~       |
|   | vídeo                                             | 23        |
|   | Rotación de una fotografia                        | 24        |
|   | Seleccione un efecto fotografico.                 | 24        |
|   | Agrupación de fotografias por nombi               | re<br>DE  |
|   | y lecha<br>Selección de venies fete metro el mier | 25        |
|   | tiempe                                            | no<br>24  |
|   | Céme eliminar archives de fetes víde              | 20        |
|   | o música dosdo al álbum Envoritos                 | 20<br>74  |
|   | Cestión de álbumes                                | 20        |
|   | Cómo crear un álbum                               | 27        |
|   | Cambio del nombre del álbum                       | 20        |
|   |                                                   | ۷         |
| 6 | Cómo mostrar la fecha y la hora er                | ı         |
|   | la secuencia de diapositivas                      | 30        |
| 7 | Crossión de un recordatorio                       | 22        |
|   | Edición de un recordatorio                        | <b>32</b> |
|   |                                                   | J         |
| 8 | Configuración de las secuencias de                |           |
|   | diapositivas                                      | 34        |
|   | Selección de un efecto de transición              | 34        |
|   | Selección de un fondo                             | 34        |
|   | Selección de tipo de archivo para la              |           |
|   | visualización en secuencia de diapositivas        | 36        |
|   | Visualización de fotos como collage               | 37        |
| 9 | Otros ajustes                                     | 38        |
|   | Uso del menú de configuración rápida              | 38        |
|   | Selección del idioma de visualización en          |           |
|   | pantalla                                          | 38        |
|   | Ajuste de brillo                                  | 39        |
|   | Ajuste de fecha y hora                            | 40        |
|   | Ajuste del formato de hora y fecha                | 40        |
|   | Ajuste de la función SmartPower                   | 41        |
|   | Hibernación del PhotoFrame                        | 42        |
|   | Ajuste de la orientación automática               | 43        |
|   | Áctivación/Desactivación del sonido de la         | DS        |
|   | botones                                           | 43        |

Español

|                      | Protección/Desprotección de contenidos                                                                                                    |                                                        |
|----------------------|----------------------------------------------------------------------------------------------------|--------------------------------------------------------|
|                      | en un dispositivo de almacenamiento<br>Configuración del modo de demostración<br>Configuración de la conexión Bluetooth                                                             | 44<br>44<br>45                                         |
|                      | Establecimiento del código PIN para<br>Bluetooth                                                                                                    | 46                                                     |
|                      | PhotoFrame<br>Cómo cambiar el nombre del                                                                                                    | 47                                                     |
|                      | PhotoFrame                                                                                                    | 48                                                     |
|                      | Restablecimiento de todos los valores a la                                                                                                    | a                                                      |
|                      | configuración de fábrica                                                                                                    | 49                                                     |
|                      |                                                                                                    |                                                        |
| 10                   | Actualización del PhotoFrame                                                                                                    | 50                                                     |
| 10<br>11             | Actualización del PhotoFrame<br>Información del producto                                                                                                    | 50<br>51                                               |
| 10<br>11<br>12       | Actualización del PhotoFrame<br>Información del producto<br>Preguntas más frecuentes                                                                                                | 50<br>51<br>53                                         |
| 10<br>11<br>12<br>13 | Actualización del PhotoFrame<br>Información del producto<br>Preguntas más frecuentes<br>Apéndice                                                                                    | 50<br>51<br>53<br>54                                   |
| 10<br>11<br>12<br>13 | Actualización del PhotoFrame<br>Información del producto<br>Preguntas más frecuentes<br>Apéndice<br>Cómo enviar archivos de fotos mediante<br>conexión Bluetooth del teléfono móvil | 50<br>51<br>53<br>54<br>Ia                             |
| 10<br>11<br>12<br>13 | Actualización del PhotoFrame<br>Información del producto<br>Preguntas más frecuentes<br>Apéndice<br>Cómo enviar archivos de fotos mediante<br>conexión Bluetooth del teléfono móvil | <b>50</b><br><b>51</b><br><b>53</b><br><b>54</b><br>54 |

### ¿Necesita ayuda?

Visite www.philips.com/welcome, donde podrá acceder a una amplia variedad de materiales de asistencia, como el manual de usuario, las actualizaciones de software más recientes y respuestas a las preguntas más frecuentes.

# Español

# 1 Importante

## Seguridad

# Precauciones de seguridad y mantenimiento

- No toque, presione, frote ni golpee la pantalla con ningún objeto duro, ya que podría dañarla de forma permanente.
- Cuando no se utilice el producto durante un periodo largo de tiempo, desenchúfelo.
- Antes de limpiar la pantalla, apáguela y desenchufe el cable de alimentación. Limpie la pantalla únicamente con un paño suave, humedecido con agua. No utilice sustancias como alcohol, productos químicos ni productos de limpieza domésticos para limpiar el producto.
- No coloque nunca el producto cerca de llamas sin protección u otras fuentes de calor, lo que incluye la luz solar directa.
- Nunca exponga el producto a la lluvia ni al agua. Nunca coloque contenedores de líquidos, como jarrones, cerca del producto.
- No deje caer nunca el producto. Si el producto se cae, puede dañarse.
- Mantenga el soporte alejado de los cables.
- Cuando instale y utilice servicios o software asegúrese siempre de que proceden de fuentes fiables sin virus ni software malicioso.
- Este producto está diseñado sólo para uso en interiores.
- Utilice únicamente el adaptador de potencia incluido con el producto.

#### Precaución

• La conectividad **Bluetooth** del PhotoFrame puede provocar interferencias en la red inalámbrica. Asegúrese de que desconecta la conexión **Bluetooth** o apaga el PhotoFrame cuando lo utilice en un vehículo.

## Aviso

### Garantía

Ninguno de los componentes puede ser reparado por el usuario. No abra ni quite las tapas del interior del producto. Las reparaciones sólo podrán llevarlas a cabo los centros de servicio y establecimientos de reparación oficiales de Philips. De lo contrario, cualquier garantía expresa o implícita quedará invalidada. Cualquier funcionamiento prohibido de manera expresa en el presente manual, o cualquier ajuste o procedimiento de montaje no recomendado o no autorizado en éste invalidarán la garantía.

## Be responsible Respect copyrights

La copia no autorizada de material protegido contra copia, incluidos programas informáticos, archivos, emisiones y grabaciones de sonido, puede infringir los derechos de copyright y constituir un delito. Este equipo no se debe utilizar para tales fines.

## Declaración de conformidad de la CE

Por la presente, Philips Consumer Lifestyle, P&A, declara que este Digital PhotoFrame SPH8008/ SPH8208/\_10/\_05 cumple los requisitos esenciales y cualesquiera otras disposiciones aplicables de la Directiva 1999/5/CE.

## Cumplimiento con la normativa sobre Campos electromagnéticos (CEM)

Koninklijke Philips Electronics N.V. fabrica y vende muchos productos dirigidos a consumidores que, al igual que cualquier aparato electrónico, tienen en general la capacidad de emitir y recibir señales electromagnéticas.

Uno de los principios empresariales más importantes de Philips es adoptar todas las medidas de sanidad y seguridad necesarias para que nuestros productos cumplan todos los requisitos legales aplicables y respeten ampliamente toda normativa aplicable sobre CEM en el momento en que se producen. Philips está comprometida con el desarrollo, producción y comercialización de productos no perjudiciales para la salud. Philips confirma que si los productos se manipulan de forma correcta para el uso al que están destinados, según las pruebas científicas de las que se dispone actualmente, será seguro utilizarlos. Philips desempeña una activa función en el desarrollo de normas de seguridad y sobre CEM internacionales, lo que le permite anticiparse a futuros avances en la estandarización para la pronta integración de sus productos.

## Desecho al final de la vida útil

- Su nuevo producto contiene materiales que se pueden reciclar y reutilizar. Las empresas especializadas pueden reciclar el producto para aumentar la cantidad de materiales reutilizables y minimizar la cantidad que habrá que desechar.
- Solicite a su distribuidor de Philips información sobre las normativa local para desechar su antiguo monitor.
- (Para clientes en Canadá y Estados Unidos) Deseche el producto de acuerdo con las normas estatales y federales.

Para obtener información adicional en materia de reciclaje, consulte www.eia.org (Consumer Education Initiative).

# Información sobre reciclaje para clientes

Philips establece objetivos técnica y económicamente viables para optimizar el rendimiento medioambiental del producto, el servicio y las actividades de la organización. Desde las fases de planificación, diseño y producción, Philips hace hincapié en la importancia de conseguir que los productos sean fáciles de reciclar. En Philips, la gestión al final de la vida útil implica principalmente la participación en iniciativas nacionales de recogida y en programas de reciclaje siempre que sea posible, preferiblemente en cooperación con los competidores. Actualmente, existe un sistema de reciclaje en funcionamiento en países europeos como los Países Bajos, Bélgica, Noruega, Suecia y Dinamarca.

En Estados Unidos, Philips Consumer Lifestyle North America ha aportado fondos al Electronics Recycling Project (Proyecto de reciclaje de productos electrónicos) de Electronic Industries Alliance (EIA) y a iniciativas de reciclaje estatales para los productos electrónicos de origen doméstico cuya vida útil ha terminado. Por otra parte, el Northeast Recycling Council (NERC) (una organización multiestatal sin ánimo de lucro, dedicada a promover el desarrollo del mercado del reciclaje) planea implantar un programa de reciclaje.

En Asia Pacífico y Taiwán, los productos pueden ser recogidos por la Environment Protection Administration (EPA) para someterlos al proceso de gestión de reciclaje de productos de TI. Para obtener más información, consulte el sitio Web www.epa.gov.tw. Si necesita ayuda o servicio técnico, lea la sección sobre atención al cliente y garantía o solicite ayuda al siguiente equipo de especialistas en medio ambiente.

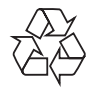

El producto se ha diseñado y fabricado con materiales y componentes de alta calidad, que se pueden reciclar y volver a utilizar.

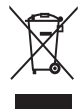

Cuando este símbolo de contenedor de ruedas tachado se muestra en un producto indica que éste cumple la directiva europea 2002/96/EC. Infórmese sobre el sistema local de reciclaje de productos eléctricos y electrónicos. Proceda conforme a la legislación local y no se deshaga de sus productos antiguos con la basura doméstica normal. La eliminación correcta del producto antiguo ayudará a evitar posibles consecuencias negativas para el medioambiente y la salud humana.

# X

El producto contiene pilas cubiertas por la Directiva europea 2006/66/EC, que no se pueden eliminar con la basura doméstica normal.Infórmese de la legislación local sobre la recogida selectiva de pilas ya que el desecho correcto ayuda a evitar consecuencias negativas para el medio ambiente y la salud humana.

## Precaución

- EXISTE RIESGO DE EXPLOSIÓN SI LA BATERÍA SE SUSTITUYE POR OTRA DE TIPO INCORRECTO.
- DESECHE LAS BATERÍAS USADAS DE ACUERDO CON LAS INSTRUCCIONES.
- No quite nunca la batería integrada, salvo cuando vaya a desechar el producto.

Lleve siempre el producto a un profesional para que éste se encargue de quitar la batería integrada.

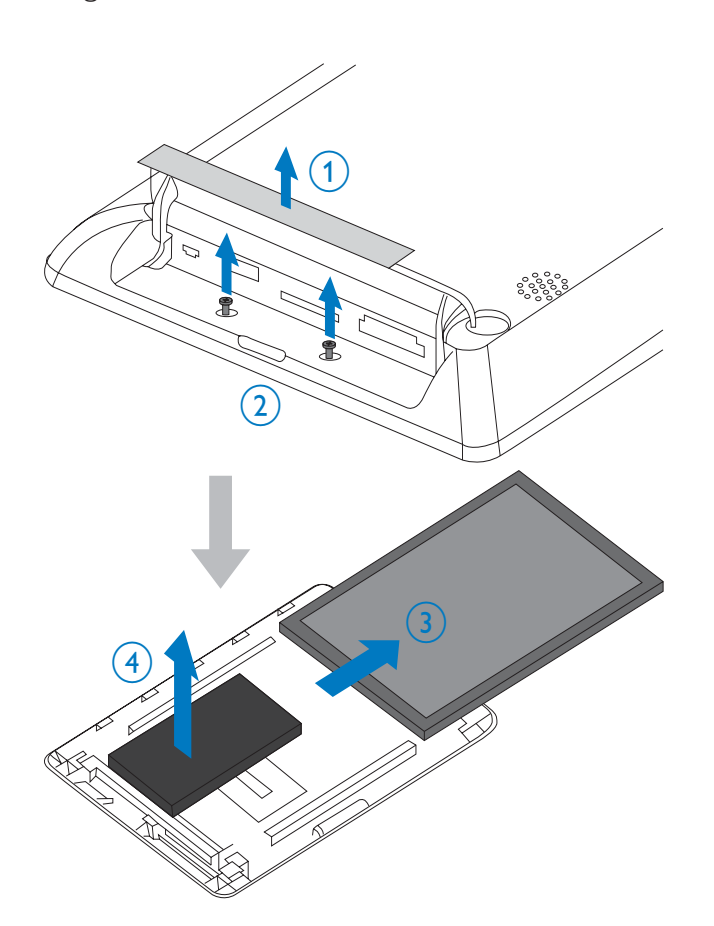

# North Europe Information (Nordic Countries)

## VARNING:

FÖRSÄKRA DIG OM ATT HUVUDBRYTARE OCH UTTAG ÄR LÄTÅTKOMLIGA, NÄR DU STÄLLER DIN UTRUSTNING PÅPLATS. Placering/Ventilation

#### ADVARSEL:

SØRG VED PLACERINGEN FOR, AT NETLEDNINGENS STIK OG STIKKONTAKT ER NEMT TILGÆNGELIGE. Paikka/Ilmankierto

#### VAROITUS:

SIJOITA LAITE SITEN, ETTÄ VERKKOJOHTO VOIDAAN TARVITTAESSA HELPOSTI IRROTTAA PISTORASIASTA. Plassering/Ventilasjon

Plassening/venula

### ADVARSEL:

NÅR DETTE UTSTYRET PLASSERES, MÅ DU PASSE PÅ AT KONTAKTENE FOR STØMTILFØRSEL ER LETTE Å NÅ.

# Declaración de sustancias prohibidas

Este producto cumple los requisitos de la directiva RoHs y Philips BSD (AR17-G04-5010-010).

## **Bluetooth Statement**

## 😵 Bluetooth°

The Bluetooth® word mark and logos are registered trademarks owned by Bluetooth SIG, Inc. and any use of such marks by Philips is under license.

## Third party software

This product contains wpa\_supplicant software that is licensed subject to the following conditions:

Copyright (c) 2006, Jouni Malinen <jkmaline@ cc.hut.fi>

All rights reserved.

Redistribution and use in source and binary forms, with or without modification, are permitted provided that the following conditions are met:

- Redistributions of source code must retain the above copyright notice, this list of conditions and the following disclaimer.
- Redistributions in binary form must reproduce the above copyright notice, this list of conditions and the following disclaimer in the documentation and/ or other materials provided with the distribution.
- Neither the name of the <ORGANIZATION> nor the names of its contributors may be used to endorse or promote products derived from this software without specific prior written permission.

THIS SOFTWARE IS PROVIDED BY THE COPYRIGHT HOLDERS AND CONTRIBUTORS "AS IS" AND ANY EXPRESS OR IMPLIED WARRANTIES, INCLUDING, BUT NOT LIMITED TO, THE IMPLIED WARRANTIES OF MERCHANTABILITY AND FITNESS FOR A PARTICULAR PURPOSE ARE DISCLAIMED. IN NO EVENT SHALL THE COPYRIGHT OWNER OR CONTRIBUTORS BE LIABLE FOR ANY DIRECT, INDIRECT, INCIDENTAL, SPECIAL, EXEMPLARY, OR CONSEQUENTIAL DAMAGES (INCLUDING, BUT NOT LIMITED TO, PROCUREMENT OF SUBSTITUTE GOODS OR SERVICES; LOSS OF USE, DATA, OR PROFITS; OR BUSINESS INTERRUPTION) HOWEVER CAUSED AND ON ANY THEORY OF LIABILITY, WHETHER IN CONTRACT, STRICT LIABILITY, ORTORT (INCLUDING NEGLIGENCE OR

OTHERWISE) ARISING IN ANY WAY OUT OF THE USE OF THIS SOFTWARE, EVEN IF ADVISED OF THE POSSIBILITY OF SUCH DAMAGE.

### Símbolo de equipo de Clase II:

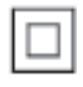

Este símbolo indica que este producto tiene un sistema de doble aislamiento.

Philips Digital PhotoFrame

# 2 El PhotoFrame

Le felicitamos por su compra y le damos la bienvenida a Philips. Para beneficiarse totalmente de la asistencia que ofrece Philips, registre su producto en www.philips.com/ welcome.

## Introducción

Este Digital PhotoFrame de Philips dispone de batería recargable integrada. Con este PhotoFrame, podrá disfrutar de:

- Fotografías JPEG o JPEG progresivo
- Vídeos caseros (en formato M-JPEG, MPEG-1, MPEG-4 o H.263)
- Música MP3 de fondo
- Reloj temático

Puede utilizar Philips PhotoFrame Manager, una aplicación de software de ordenador para transferir fácilmente archivos de fotos, vídeo o música desde el ordenador al PhotoFrame simplemente arrastrándolos. Para obtener más información, consulte el manual de usuario de Philips PhotoFrame Manager incluido en el CD suministrado.

Con la conectividad **Bluetooth** que dispone el PhotoFrame, podrá establecer una conexión inalámbrica entre el PhotoFrame y un dispositivo compatible como un teléfono móvil.

## Contenido de la caja

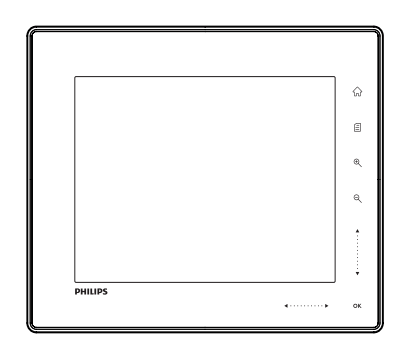

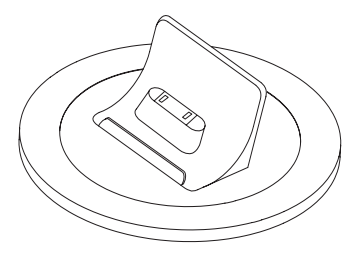

Base de carga

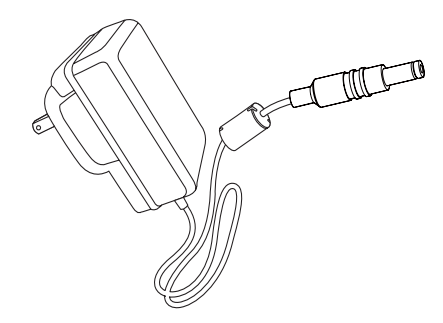

Adaptador de CA/CC

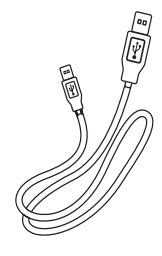

Cable USB

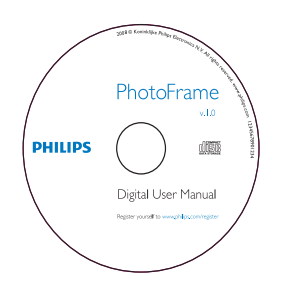

- CD-ROM, que incluye
  - Manual de usuario digital
  - Philips PhotoFrame Manager (software y manual de usuario)

| PhotoFrame        |
|-------------------|
|                   |
|                   |
| Quick start guide |
| Z Pay<br>3 Emp    |
| PHILIPS           |

• Guía de inicio rápido

## Descripción general del PhotoFrame

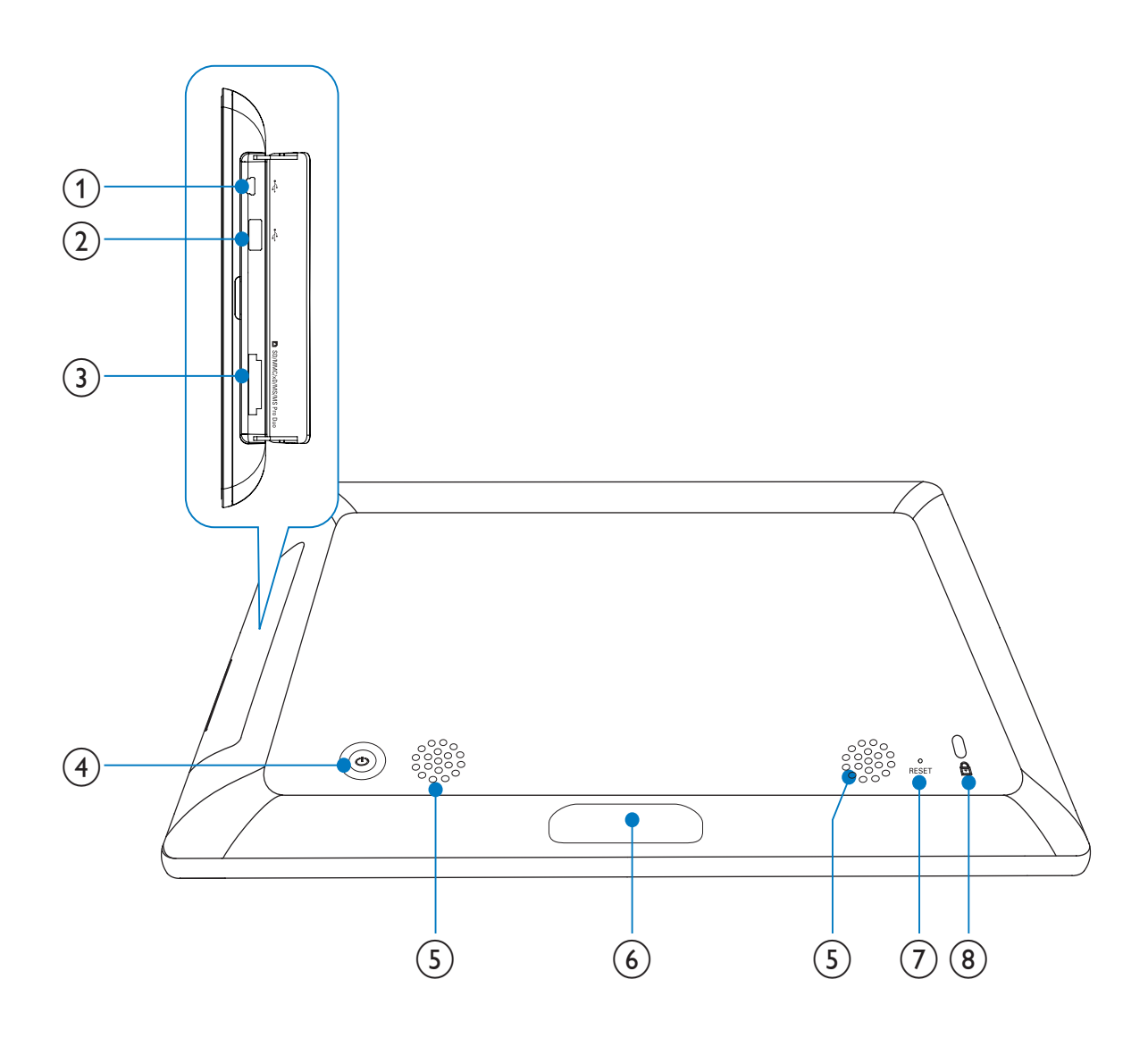

#### (1) 🤝

• Ranura para un cable USB a PC

### (2) 🚓

• Ranura para una unidad flash USB

## (3) ■SD/MMC/xD/MS/MS Pro Duo

 Ranura para una tarjeta SD/MMC/xD/ MS/MS

## **4** <sup>(1)</sup>

Enciende o apaga el PhotoFrame

- (5) Altavoces
- 6 Conector de base
  - Para conectar la base de carga

## 7 RESET

- Reinicia el sistema
- 8 Bloqueo Kensington

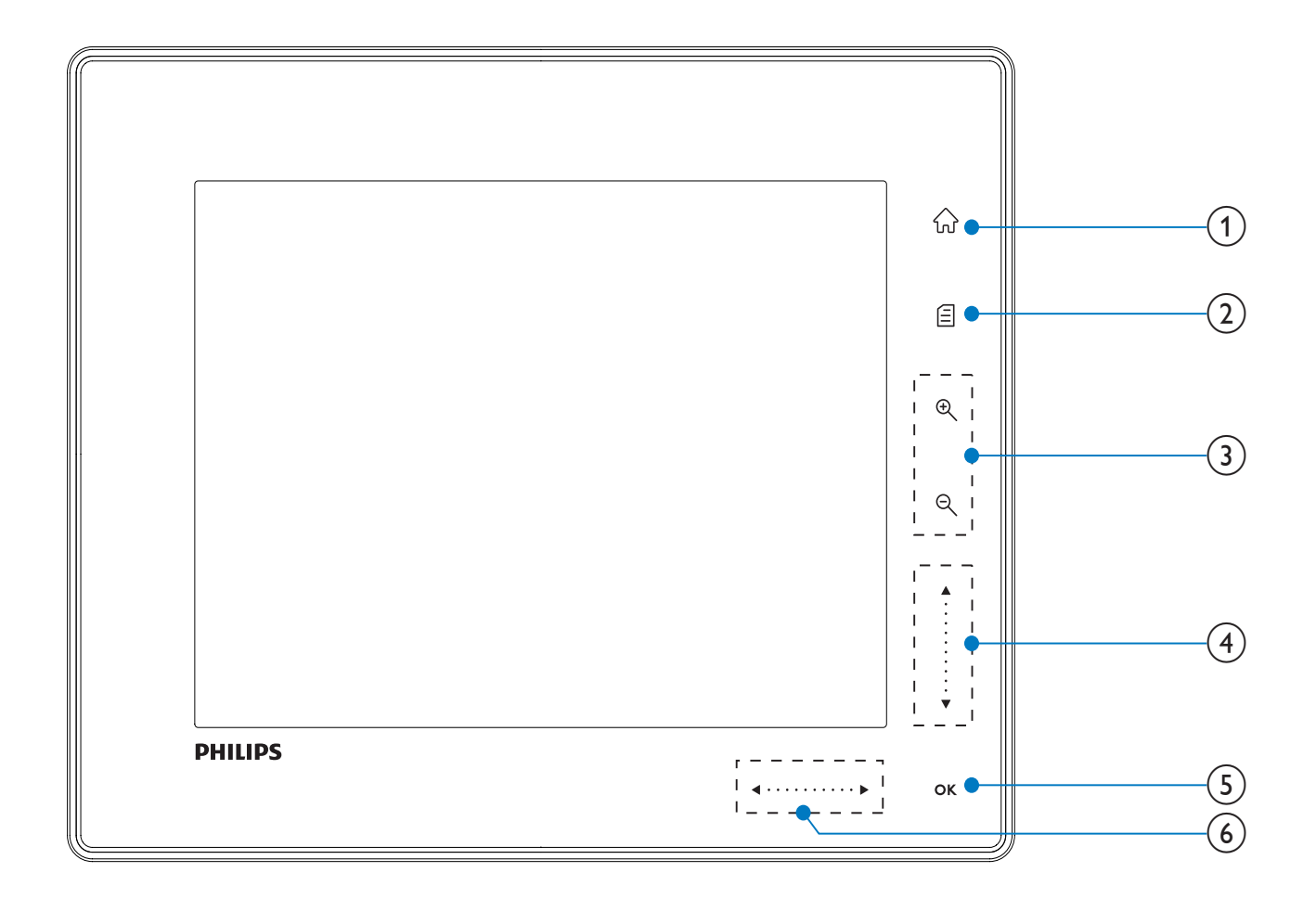

#### 1) û

• Accede a la pantalla de inicio

#### 2 🛙

- Accede al menú de configuración rápida
- Accede al menú de opciones
- (3) Acercar o alejar la imagen
  - •

Acerca una imagen

Cambia los modos: modo de álbum -> modo de vistas en miniatura -> modo de secuencia de diapositivas -> acercar 2 veces -> acercar 4 veces

• Q

## Aleja una imagen

Cambia los modos: modo de álbum <- modo de vistas en miniatura <modo de secuencia de diapositivas <- alejar 2 veces <- alejar 4 veces

## (4) Control deslizante vertical Para desplazarse hacia arriba o hacia abajo rápidamente

▲ Selecciona el elemento de arriba Aumenta el volumen

▼ Selecciona el elemento de abajo Disminuye el volumen

## 5 OK

- Muestra una secuencia de diapositivas
- Reproduce o pausa una secuencia de diapositivas o un vídeo
- Confirma una selección

(6) Control deslizante horizontal

#### ◀ • • • • • • • • • ▶

## Para desplazarse hacia la derecha o izquierda rápidamente

• Selecciona el elemento de la izquierda

Selecciona el elemento de la derecha

# 3 Introducción

#### Precaución

• Use los controles sólo como se indica en este manual de usuario.

Siga siempre las instrucciones de este capítulo en orden.

Si se pone en contacto con Philips, se le preguntará el número de serie y de modelo del aparato. El número de modelo y el número de serie se encuentran en la parte posterior del aparato. Escriba los números aquí: Número de modelo

Número de serie

# Carga de la batería incorporada

#### Precaución

No deje caer nunca el producto. Si el producto se cae, puede dañarse.

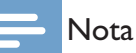

• La primera vez que utilice el PhotoFrame, cargue la batería incorporada.

Tiempo aproximado de carga de la batería incorporada.

| Encendido      | 5 horas   |
|----------------|-----------|
| Apagado        | 2,5 horas |
| Modo de espera | 3 horas   |

1 Conecte el cable de alimentación incluido a la base de carga, fije el cable en la guía y conéctelo a la toma de corriente.

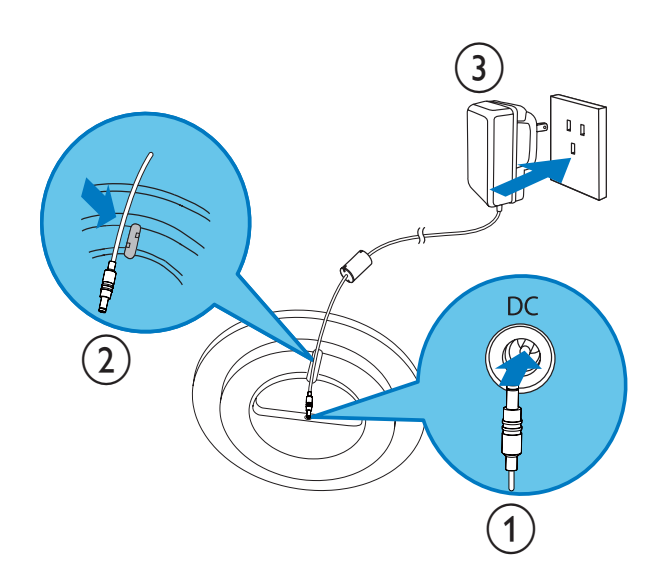

2 Conecte el PhotoFrame en la base de carga.

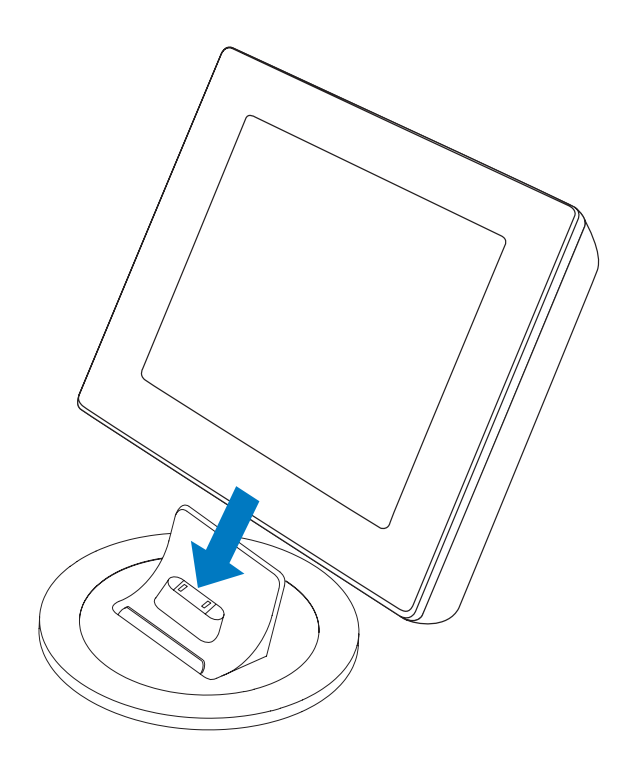

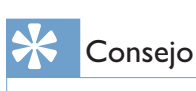

- Durante la carga, los pilotos LED situados detrás de los botones de control del panel frontal parpadean.
- Cuando la batería incorporada esté totalmente cargada, los pilotos LED dejarán de parpadear y podrá compartir sus recuerdos con el PhotoFrame en cualquier lugar durante 2 horas.
- La duración de la batería puede variar según el uso.

## Enciende o apaga el PhotoFrame

#### 🗧 Nota

• Sólo podrá apagar el PhotoFrame después de que hayan finalizado todos los procesos de copia y almacenamiento.

#### La primera vez que lo use:

- Mantenga pulsado Φ durante más de 1 segundo.
  - Se muestra el menú de selección de idioma.

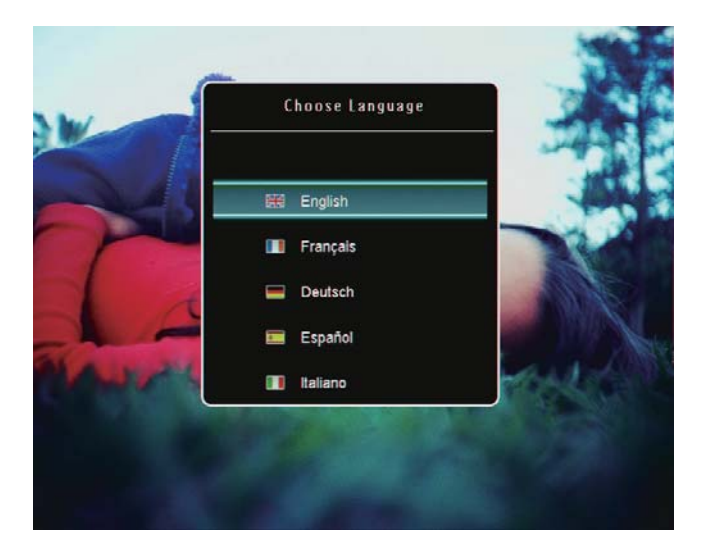

- 2 Seleccione un idioma y toque OK para confirmar.
  - → Aparece la pantalla de inicio.

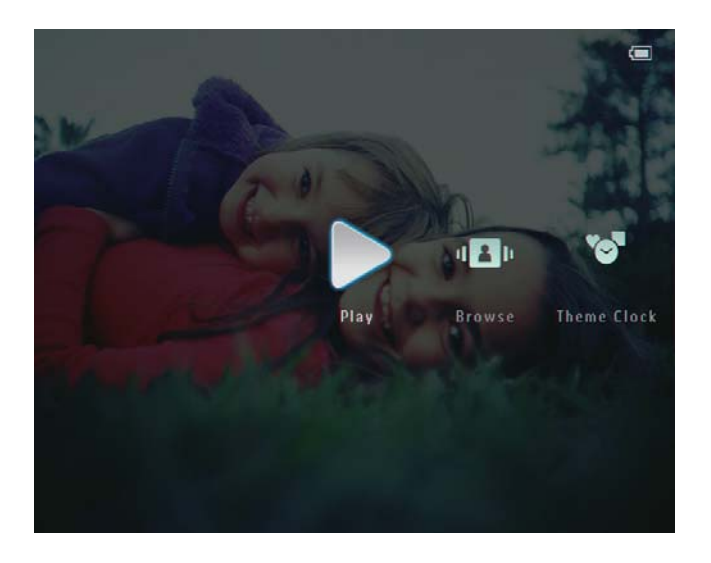

## Cuando el idioma de pantalla ya esté seleccionado:

- 1 Mantenga pulsado \vee durante más de 1 segundo.
  - → Aparece la pantalla de inicio.

La pantalla indica el nivel de carga aproximado de la batería y el estado del PhotoFrame de la siguiente forma:

| Icono    | Status                                                               |
|----------|----------------------------------------------------------------------|
|          | Nivel de la batería: 0%~19%                                          |
|          | Nivel de la batería: 20%~39%                                         |
|          | Nivel de la batería: 40%~59%                                         |
|          | Nivel de la batería: 60%~79%                                         |
|          | Nivel de la batería: 80%~100%                                        |
| <b>L</b> | PhotoFrame en la base,<br>conectado a la toma de CA, sin<br>cargarse |
| •        | PhotoFrame en proceso de<br>carga                                    |

 Para apagar el PhotoFrame, mantenga pulsado ひ durante 2 segundos aproximadamente.

# Español

# Transferencia de archivos de vídeo o música

## Transferencia mediante Philips PhotoFrame Manager (modo recomendado)

## Precaución

• No desconecte el PhotoFrame del ordenador cuando se estén transfiriendo archivos entre ambos dispositivos.

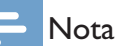

- Asegúrese de que tiene instalado Philips PhotoFrame Manager en su ordenador. Para obtener más información, consulte Philips PhotoFrame Manager en el CD-ROM incluido.
- 1 Conecte el cable USB incluido al PhotoFrame y al ordenador.

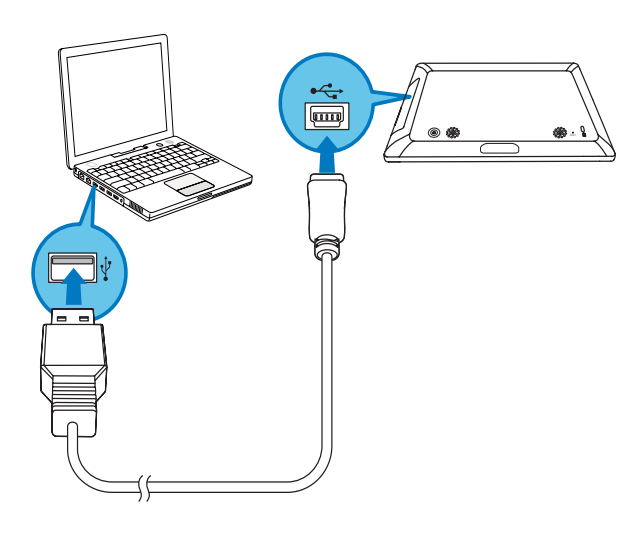

 Philips PhotoFrame Manager se inicia automáticamente. 2 Seleccione [Transfer Photos] / [Tranfer Music] / [Transfer Video].

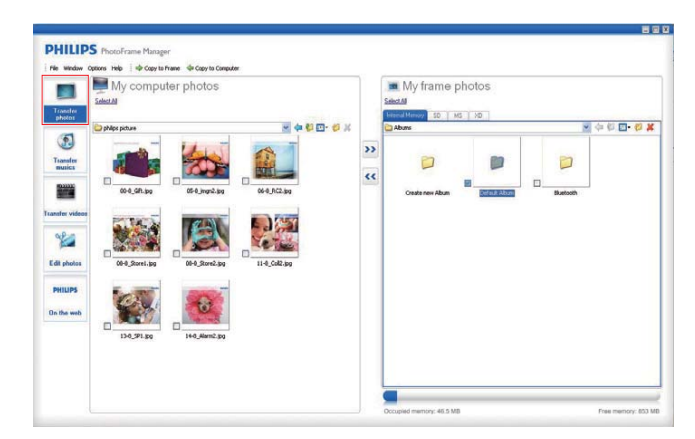

3 En [My frame photos] / [My frame music] / [My frame videos], seleccione un álbum o carpeta de destino.

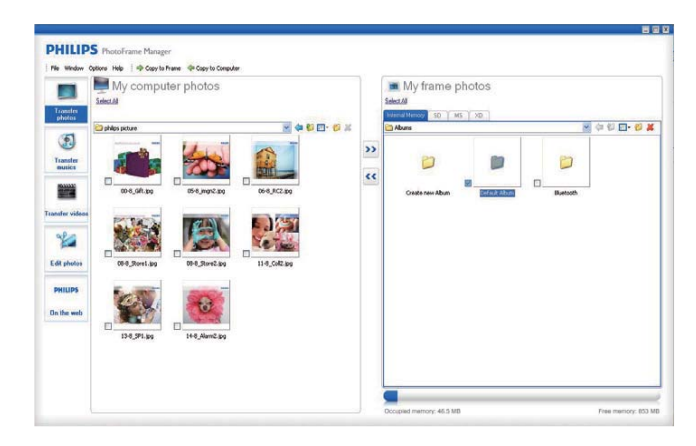

4 En [My computer photos] / [My computer music] / [My computer videos], seleccione los archivos de fotos, vídeo o música.

| Transfer              | My computer photos |   |    | My frame photos         |          |                  |
|-----------------------|--------------------|---|----|-------------------------|----------|------------------|
| Eddtool               |                    |   | ** | CastronerAban Defact Ab | n Sutoth | ₩ 4 6 <b>0 6</b> |
| PHILIPS<br>On the web | R DECENT           | 8 |    |                         |          |                  |

5 Haga clic en el icono >> para iniciar la transferencia.

- 6 Después de que hayan finalizado todos los procesos de transferencia, desconecte el cable USB del ordenador y del PhotoFrame.
  - → El PhotoFrame se reinicia.

## 🔆 Consejo

- Si Philips PhotoFrame Manager no se inicia automáticamente, puede hacer doble clic en el icono correspondiente del escritorio del ordenador para iniciarlo.
- También puede transferir fotos o archivos de vídeo/ música del PhotoFrame a un ordenador.
- La velocidad de transferencia real puede variar según el sistema operativo y la configuración de software del ordenador.

# Transferencia por dispositivo de almacenamiento

#### Precaución

• No retire el dispositivo de almacenamiento del PhotoFrame cuando los archivos se estén transfiriendo desde o al dispositivo de almacenamiento.

Puede reproducir fotografías o archivos de música y vídeo mediante cualquiera de los siguientes dispositivos de almacenamiento disponibles en el PhotoFrame:

- Secure Digital (SD)
- Secure Digital (SDHC)
- Tarjeta multimedia
- Tarjeta xD
- Memory Stick
- Memory Stick Pro
- Memory Stick Duo
- Memory Stick Pro Duo
- Unidad flash USB Sin embargo, no garantizamos que funcionen las operaciones para todos lo tipos de tarjeta de memoria.

2 Inserte un dispositivo de almacenamiento en el PhotoFrame firmemente.

Abra la cubierta de la parte posterior

derecha del PhotoFrame.

1

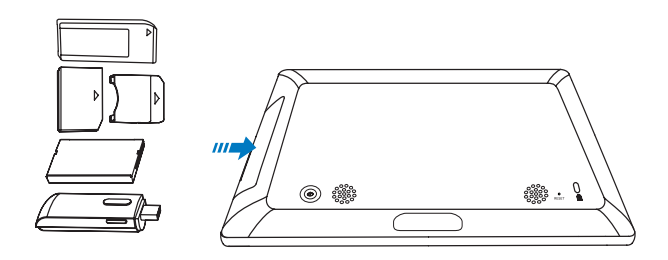

→ Aparece un menú de opciones.

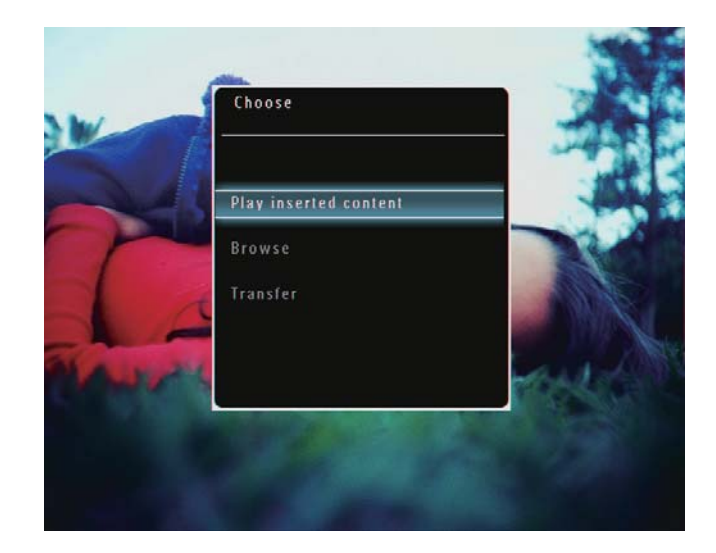

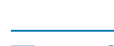

**3** Seleccione **[Transferir]** y, a continuación, toque **OK** para confirmar.

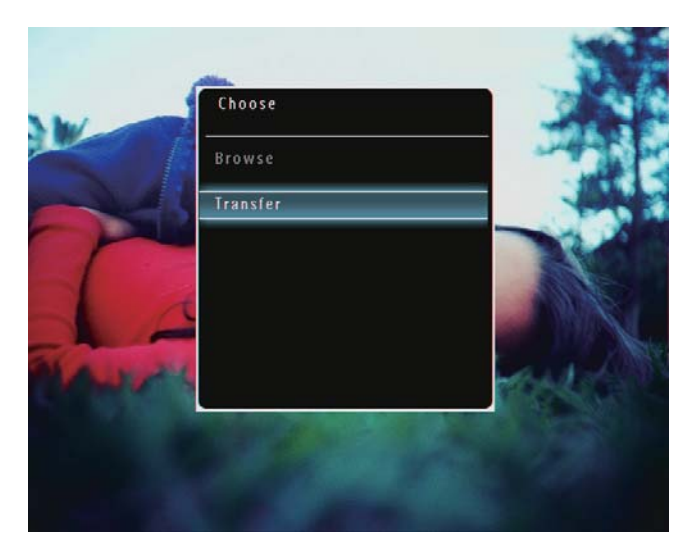

→ Aparece un mensaje de confirmación.

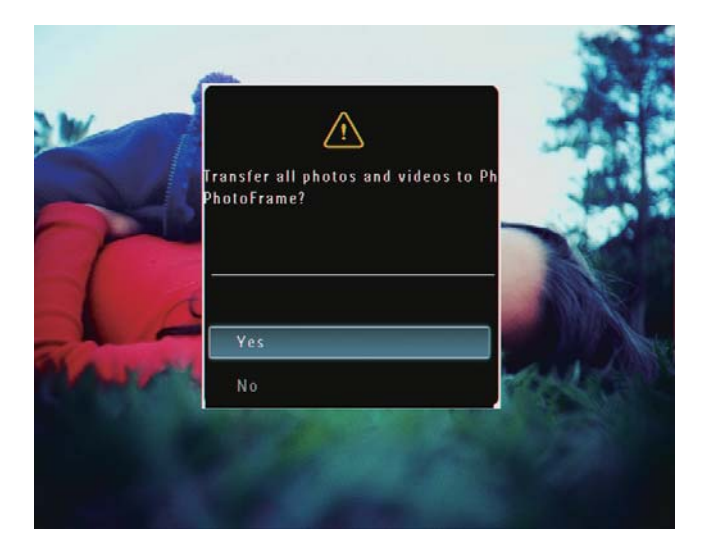

- 4 Para seleccionar todas los archivos de fotos, vídeo o música, seleccione [Sí] y, a continuación, toque OK para confirmar.
- 5 Seleccione un álbum de destino en el PhotoFrame, y toque OK para confirmar.
  - ➡ Los archivos se transfieren al PhotoFrame.

## Para seleccionar fotografías o archivos de música y vídeo específicos:

- 1 Seleccione [No] y, a continuación, toque OK para confirmar.
- 2 Seleccione una carpeta y luego toque ▲ /▼/◀/► y OK para seleccionar o cancelar la selección de fotografías o archivos de música y vídeo.

3 Toque I para continuar con la transferencia.

4 Seleccione un álbum de destino en el PhotoFrame, y toque **OK** para confirmar.

- → Los archivos se transfieren al PhotoFrame.
- Para retirar un dispositivo de almacenamiento, tire de él cuando esté conectado al PhotoFrame.

# 4 Reproducción

## Reproducción de fotos

#### Nota

- Puede reproducir fotografías JPEG o JPEG progresivo en el PhotoFrame.
- 1 En la pantalla de inicio, seleccione [Reproducir] y, a continuación, toque OK para confirmar.

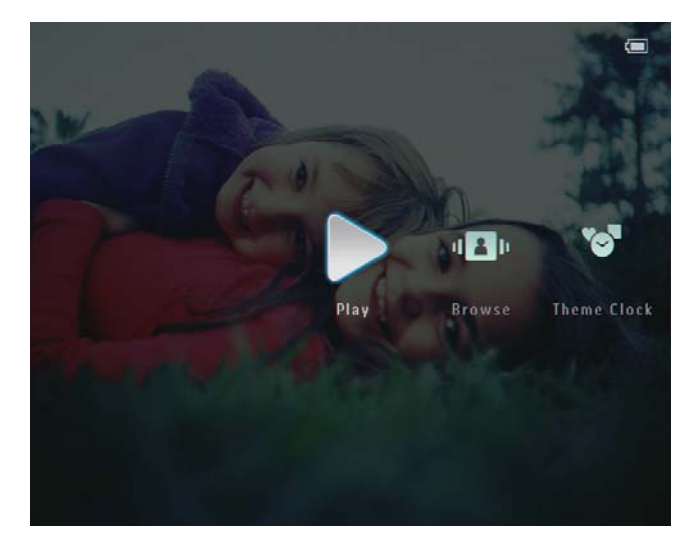

→ Aparecen los archivos de fotos o vídeos en el modo de secuencia de diapositivas.

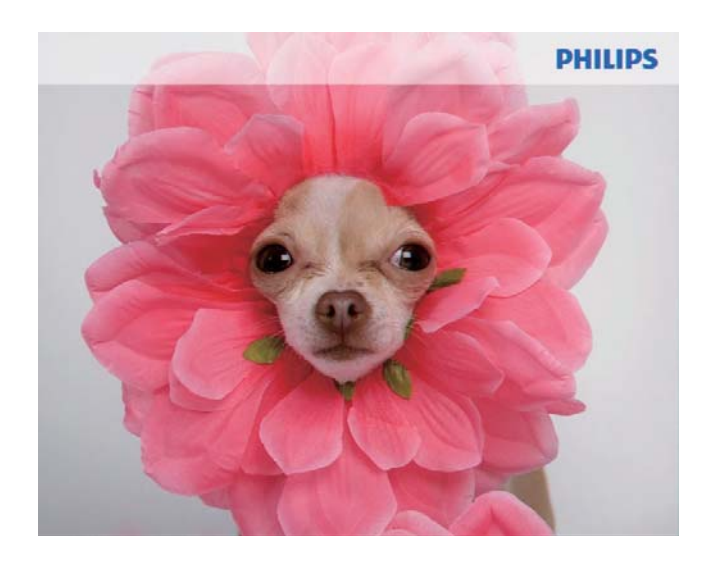

➡ Si hay archivos de música disponibles, las fotografías se visualizan con música de fondo por defecto.

## Durante la reproducción de una secuencia de diapositivas:

- Para acercar una imagen, toque ⊕.
- Para alejar una imagen que haya acercado, toque Q.
- Para seleccionar la fotografía anterior o siguiente, toque ◄/►.
- Para hacer una pausa, toque **OK**.
- Para reanudar, toque **OK** de nuevo.
- Para ver archivos de fotografías o vídeos en el modo de vistas en miniatura, toque Q.

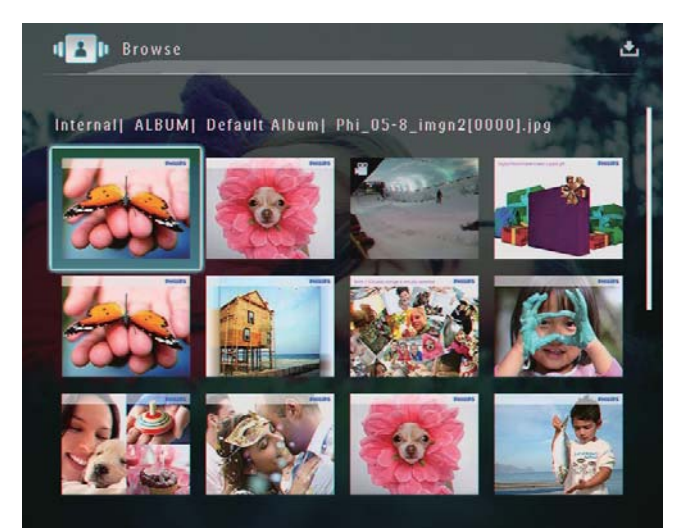

 Para ver archivos de fotografías o vídeos en el modo de álbum, toque dos veces.

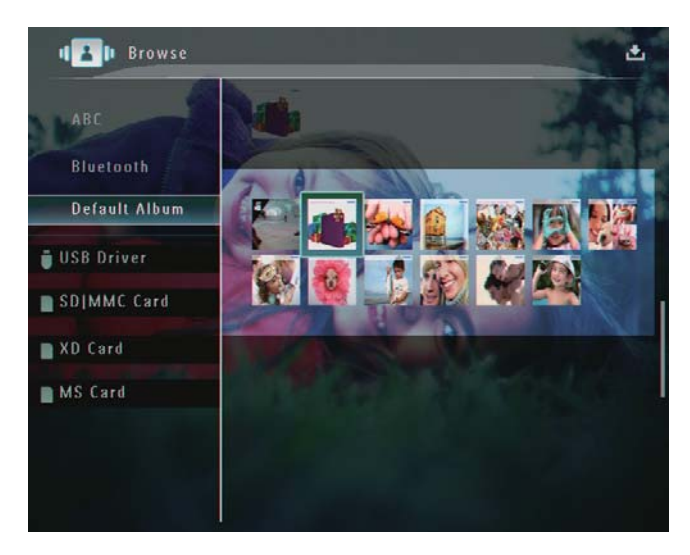

Para ver fotografías en el modo de tira de vídeos, desplace rápidamente

el control deslizante horizontal de izquierda a derecha.

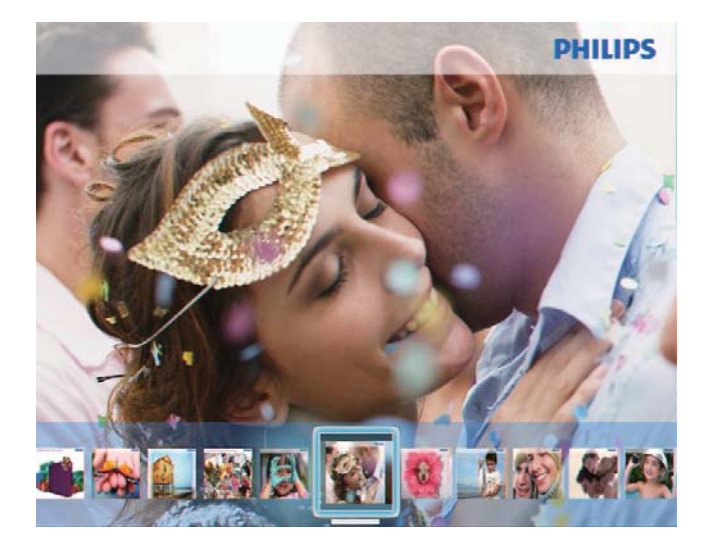

#### En el modo de tira de vídeos:

 Para reanudar el modo de secuencia de diapositivas, toque OK.

## 🔆 Consejo

• En el modo de tira de vídeos: aproximadamente después de quince segundos inactivo, el modo de tira de vídeos desaparece y la fotografía seleccionada aparece en pantalla completa.

### En el modo de secuencia de diapositivas, también puede gestionar la fotografía que aparece.

- 1 En el modo de secuencia de diapositivas, toque **1**.
  - → Aparece un menú de opciones.

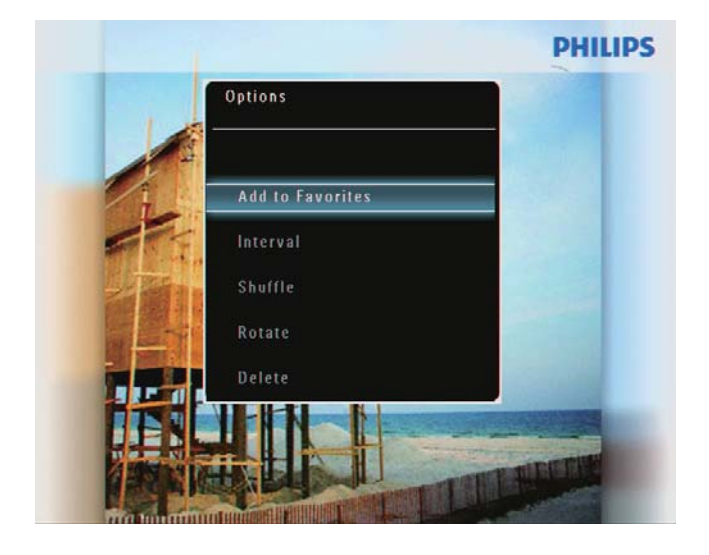

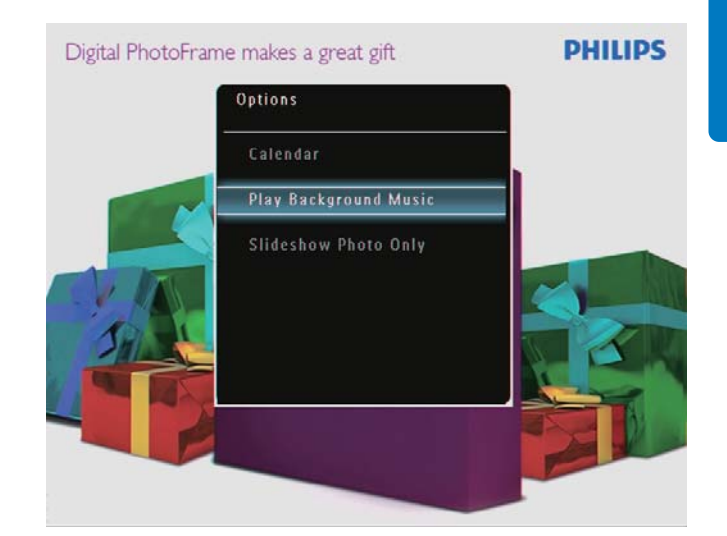

2 Seleccione una opción y toque OK para confirmar.

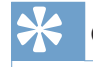

## Consejo

 Si se selecciona [Sólo fotos en secuencia de diapositivas], los archivos de vídeo no se reproducen en modo de secuencia de diapositivas.

## Reproducción de vídeo

## = Nota

- El PhotoFrame reproduce la mayoría de clips de vídeo de cámaras digitales en formato M-JPEG (\*.avi / \*.mov), MPEG-1 (\*.mpg), MPEG-4 (\*.avi/ \*.mov / \*.mp4) o H.263 (\*.avi / \*.mov). Algunos clips de vídeo pueden tener problemas de incompatibilidad cuando se reproducen en el PhotoFrame. Antes de reproducirlos, asegúrese de que los clips de vídeo son compatibles con el PhotoFrame.
- Algunos clips de vídeo con formatos que no sean totalmente compatibles con el PhotoFrame, como \*.3gp / \*.3g2 entre otros, podrían reproducirse sin salida de audio. Cuando un clip de vídeo se reproduce sin salida de audio, se muestra el icono R en la pantalla.
- En el modo de álbum, de vistas en miniatura o de tira de vídeos, aparece un archivo de vídeo con el icono rel icono esquina superior izquierda de la pantalla.
- 1 En la pantalla de inicio, seleccione [**Reproducir**] y, a continuación, toque **OK** para confirmar.

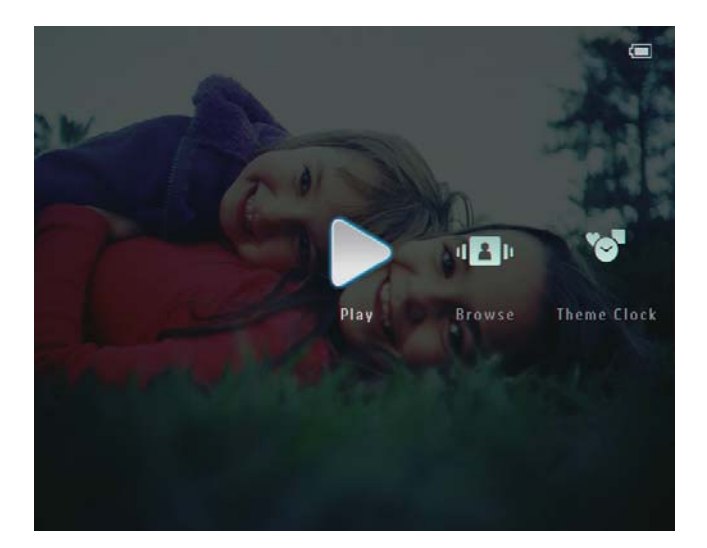

2 Desplace rápidamente el control de desplazamiento horizontal hacia la derecha.

- ➡ Aparecen los archivos de fotos o vídeo en el modo de tira de vídeos.
- 3 Seleccione un archivo de vídeo y toque OK para confirmar.

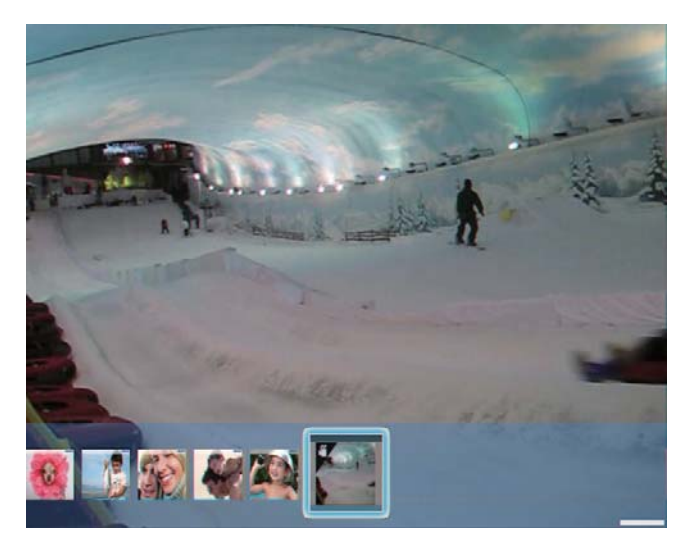

#### Durante la reproducción de un vídeo:

- Para ver el álbum en el que se ha guardado la secuencia de diapositivas de vídeo, toque Q dos veces.
- Para ajustar el volumen, toque ▲ / ▼.
- Para hacer una pausa o reanudar la reproducción, toque **OK**.
- Para reproducir el archivo anterior o siguiente, toque ◄ / ►.
- Para activar el avance rápido, desplace rápidamente el control deslizante horizontal de izquierda a derecha.

- 1 vez: avance rápido X 2 2 veces: avance rápido X 4 3 veces: velocidad normal
- Durante la búsqueda rápida hacia delante, toque **OK** para reanudar la reproducción normal.

## Durante la reproducción, también puede gestionar un archivo de vídeo.

1

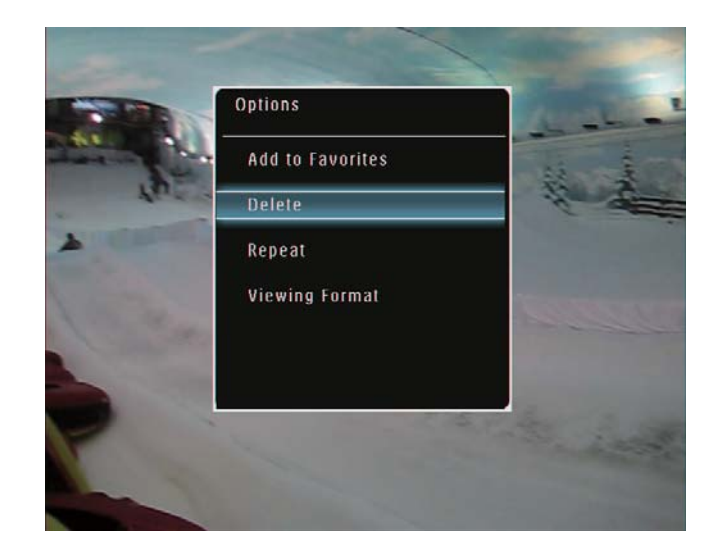

- 2 Seleccione una opción y toque OK para confirmar.
  - [Repetir] ([Reproducir bucle]: reproducción en un bucle; [Reproducir una vez]: reproducción una sola vez)
  - [Ver formato] ([Pantalla completa]: reproducción a pantalla completa;
     [Original]: reproducción en formato original)

# Reproducción de música de fondo

#### Nota

- Únicamente se pueden reproducir archivos de música MP3 (MPEG Audio Layer III) en el PhotoFrame.
- Durante la visualización de las fotos, toque
   a.
  - → Aparece un menú de opciones.
- 2 Toque ▼ varias veces para seleccionar [Reproducir música de fondo] y, a continuación, toque OK para confirmar.

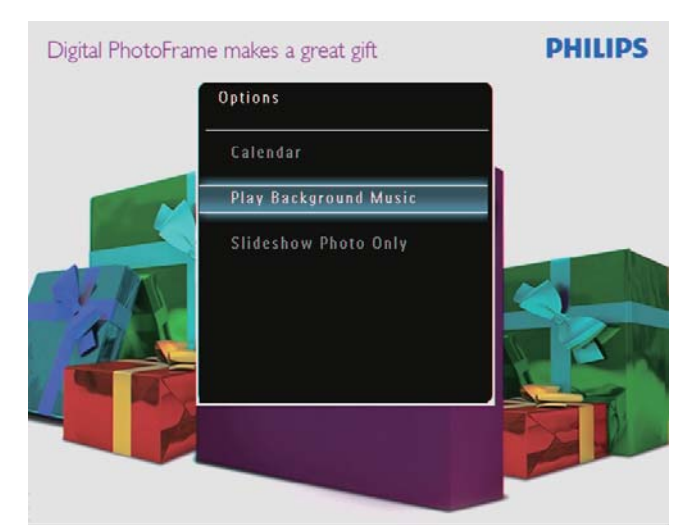

**3** Seleccione **[Ajustar música]** y, a continuación, toque **OK** para confirmar.

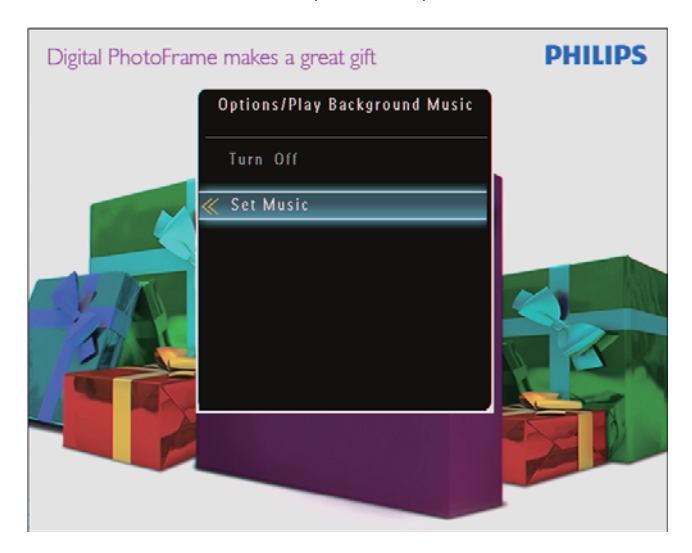

**4** Seleccione una carpeta.

- 5 Para reproducir todos los archivos de música de una carpeta, toque OK para confirmar.
  - Para reproducir un único archivo de música, toque ► para acceder a la carpeta, seleccione un archivo de música y, a continuación toque OK para confirmar.

## Si ha reproducido música anteriormente:

En el menú **[Reproducir música de fondo]**, seleccione **[Encencer]** y, a continuación, toque **OK** para confirmar.

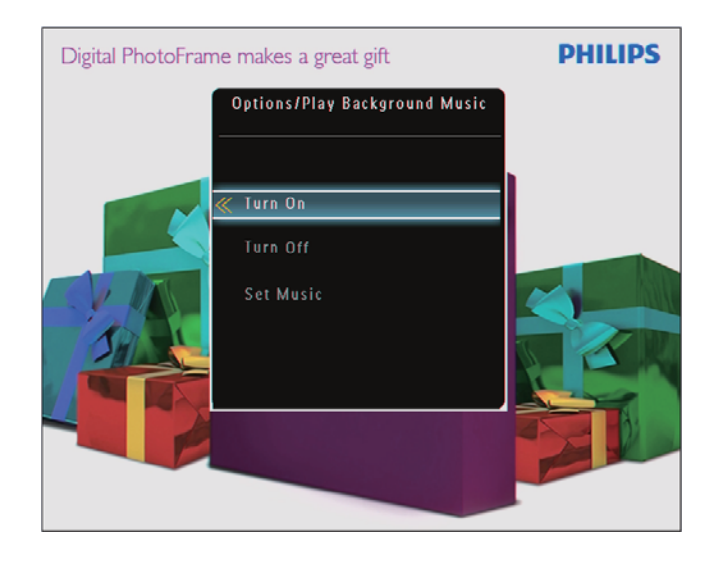

• Se reproducen los archivos de música seleccionados.

## Para detener la reproducción de música:

 En el menú [Reproducir música de fondo], seleccione [Apagar] y, a continuación, toque OK para confirmar.

## Visualización del reloj temático

#### 🚽 Nota

- Asegúrese de que tiene instalado un reloj temático en el PhotoFrame.
- Próximamente también podrá descargarse los últimos relojes temáticos de www.philips.com/support.
- 1 En la pantalla de inicio, seleccione [Reloj temático] y, a continuación, toque OK para confirmar.

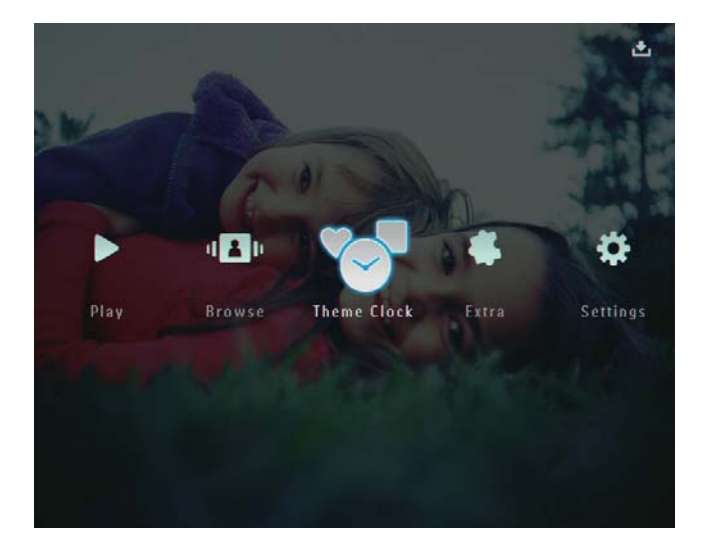

2 Seleccione [Mostrar actual] y, a continuación, toque OK para confirmar.

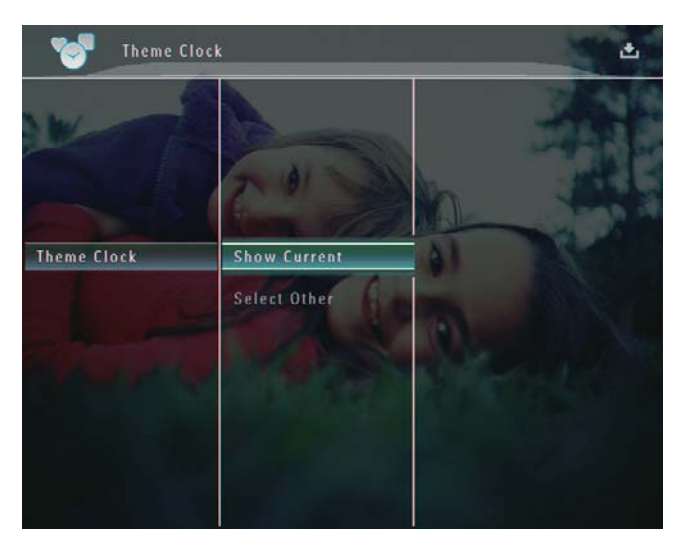

Para seleccionar e instalar otro reloj temático:

## - Nota

- Puede descargar un reloj temático y guardarlo en una tarjeta SD antes de instalarlo.
- En el menú [Reloj temático], seleccione
   [Seleccionar otro] y, a continuación, toque
   OK para confirmar.
- 2 Seleccione un reloj temático y toque OK para confirmar.
  - → Tras instalar el reloj temático, éste aparece automáticamente.

# Español

## 5 Exploración y gestión de fotografías, vídeos o álbumes

Puede explorar y gestionar archivos de fotos y vídeos o álbumes en el modo de álbum. Puede explorar y gestionar fotografías en el modo de vistas en miniatura.

## Exploración de archivos de fotos o vídeo en el modo de álbum

1 En la pantalla de inicio, seleccione [Examinar] y, a continuación, toque OK para confirmar.

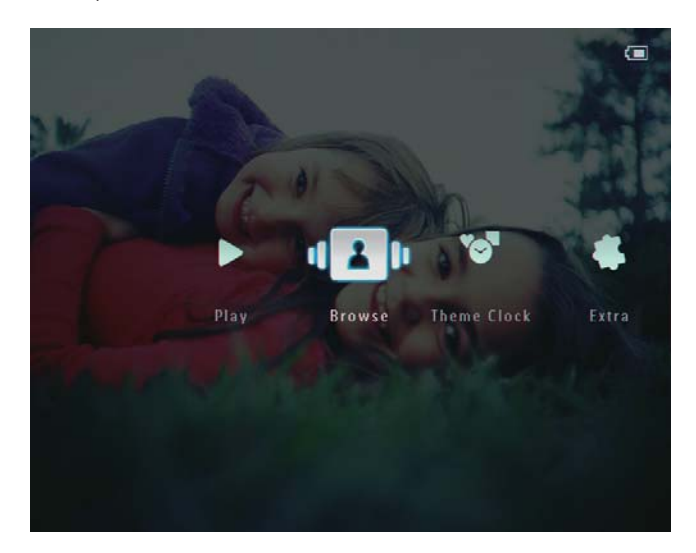

→ Aparecen los archivos de fotos o vídeos en el modo de álbum.

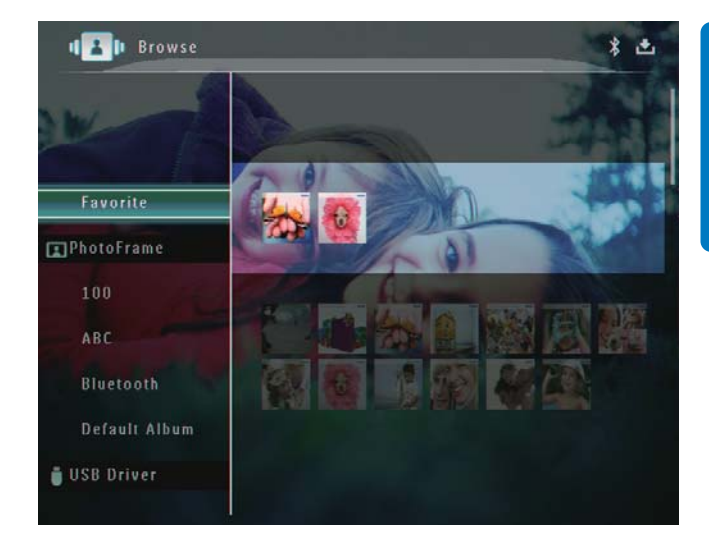

2 Seleccione un álbum y, a continuación, toque ► para acceder al mismo.

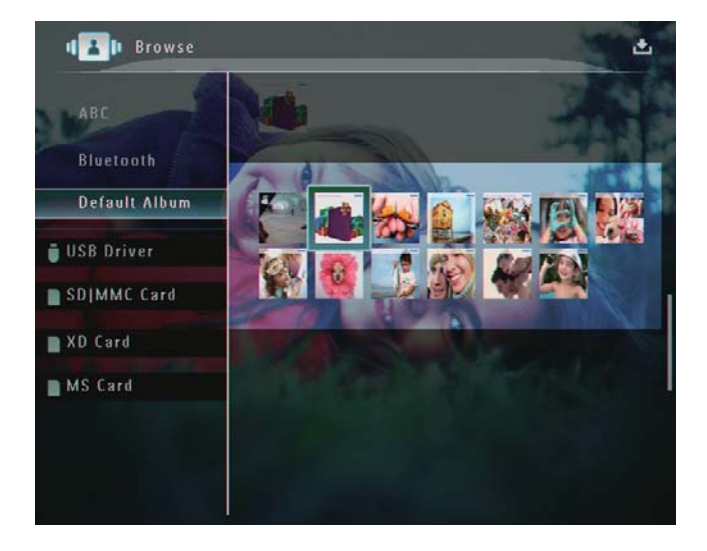

3 Toque ▲/▼/◀/► para explorar los archivos de fotos o vídeo del álbum.

## 🔆 Consejo

 Si selecciona un álbum y, a continuación, toca OK, los archivos de fotos o vídeos del álbum seleccionado aparecen en una secuencia de diapositivas.

# Cómo añadir archivos de fotos o vídeo al álbum Favoritos

1 En el modo de álbum, seleccione una fotografía y toque **(**.

→ Aparece un menú de opciones.

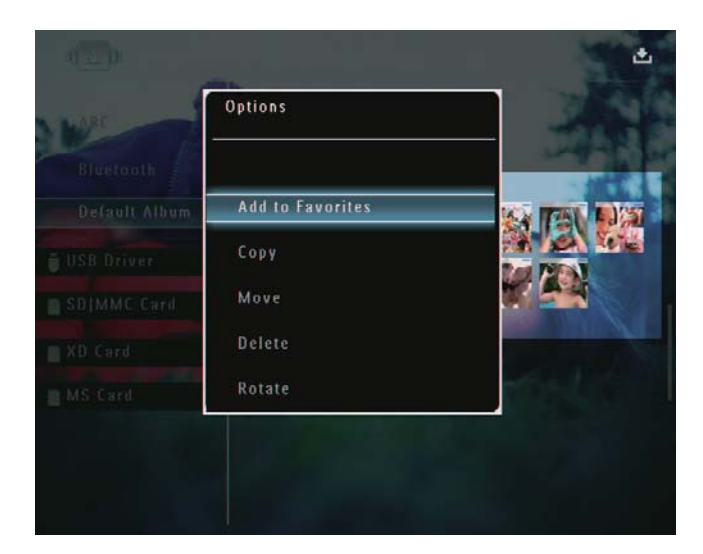

2 Seleccione [Agregar a Favoritos] y, a continuación, toque OK para confirmar.

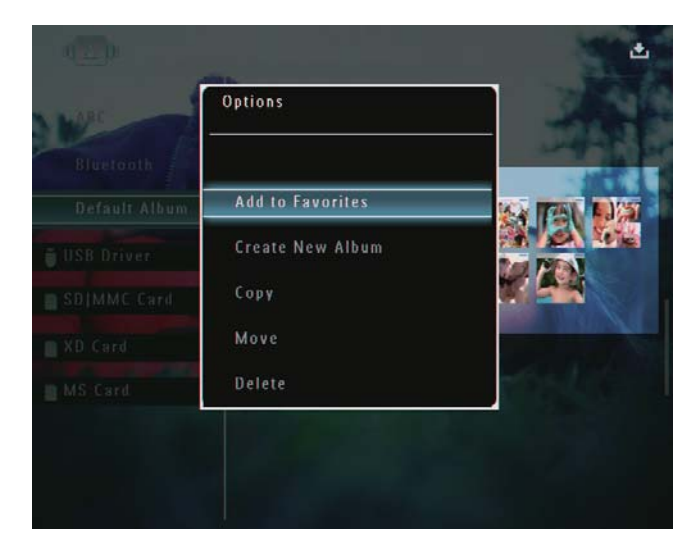

Se añade la fotografía al álbum [Favoritos].

## Cómo copiar un archivo de fotos o vídeo

- 1 En el modo de álbum, seleccione una fotografía y toque **(**.
  - → Aparece un menú de opciones.

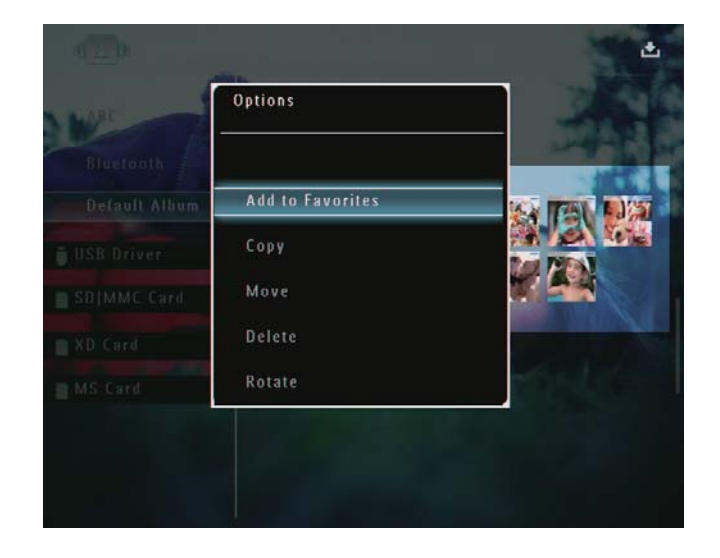

2 Seleccione [Copiar] y, a continuación, toque OK para confirmar.

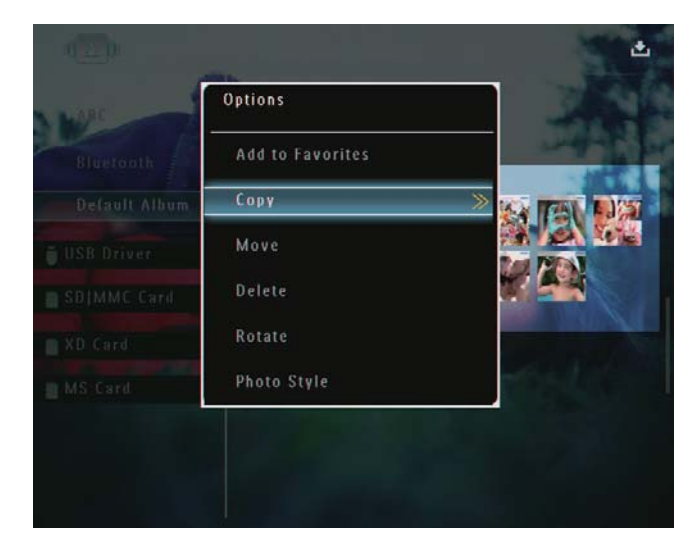

**3** Seleccione un dispositivo de almacenamiento y un álbum de destino y, a continuación toque **OK** para confirmar.

## Cómo copiar un archivo de fotos o vídeo

- 1 En el modo de álbum, seleccione una fotografía y toque **(**.
  - → Aparece un menú de opciones.

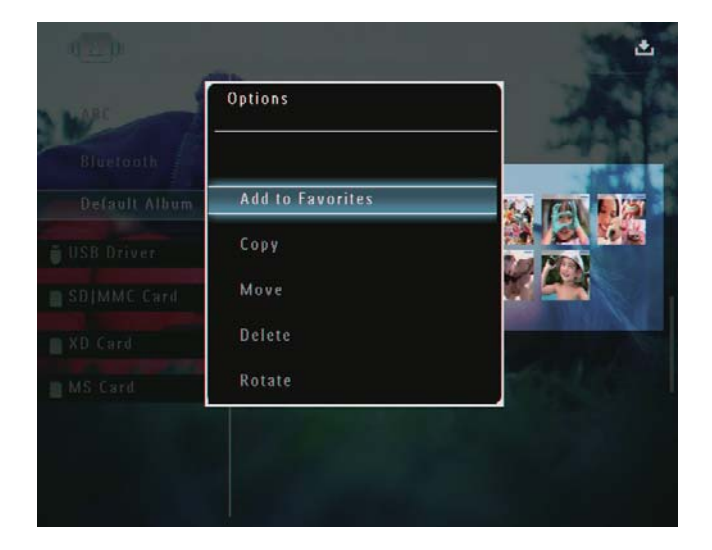

2 Seleccione [Mover] y, a continuación, toque OK para confirmar.

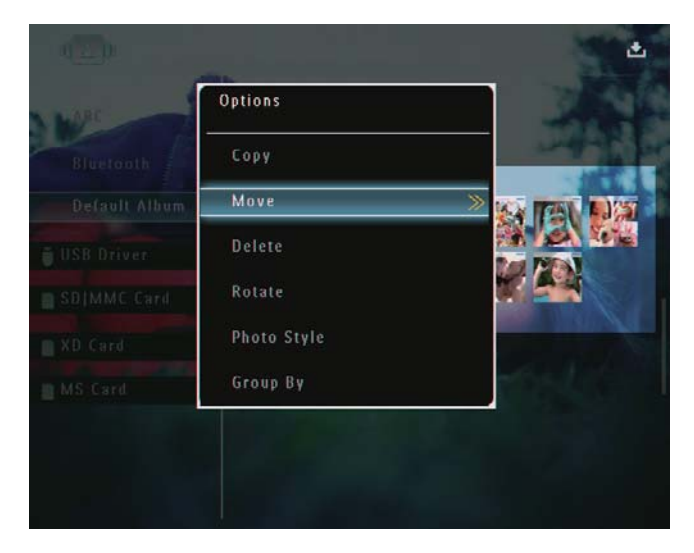

3 Seleccione un álbum de destino y toque OK para confirmar.

# Cómo eliminar un archivo de fotos o vídeo

- 1 En el modo de álbum, seleccione una fotografía y toque **(**.
  - → Aparece un menú de opciones.

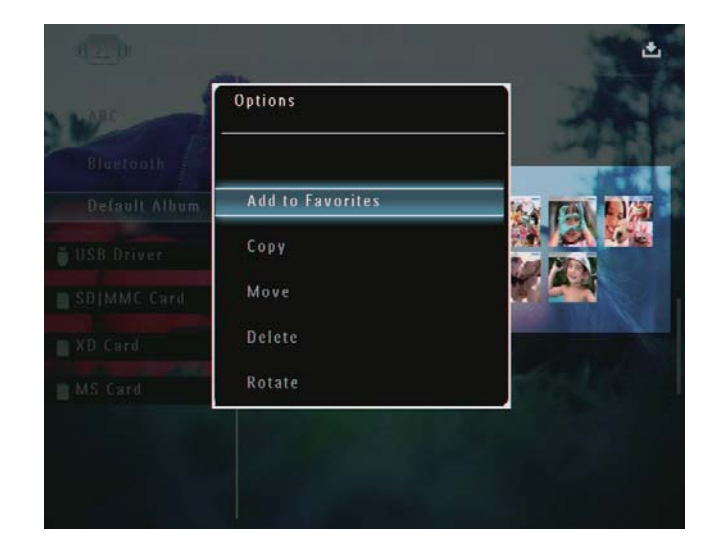

2 Seleccione [Eliminar] y, a continuación, toque OK para confirmar.

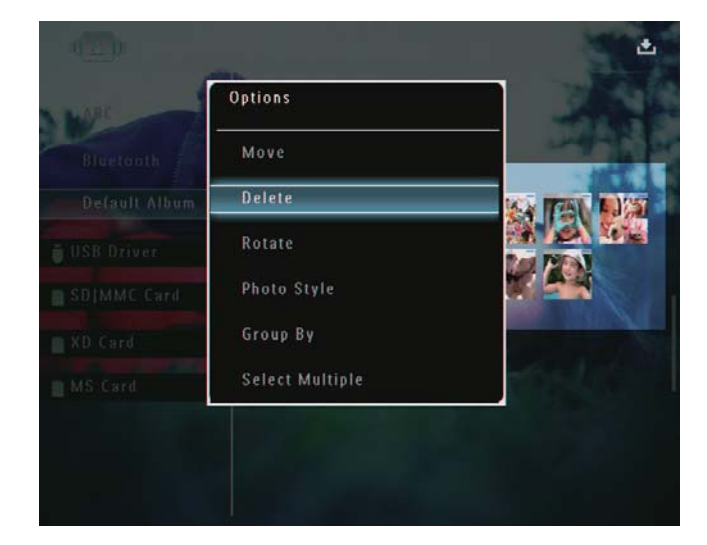

- → Aparece un mensaje de confirmación.
- 3 Seleccione [Sí] y, a continuación, toque OK para confirmar.

## Rotación de una fotografía

- 1 En el modo de álbum, seleccione una fotografía y toque **(**.
  - → Aparece un menú de opciones.

| WHE | Options          |  |
|-----|------------------|--|
|     | Add to Favorites |  |
|     | Сору             |  |
|     | Move             |  |
|     | Delete           |  |
|     | Rotate           |  |

2 Seleccione [Rotar] y, a continuación, toque OK para confirmar.

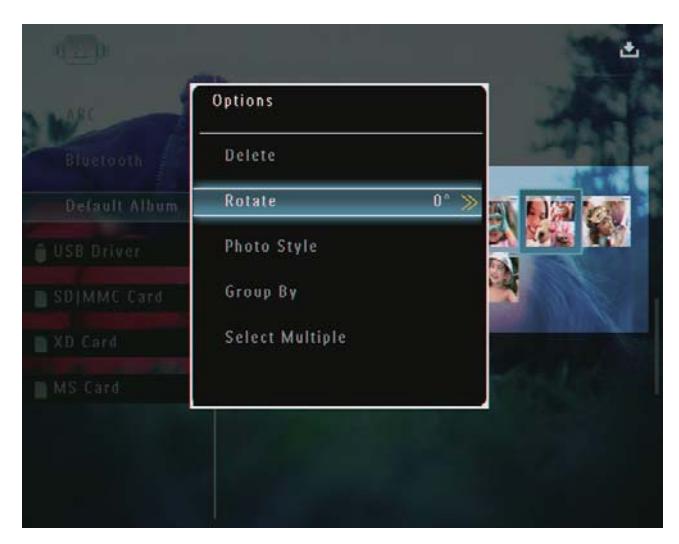

3 Toque ◄/► para seleccionar una opción y, a continuación, toque OK para confirmar.

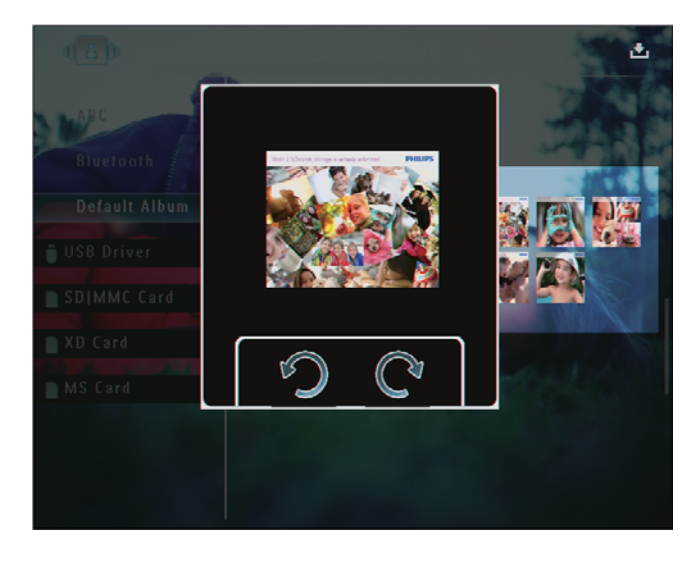

## Seleccione un efecto fotográfico.

- 1 En el modo de álbum, seleccione una fotografía y toque **(**.
  - → Aparece un menú de opciones.

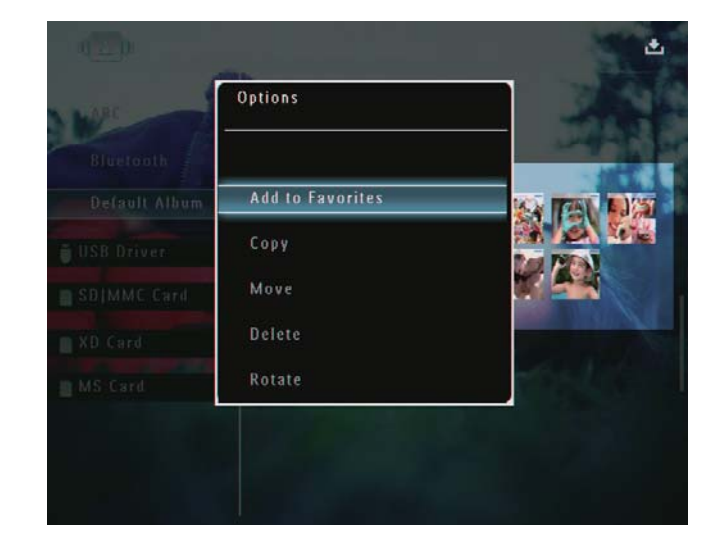

2 Seleccione [Estilo de las fotos] y, a continuación, toque OK para confirmar.

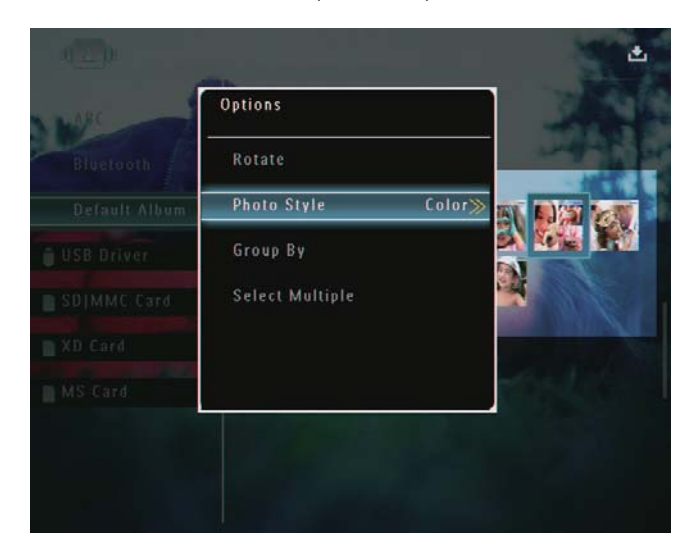

**3** Seleccione un efecto y toque **OK** para confirmar.

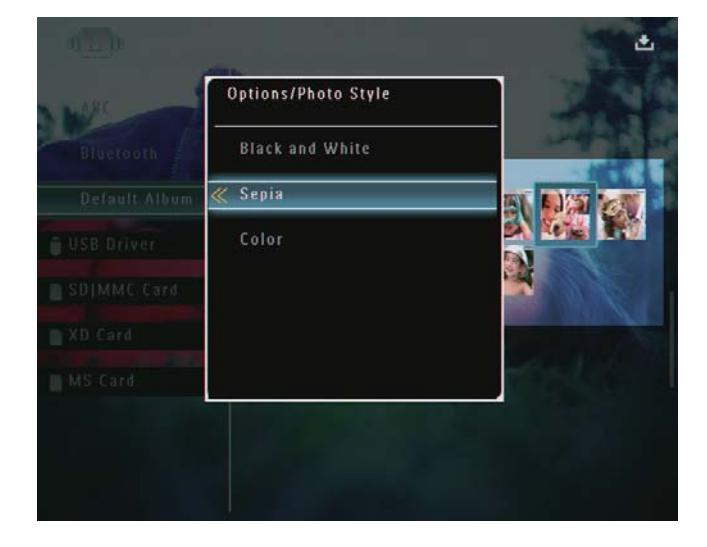

# Agrupación de fotografías por nombre y fecha

- 1 En el modo de álbum, seleccione una fotografía y toque 🗐.
  - → Aparece un menú de opciones.

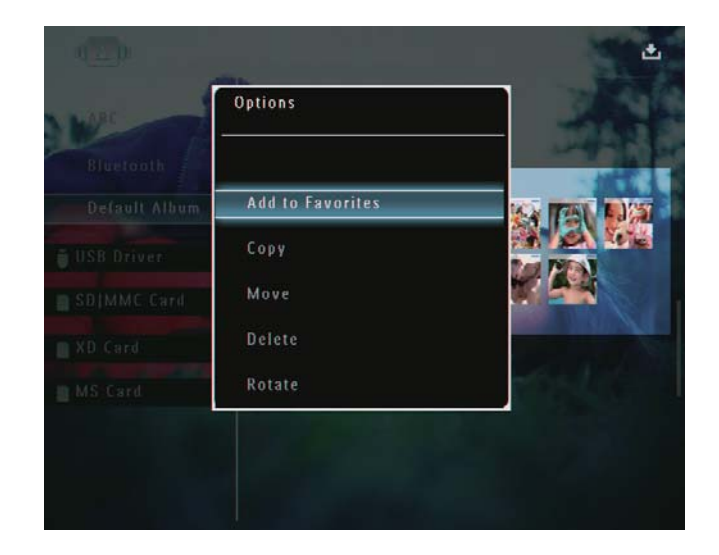

2 Seleccione [Agrupar por] y, a continuación, toque OK para confirmar.

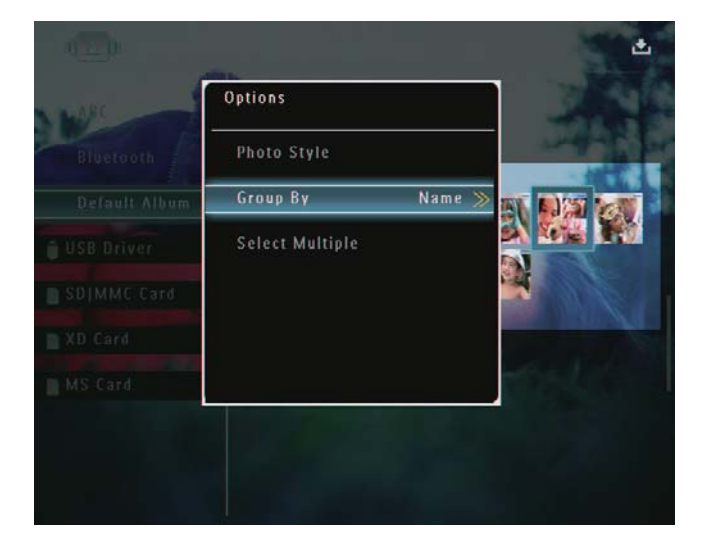

**3** Seleccione **[Nombre]** / **[Fecha]** y, a continuación, toque **OK** para confirmar.

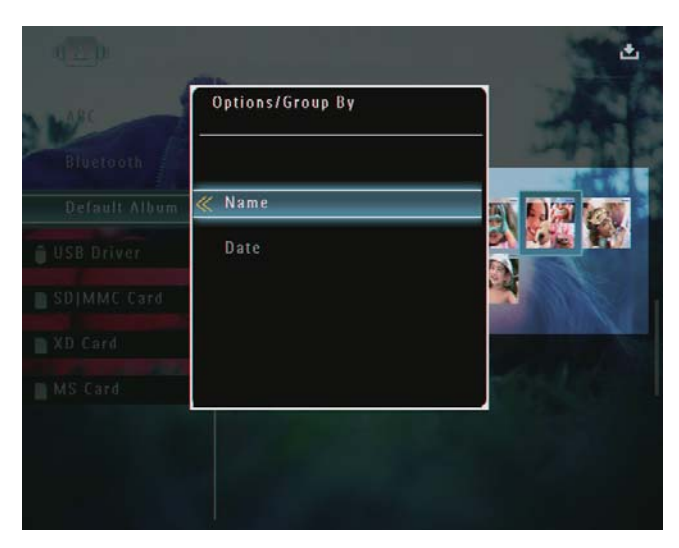

- Si agrupa las fotografías por nombre, éstas aparecerán por orden alfabético ascendente desde la parte superior izquierda hasta la parte inferior derecha.
- Si agrupa las fotografías por hora, éstas aparecerán por orden cronológico descendente desde la parte superior izquierda hasta la parte inferior derecha (de la más reciente a la anterior).

# Selección de varias fotografías al mismo tiempo

- 1 En el modo de álbum, seleccione una fotografía y toque **1**.
  - → Aparece un menú de opciones.

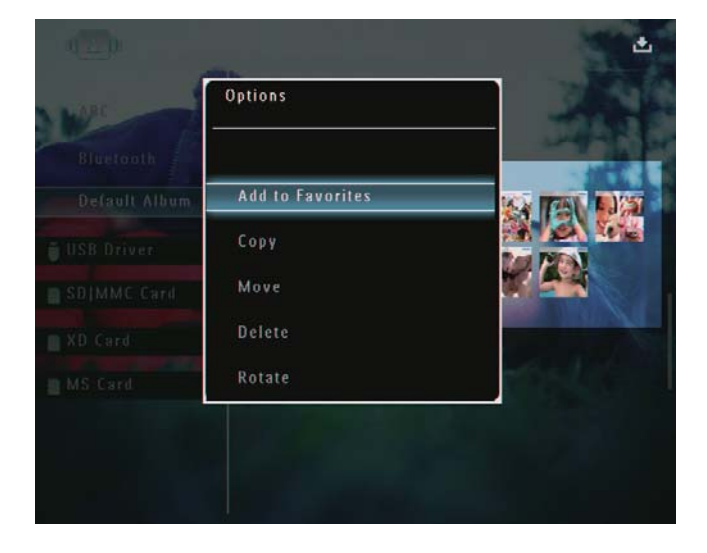

2 Seleccione [Seleccionar Múltiple] y, a continuación, toque OK para confirmar.

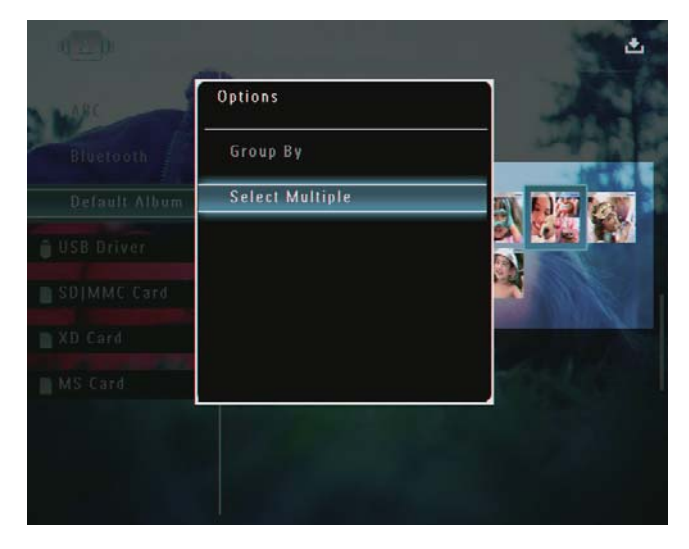

- 3 Toque ▲/▼/◀/► y OK para seleccionar fotografías.
- 4 Toque **a** para acceder al menú de opciones.

## Cómo eliminar archivos de fotos, vídeo o música desde el álbum Favoritos

En el modo de álbum, seleccione el álbum
 [Favoritos] y toque ► para confirmar.

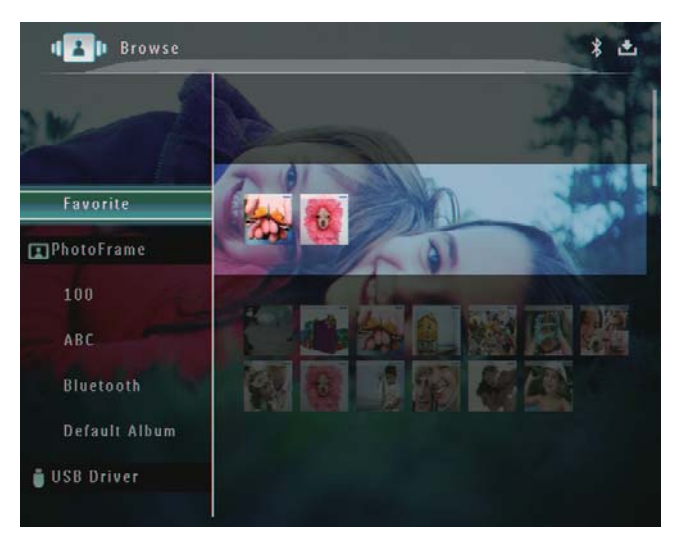

- 2 Seleccione las fotografías y archivo que desee eliminar y, a continuación toque **(**).
  - → Aparece un menú de opciones.

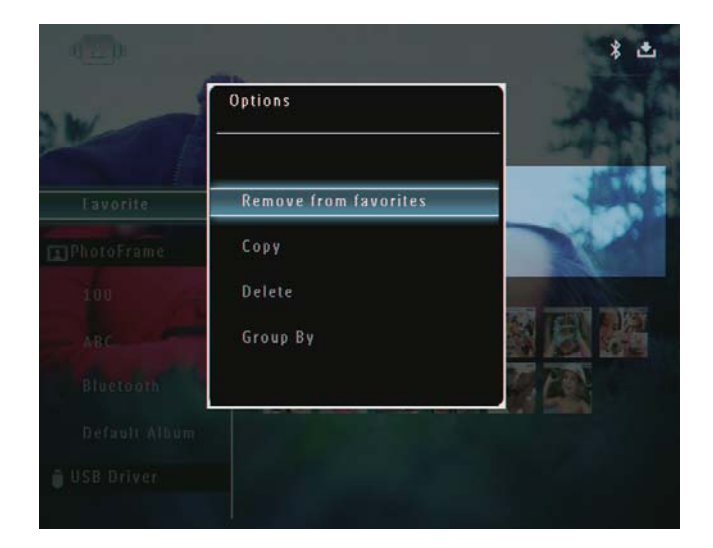

- 3 En el menú de opciones, seleccione [Elim. de Favoritos] y, a continuación, toque OK para confirmar.
  - → Aparece un mensaje de confirmación.

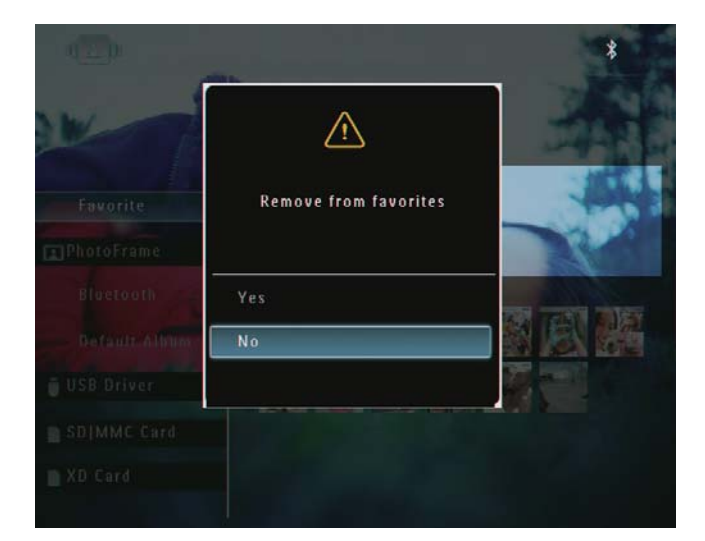

4 Seleccione **[Sí]** y, a continuación, toque **OK** para confirmar.

## Gestión de álbumes

1 En la pantalla de inicio, seleccione [Examinar] y, a continuación, toque OK para confirmar.

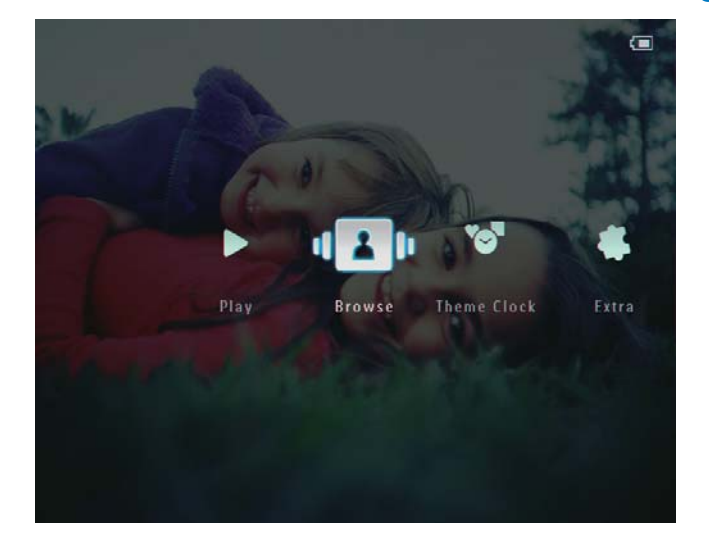

→ Las fotografías aparecen en el modo de álbum.

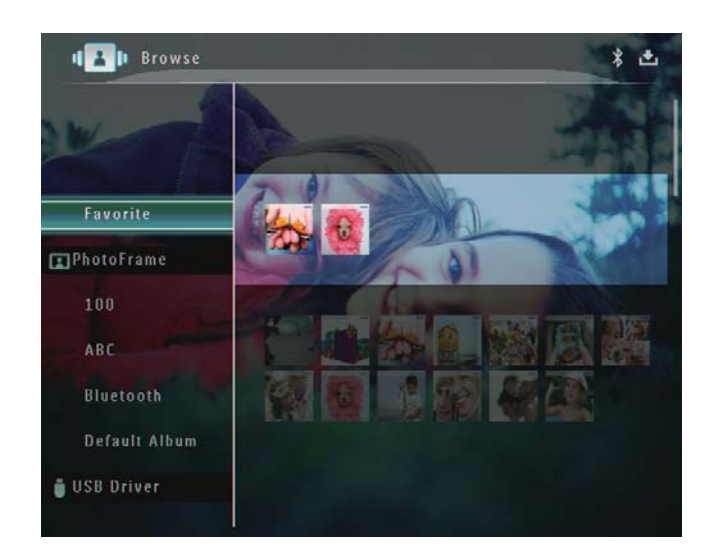

- 2 Seleccione un álbum y toque **(a**).
  - → Aparece un menú de opciones.

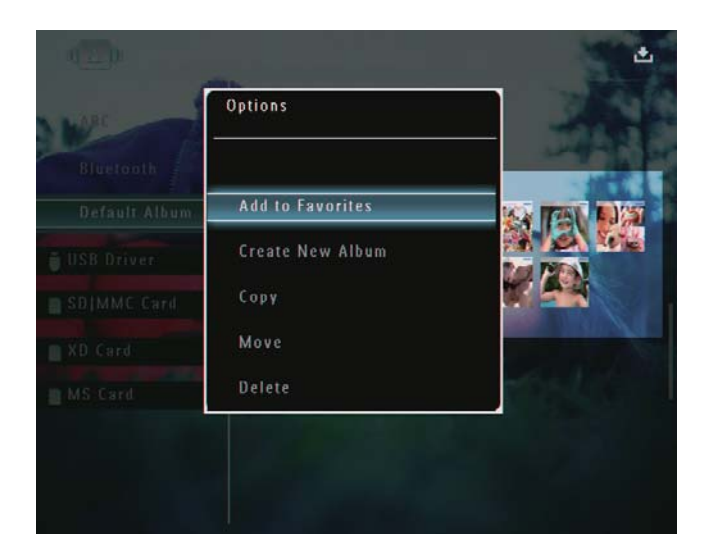

 Si se selecciona el álbum [Favoritos], aparecerá un menú de opciones diferente.

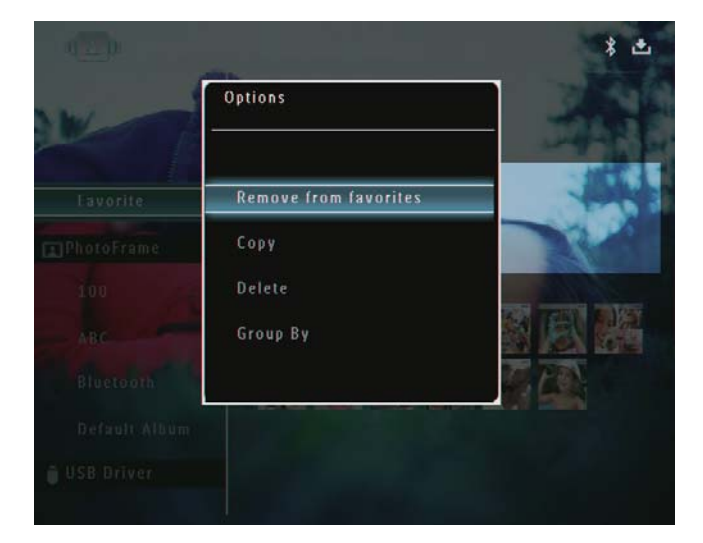

3 Seleccione una opción y toque OK para confirmar.

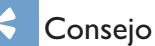

- Consejo
- Puede gestionar un álbum de la misma forma en la que gestiona una fotografía.

## Cómo crear un álbum

1 En el menú de opciones, seleccione **[Crear nuevo álbum]** y, a continuación, toque **OK** para confirmar.

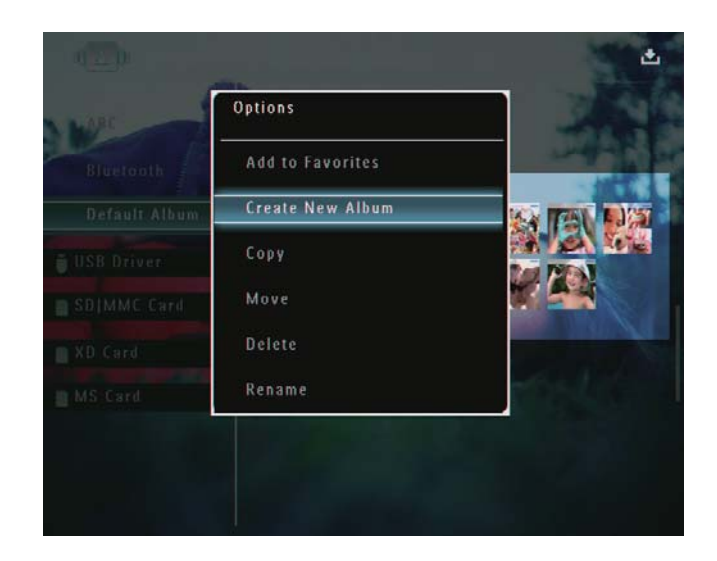

- → Aparecerá un teclado.
- 2 Para introducir un nombre (hasta 24 caracteres), seleccione un número o una letra y, a continuación, toque **OK** para confirmar.
  - Para alternar entre mayúsculas o minúsculas, seleccione [a/A] en el teclado que aparece y, a continuación, toque OK para confirmar.
- 3 Cuando el nombre del álbum esté completo, seleccione **[Enter]** y, a continuación, toque **OK** para confirmar.

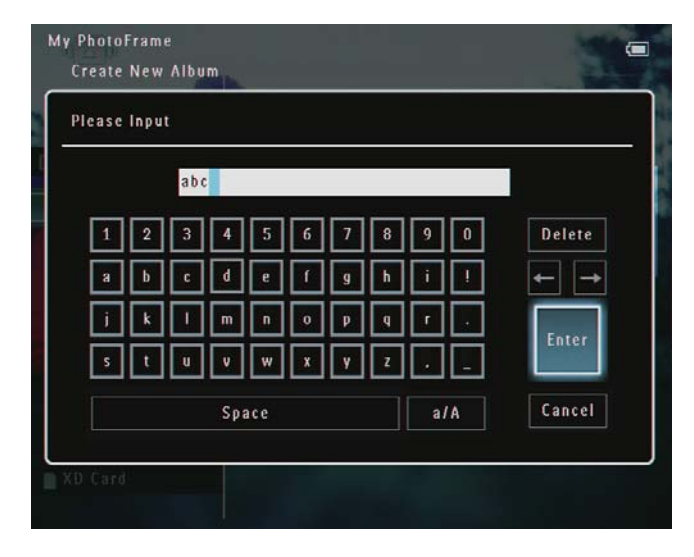

## Cambio del nombre del álbum

#### Nota

- Asegúrese de que los álbumes están agrupados por nombre.
- En el menú de opciones, seleccione
   [Cambiar nombre] y, a continuación, toque
   OK para confirmar.

| MARC | Options         | 100         |
|------|-----------------|-------------|
|      | Delete          | - martine   |
|      | Rename          | 51. D/X 201 |
|      | Group By        |             |
|      | Select Multiple |             |
|      |                 |             |
|      |                 | 1254        |

- → Aparecerá un teclado.
- 2 Para introducir un nombre (hasta 24 caracteres), seleccione un número o una letra y, a continuación, toque OK para confirmar.
  - Para alternar entre mayúsculas o minúsculas, seleccione [a/A] en el teclado que aparece y, a continuación, toque OK para confirmar.
- 3 Cuando el nombre del álbum esté completo, seleccione [Enter] y, a continuación, toque OK para confirmar.

## 🔆 Consejo

• Si los álbumes están agrupados por fecha, no se podrá cambiar el nombre del álbum.

## 6 Cómo mostrar la fecha y la hora en la secuencia de diapositivas

1 En la pantalla de inicio, seleccione **[Extra]** y, a continuación, toque **OK** para confirmar.

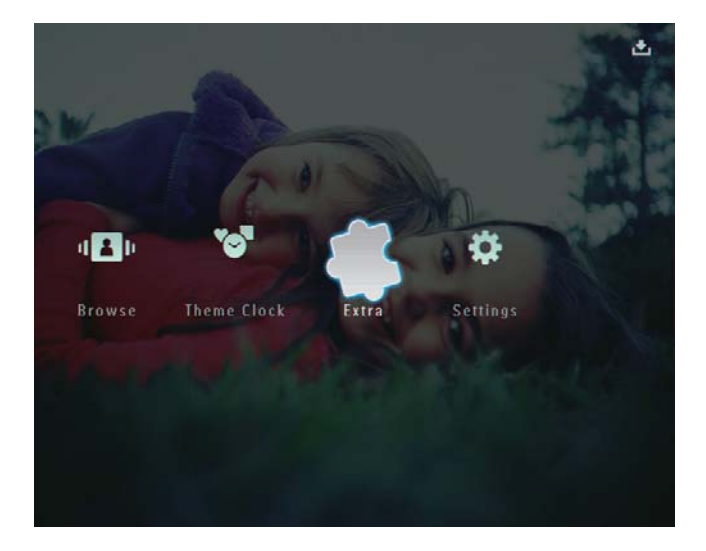

- 2 Seleccione [Calendario] y, a continuación, toque OK para confirmar.
- **3** Seleccione[Mes] /[Semana] / [Reloj] y, a continuación, toque OK para confirmar.

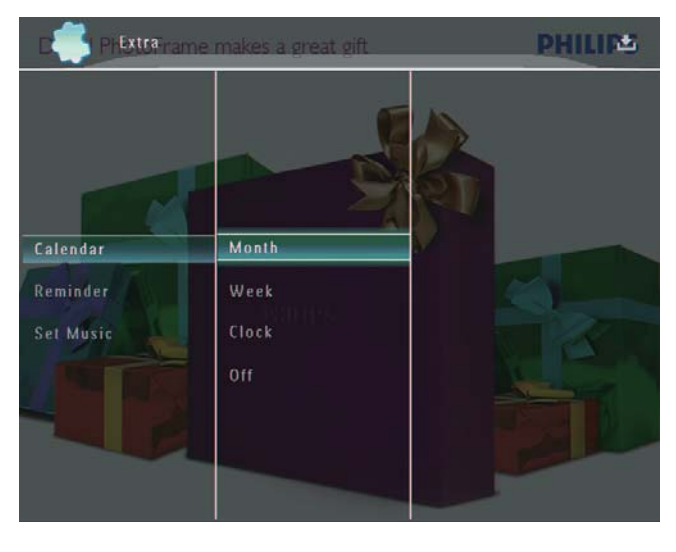

• [Mes]

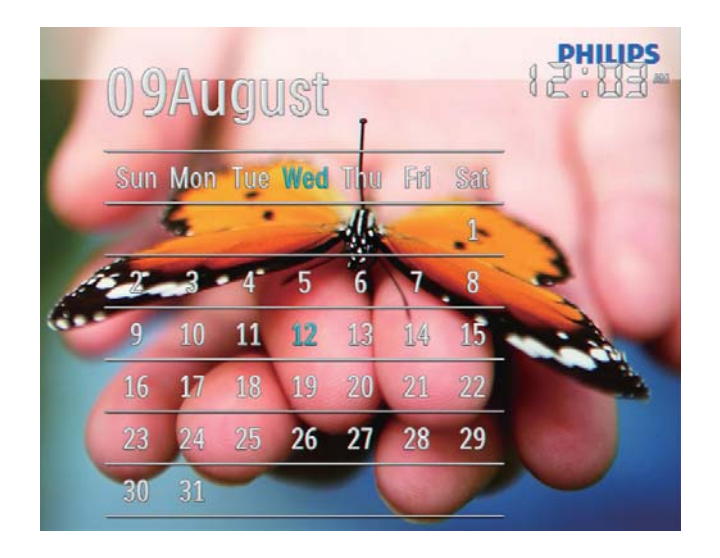

[Semana]

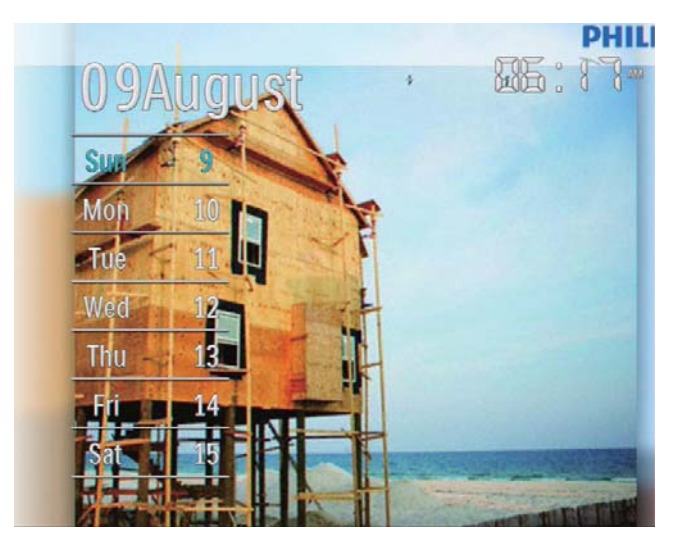

[Reloj]

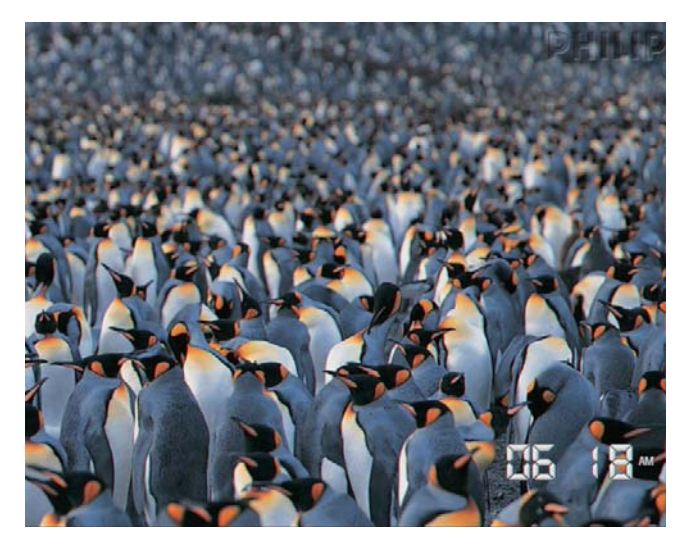

 Para reproducir la secuencia de diapositivas sin que aparezca la fecha y la hora, seleccione [Apagado] y, a continuación toque OK para confirmar.

## En el modo de calendario:

• Puede tocar **(a)** para acceder al menú de opciones para gestionar la fotografía que aparece en pantalla.

# 7 Creación de un recordatorio

#### Nota

- Asegúrese de que ha configurado la fecha y la hora correctamente en el PhotoFrame.
- 1 En la pantalla de inicio, seleccione **[Extra]** y, a continuación, toque **OK** para confirmar.

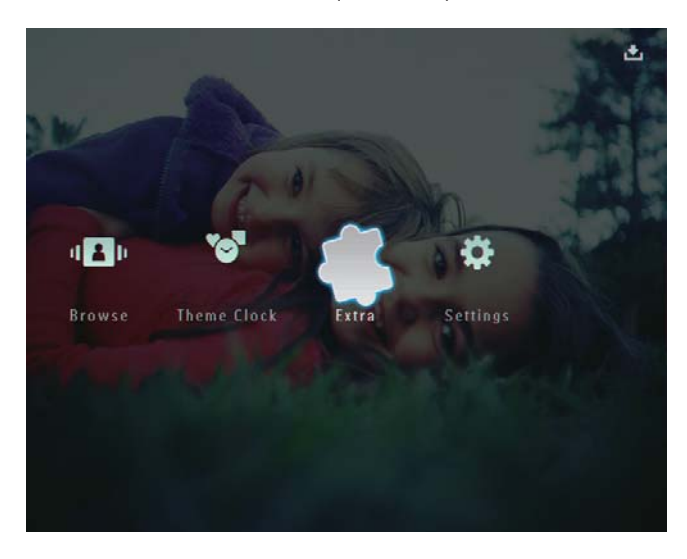

2 Seleccione [Aviso] y, a continuación, toque OK para confirmar.

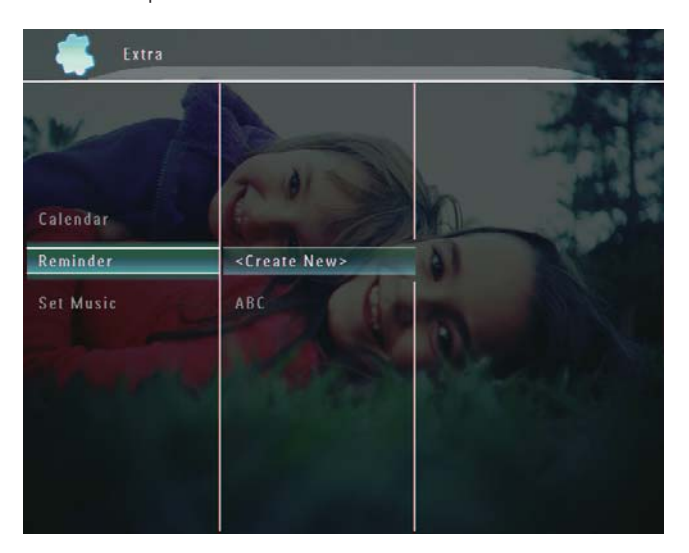

3 Seleccione [<Crear nuevo>] y, a continuación, toque OK para confirmar.

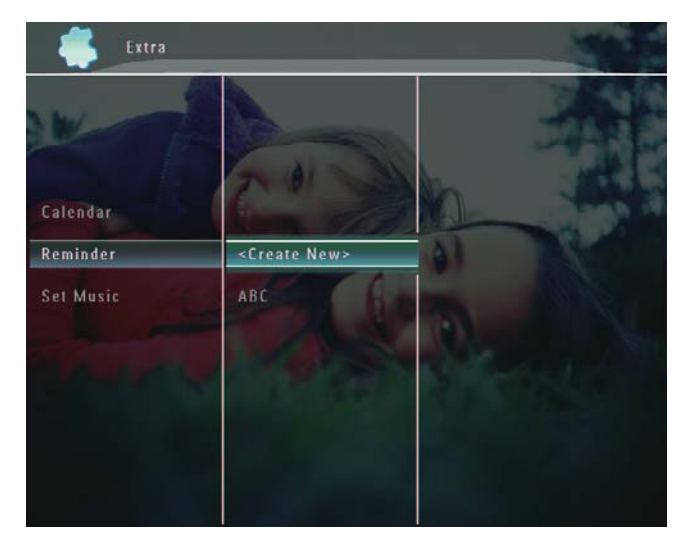

- 4 Toque ▲ / ▼ / ◀ / ▶ para establecer
  la fecha y el mes del recordatorio y, a continuación toque OK para confirmar.
  ➡ Aparecerá un teclado.
- 5 Para introducir un nombre (hasta 24 caracteres), seleccione un número o una letra y, a continuación, toque OK para confirmar.
  - Para alternar entre mayúsculas o minúsculas, seleccione **[a/A]** en el teclado que aparece y, a continuación, toque **OK** para confirmar.
- 6 Cuando el nombre del álbum esté completo, seleccione [Enter] y, a continuación, toque OK para confirmar.
  - → Aparece un mensaje de previsualización.
- 7 Toque OK para confirmar.
  - ➡ Aparecen los archivos de fotos o vídeo en el modo de vistas en miniatura.
- 8 Seleccione un archivo de fotos o vídeo y toque OK para confirmar.
  - → Aparece un mensaje de previsualización.

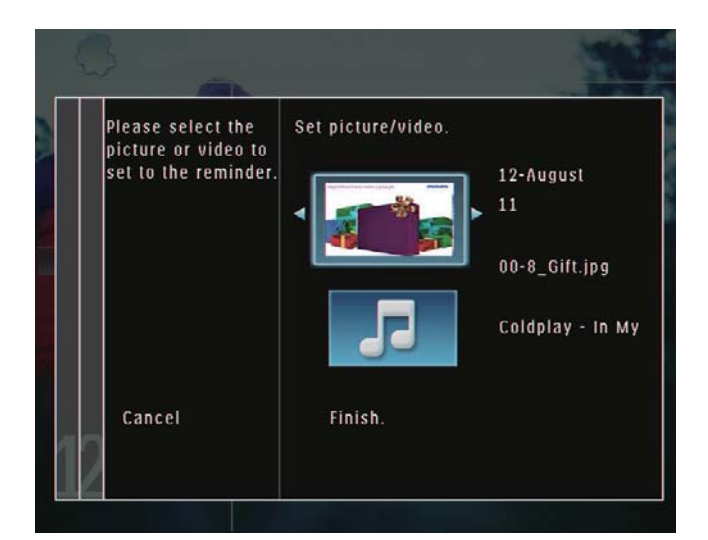

 → Para seleccionar una música de fondo para la fotografía de recordatorio, toque ▼ para seleccionar el icono de música y toque OK para confirmar. Seleccione un archivo de música y toque OK para confirmar.

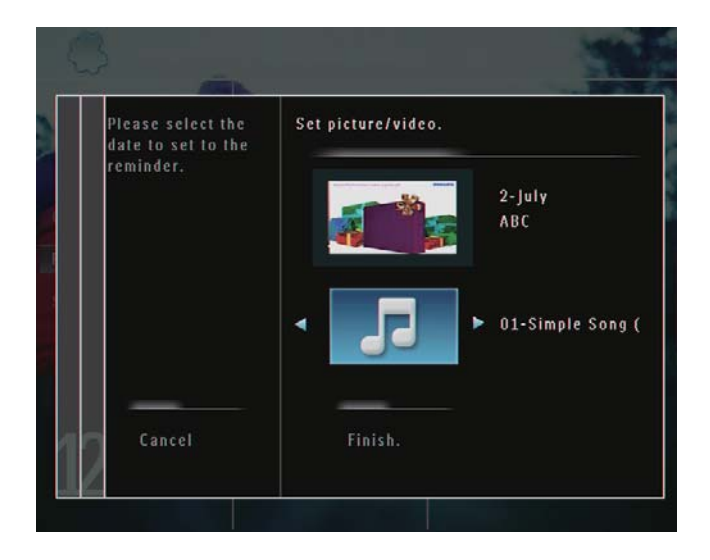

9 Toque ▼ para seleccionar [Terminar] y, a continuación, toque OK para confirmar.

## Edición de un recordatorio

1 En la pantalla de inicio, seleccione **[Extra]** y, a continuación, toque **OK** para confirmar.

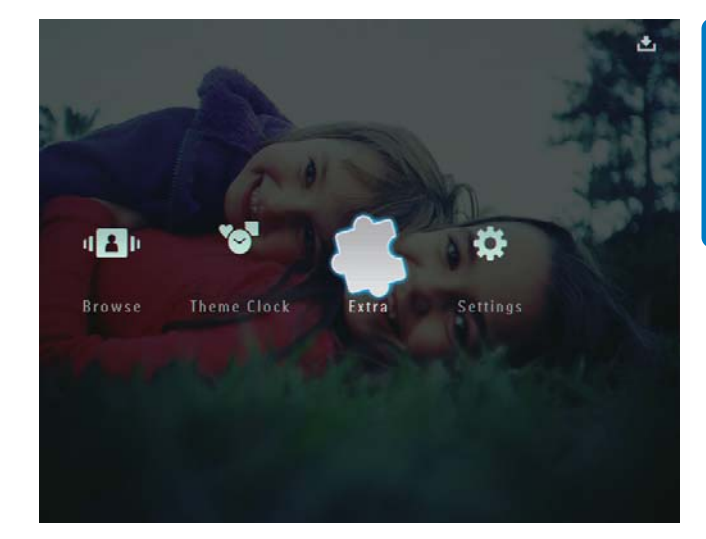

2 Seleccione [Aviso] y, a continuación, toque OK para confirmar.

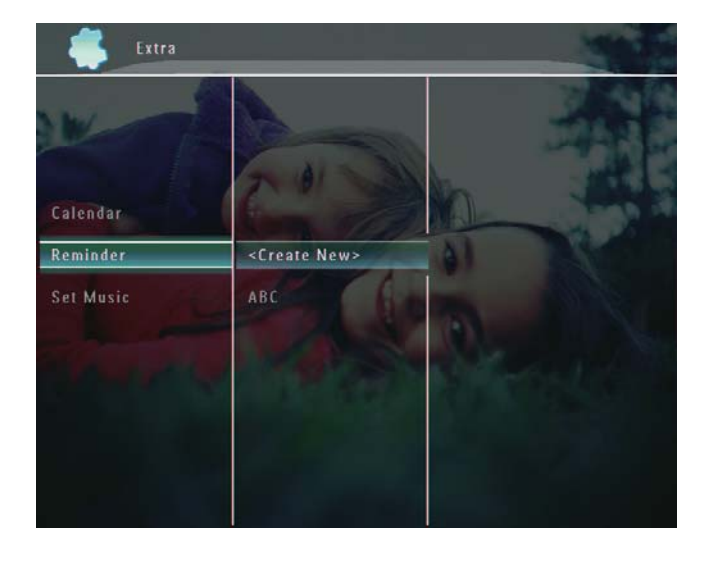

- - → Aparece un menú de opciones.

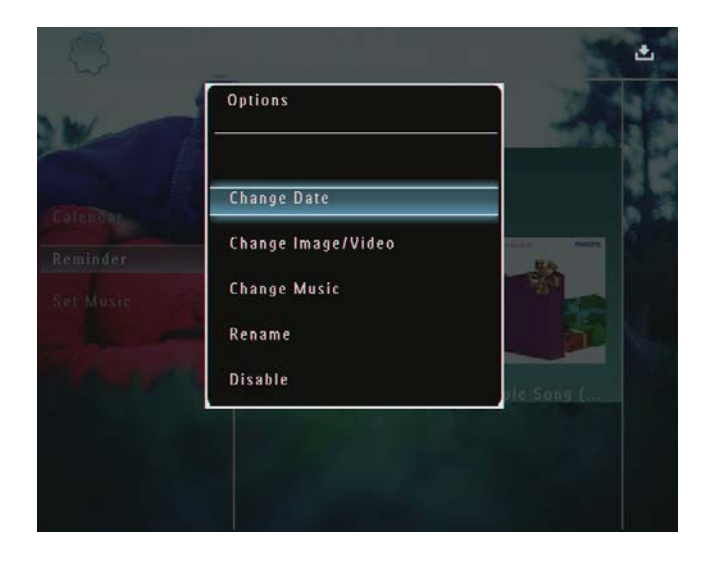

4 Seleccione una opción para continuar.

## 8 Configuración de las secuencias de diapositivas

# Selección de un efecto de transición

1 En la pantalla de inicio, seleccione [Configuración] y, a continuación, toque OK para confirmar.

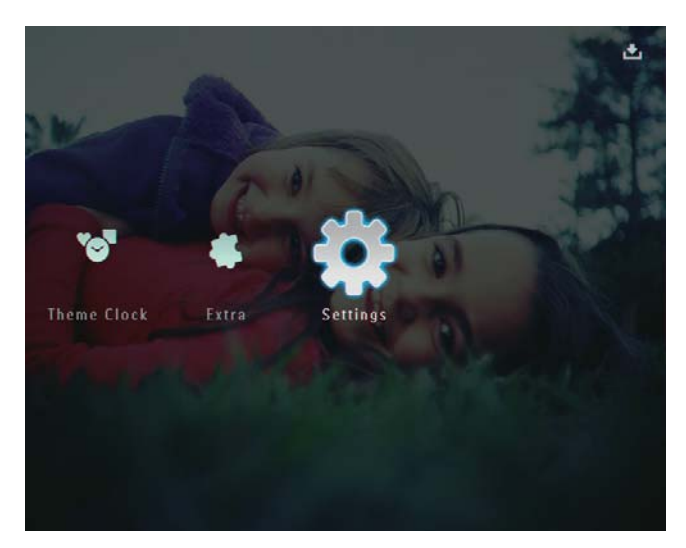

2 Seleccione [Presentación] y, a continuación, toque OK para confirmar.

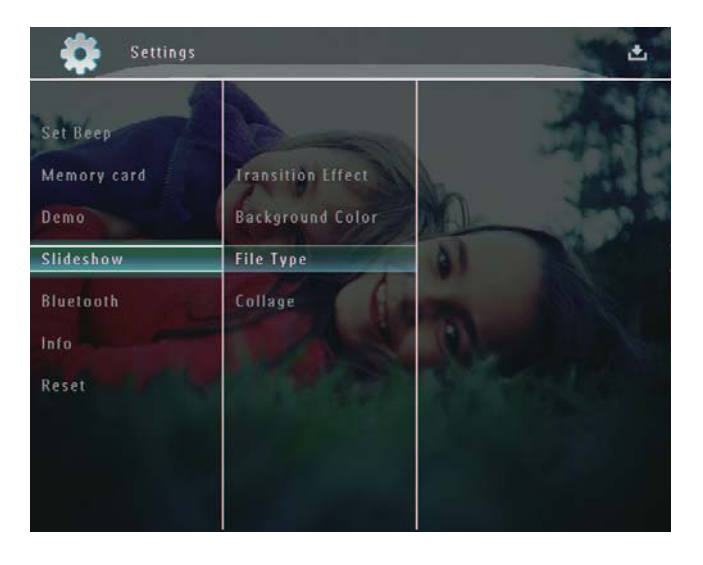

3 Seleccione [Efecto transición] y, a continuación, toque OK para confirmar.

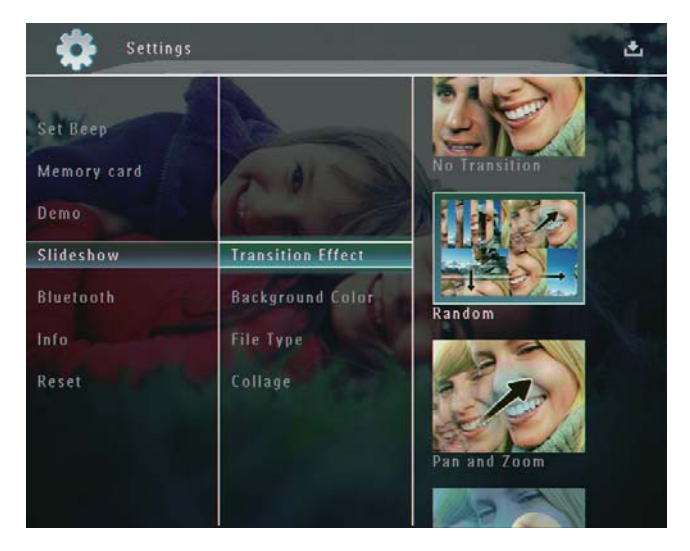

4 Seleccione un efecto de secuencia de diapositivas y toque OK para confirmar.

## Selección de un fondo

Puede seleccionar un color de borde para el fondo de las fotografías que tengan un tamaño inferior al de la pantalla del PhotoFrame.

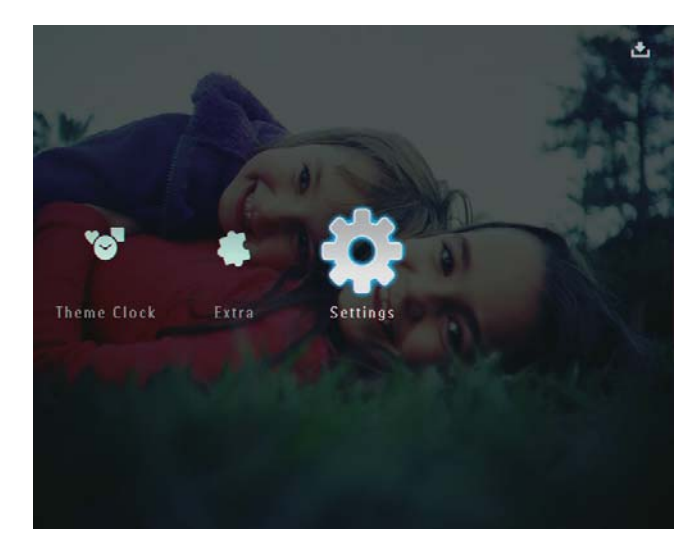

2 Seleccione [Presentación] y, a continuación, toque OK para confirmar.

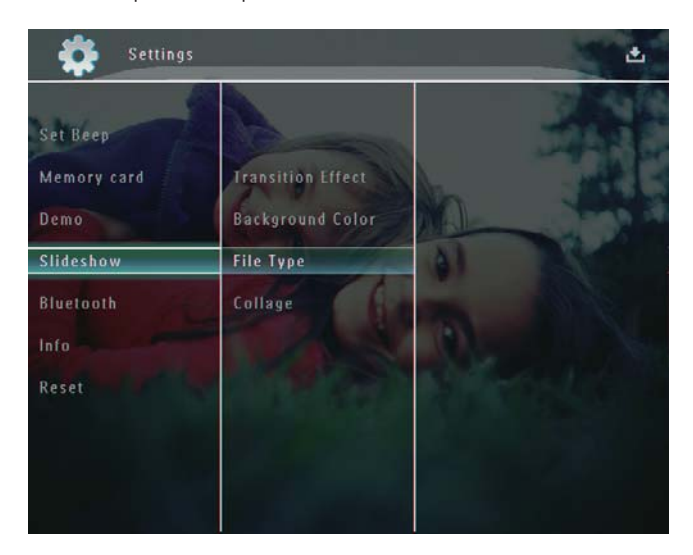

**3** Seleccione **[Color de fondo]** y, a continuación, toque **OK** para confirmar.

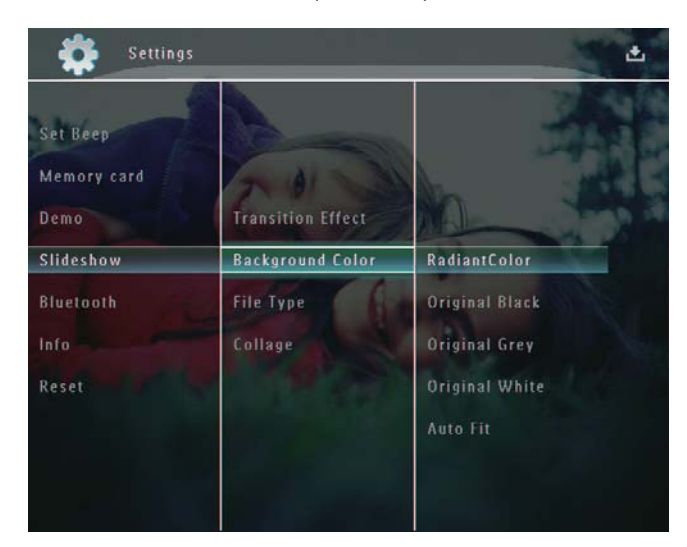

- 4 Seleccione [RadiantColor] / un color de fondo/ [Ajuste automático], y toque OK para confirmar.
  - Si selecciona [RadiantColor], el PhotoFrame amplía el color de los extremos de una fotografía de tamaño inferior a la pantalla completa para cubrirla toda sin barras negras ni distorsión de la relación de aspecto.

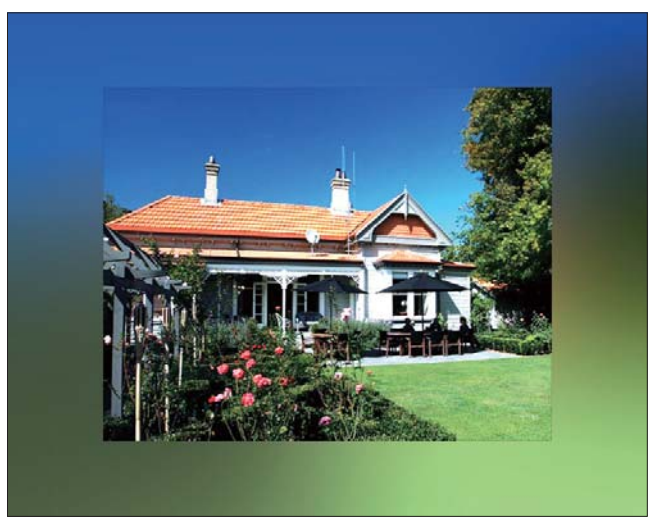

 → Si selecciona un color de fondo, el PhotoFrame muestra una fotografía con un color de fondo.

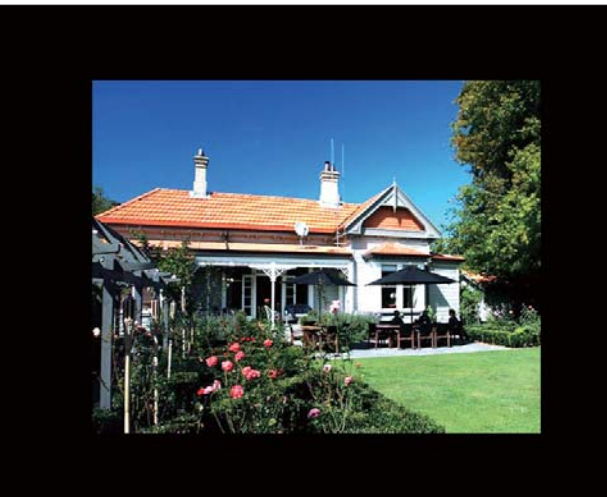

Si selecciona [Ajuste automático], el PhotoFrame amplía la fotografía para que cubra toda la pantalla, lo que hace que se distorsione la imagen.

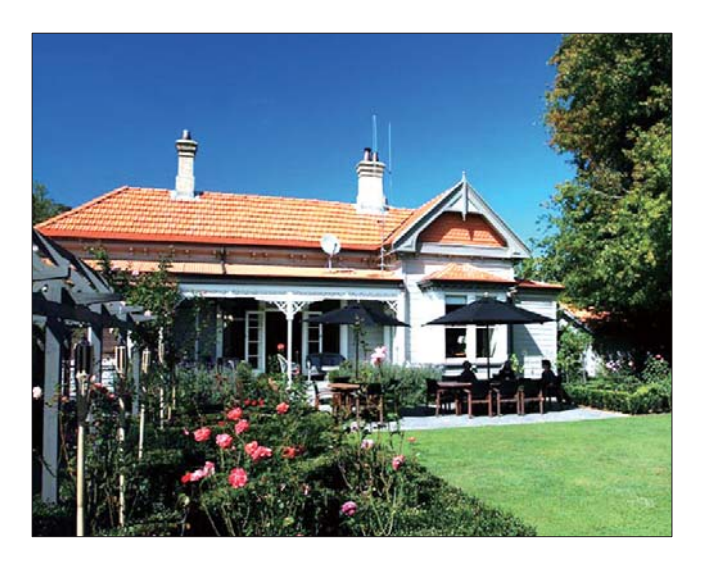

## Selección de tipo de archivo para la visualización en secuencia de diapositivas

Puede seleccionar el tipo de archivo que desea que aparezca en el modo de secuencia de diapositivas.

En la pantalla de inicio, seleccione
 [Configuración] y, a continuación, toque
 OK para confirmar.

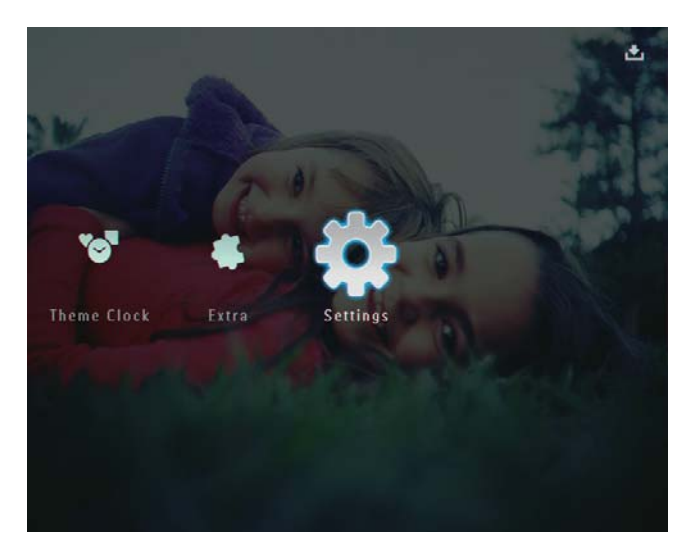

2 Seleccione [Presentación] y, a continuación, toque OK para confirmar.

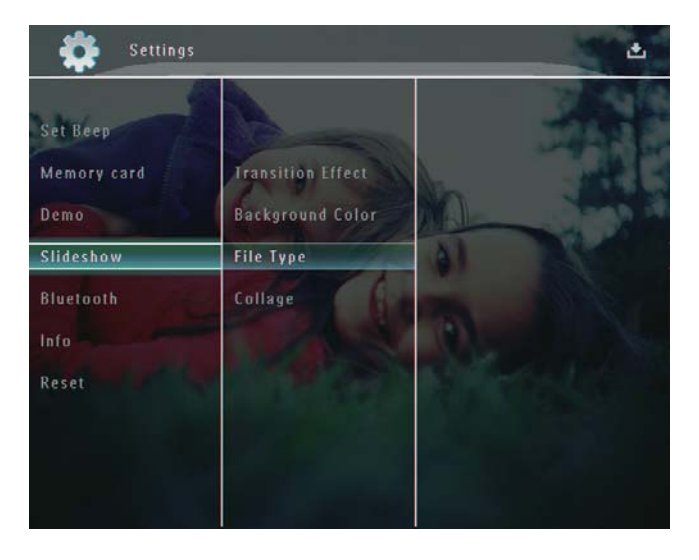

- **3** Seleccione **[Tipo de archivo]** y, a continuación, toque **OK** para confirmar.
- Para mostrar fotografías y vídeos en el modo de secuencia de diapositivas, seleccione [Foto + vídeo] y toque OK para confirmar.

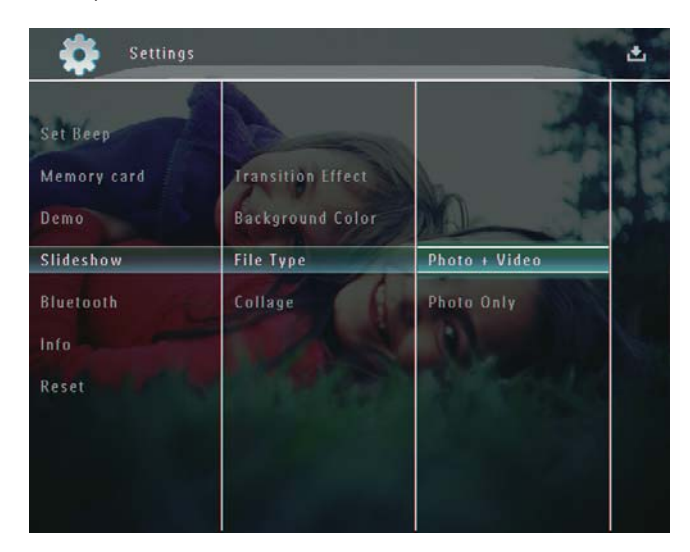

 Para mostrar únicamente fotografías en el modo de secuencia de diapositivas, seleccione [Sólo foto] y toque OK para confirmar.

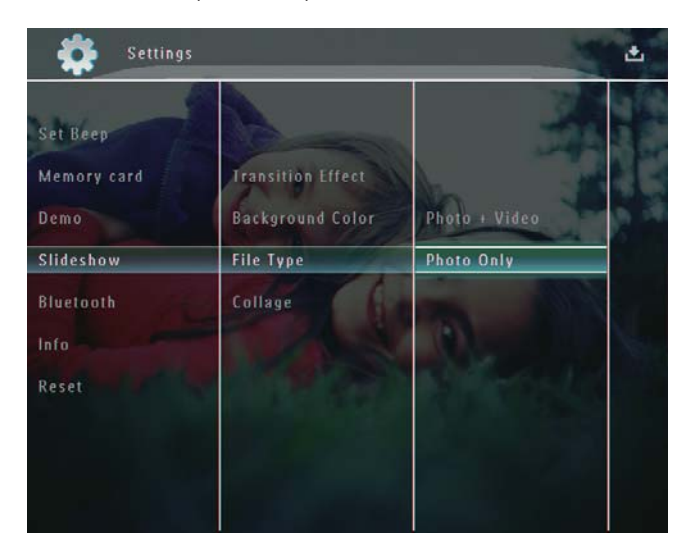

# Visualización de fotos como collage

En la pantalla de inicio, seleccione
 [Configuración] y, a continuación, toque
 OK para confirmar.

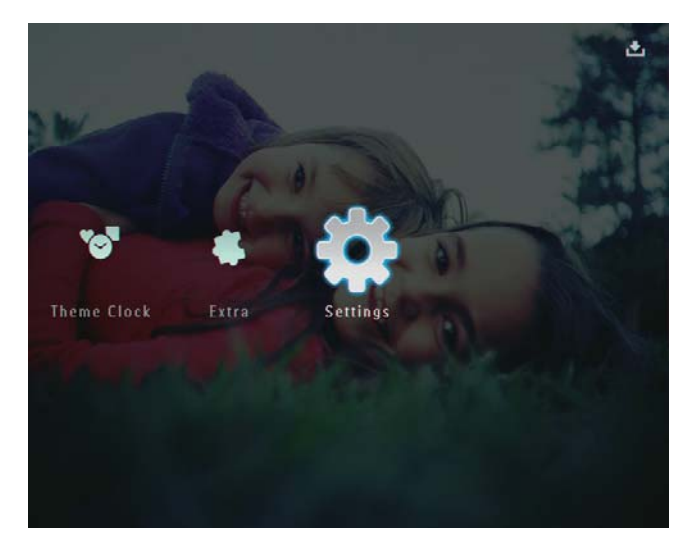

2 Seleccione [Presentación] y, a continuación, toque OK para confirmar.

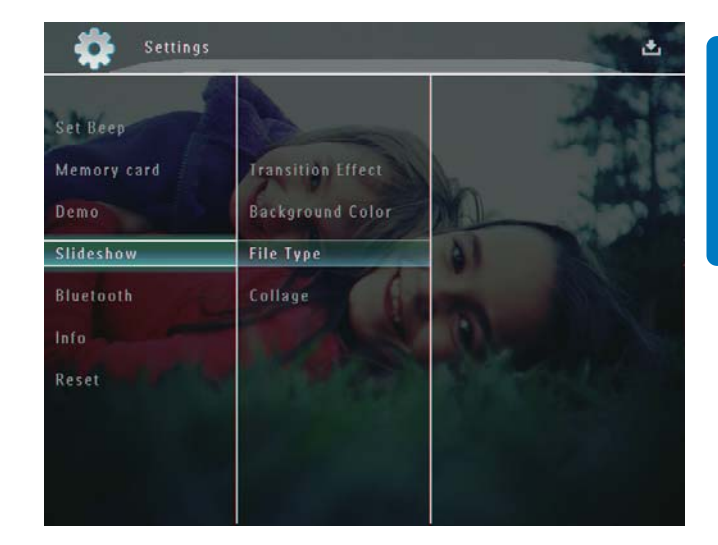

3 Seleccione [Collage] y, a continuación, toque OK para confirmar.

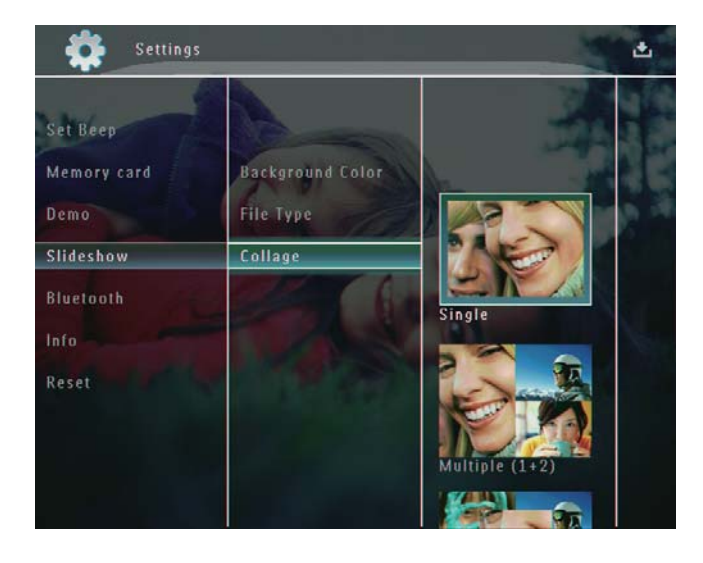

- 4 Seleccione un formato de collage y toque OK para confirmar.
- Para terminar la visualización de collage, seleccione [Configuración] > [Presentación] > [Collage] > [Sencillo] y, a continuación, toque OK para confirmar.

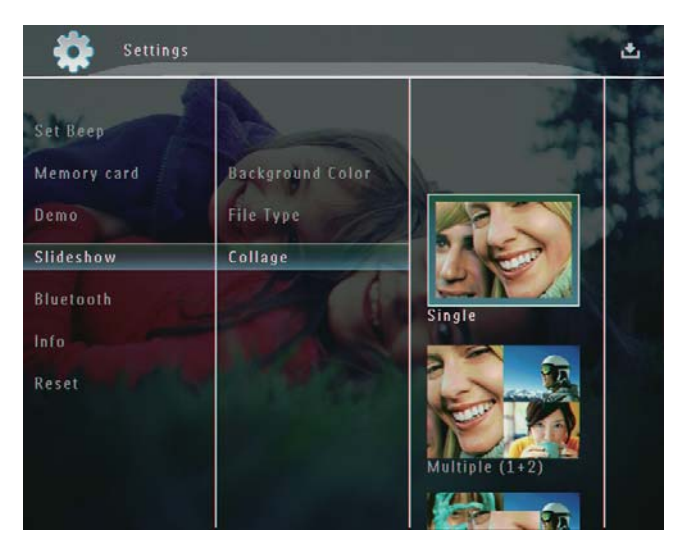

## 9 Otros ajustes

# Uso del menú de configuración rápida

En el menú de configuración rápida, puede acceder directamente a algunos de los ajustes más utilizados.

- 1 En la pantalla de inicio, pulse **a**.
  - → Aparece el menú de configuración rápida.

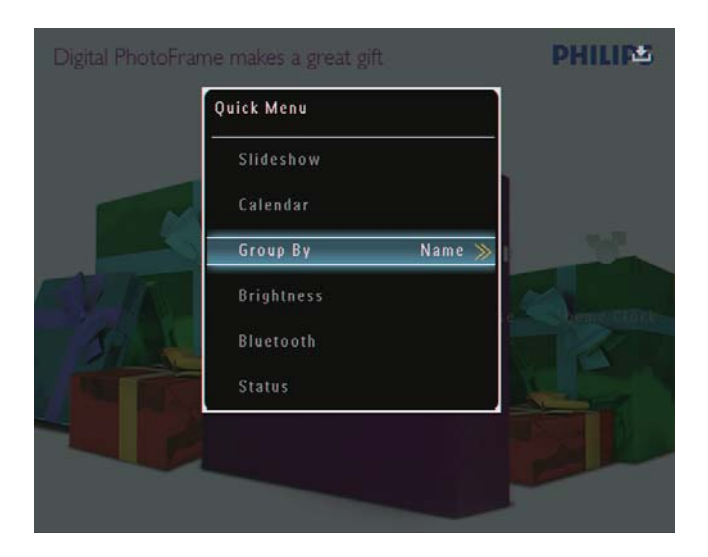

2 Seleccione una opción y toque OK para confirmar.

# Selección del idioma de visualización en pantalla

1 En la pantalla de inicio, seleccione [Configuración] y, a continuación, toque OK para confirmar.

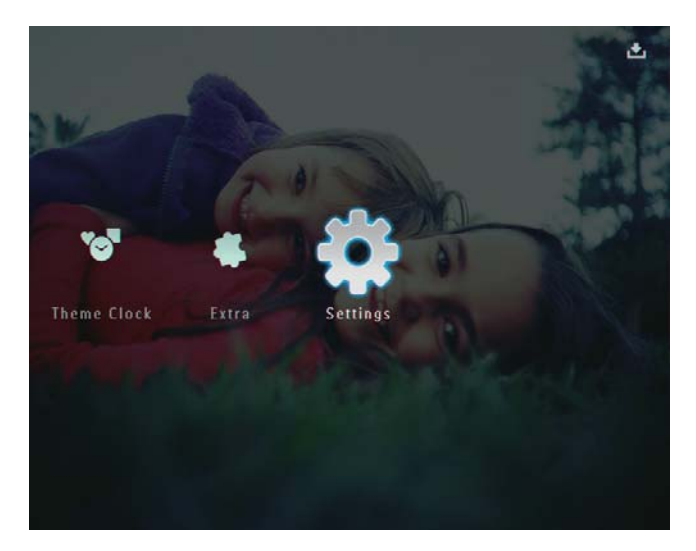

2 Seleccione [Idioma] y, a continuación, toque OK para confirmar.

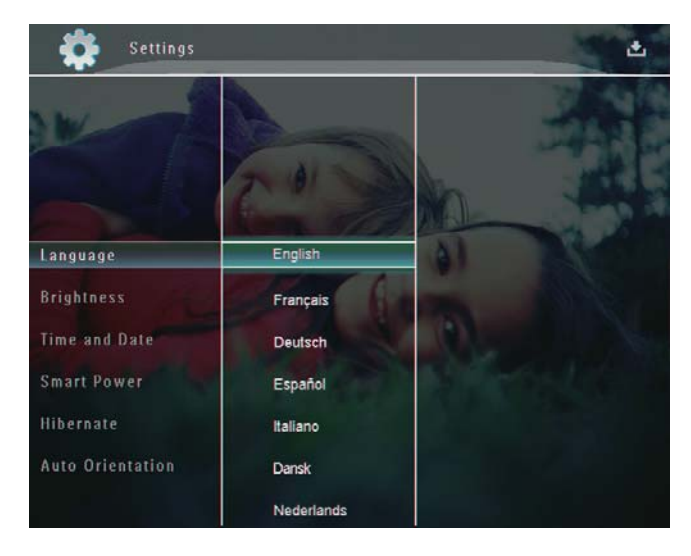

**3** Seleccione un idioma y toque **OK** para confirmar.

## Ajuste de brillo

Puede ajustar el brillo del PhotoFrame para que la fotografía se vea del mejor modo posible.

1 En la pantalla de inicio, seleccione [Configuración] y, a continuación, toque OK para confirmar.

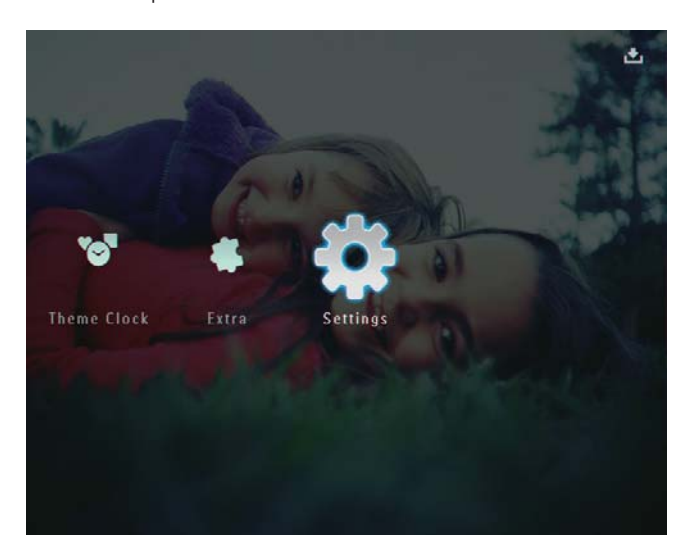

2 Seleccione [Brillo] y, a continuación, toque OK para confirmar.

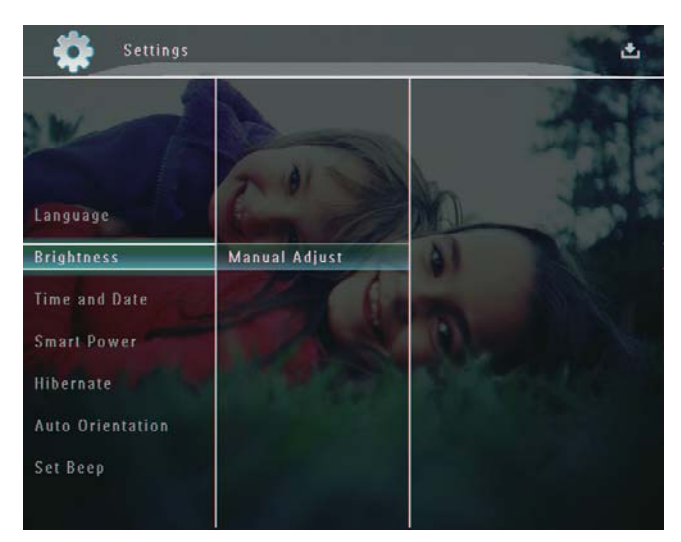

3 En el menú [Brillo], seleccione [Ajuste manual] y, a continuación, toque OK para confirmar.

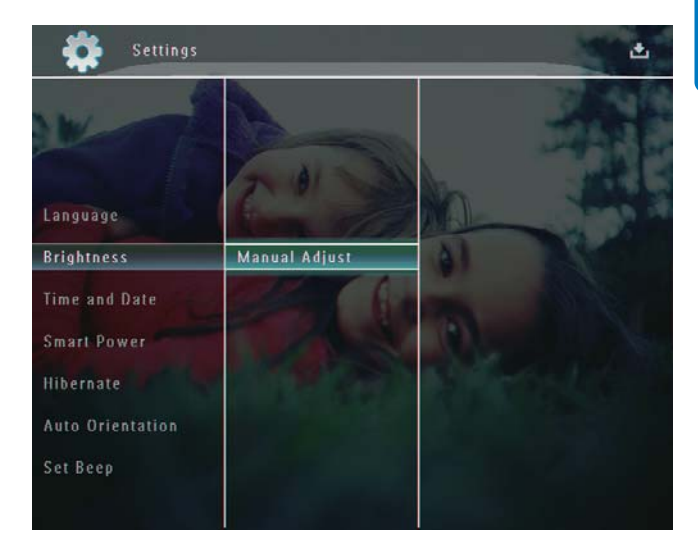

4 Toque ▲/▼ para ajustar el brillo y, a continuación, toque OK para confirmar.

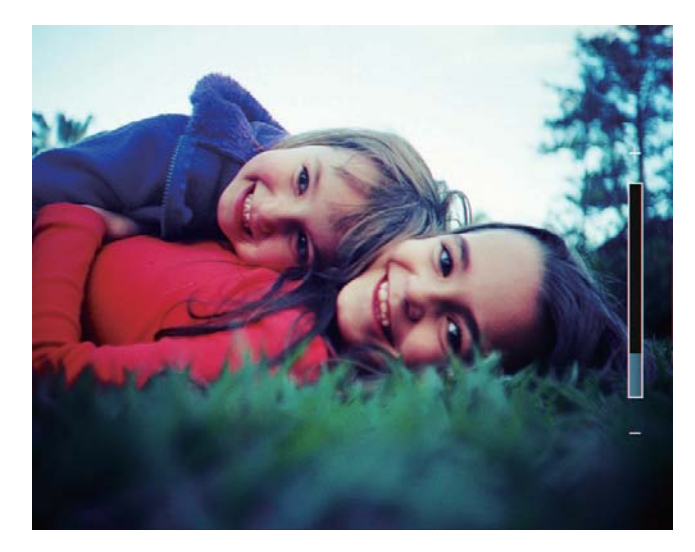

## Ajuste de fecha y hora

En la pantalla de inicio, seleccione
 [Configuración] y, a continuación, toque
 OK para confirmar.

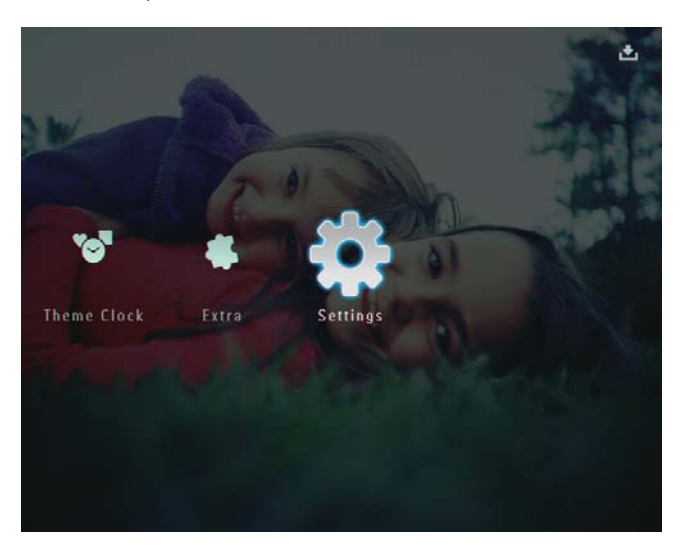

2 Seleccione [Fecha y hora] y, a continuación, toque OK para confirmar.

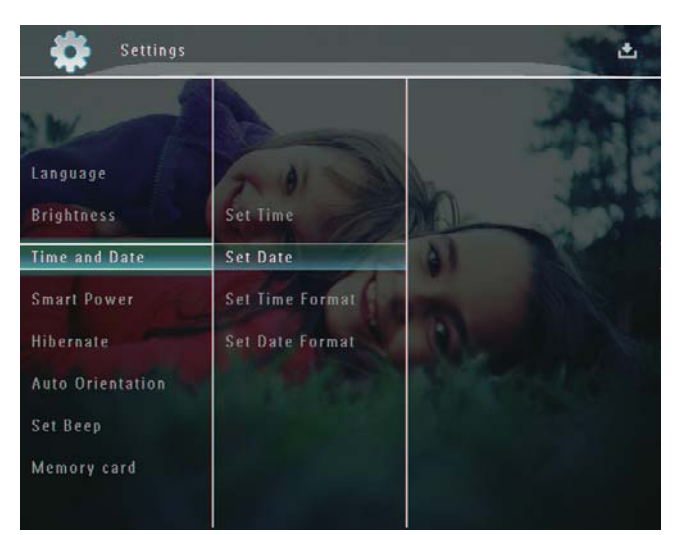

3 Seleccione [Ajustar hora] / [Ajustar fecha] y, a continuación, toque OK para confirmar.

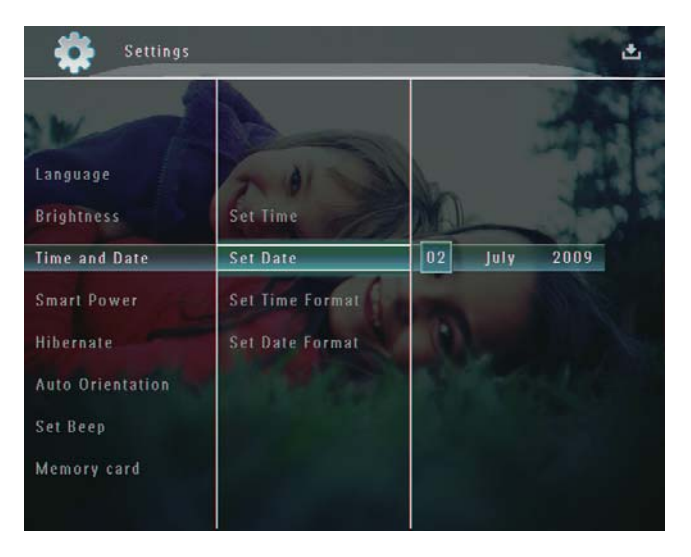

4 Toque ▲/▼/◀/► para ajustar los minutos/ horas/días/meses/año y, a continuación toque OK para confirmar.

## Ajuste del formato de hora y fecha

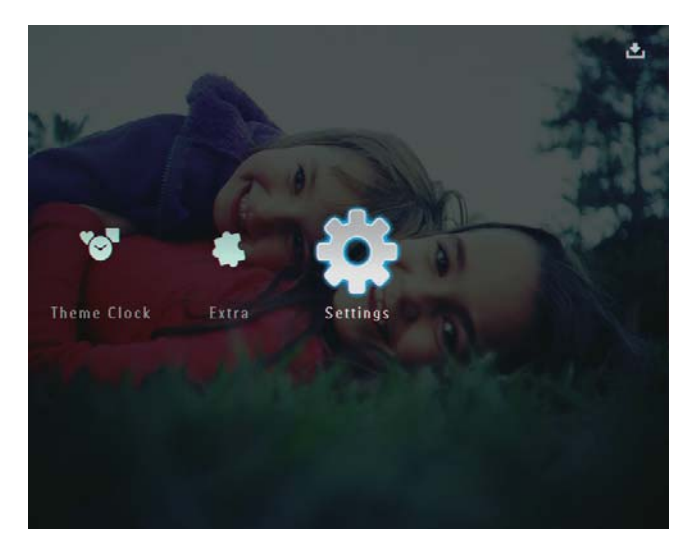

2 Seleccione [Fecha y hora] y, a continuación, toque OK para confirmar.

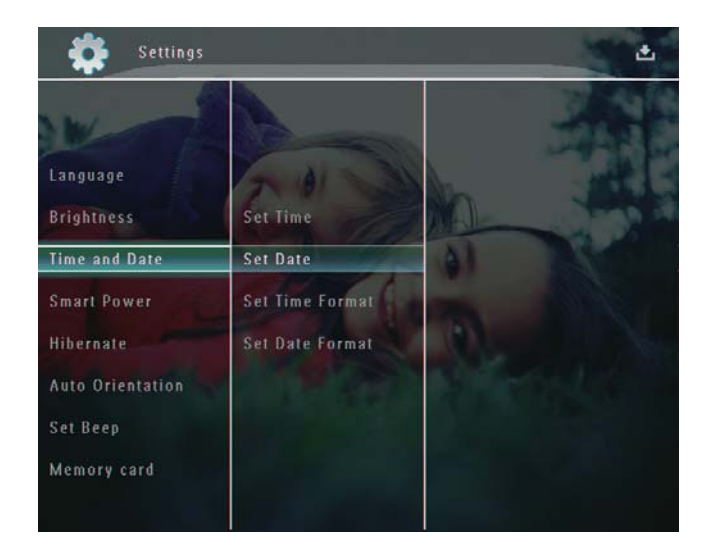

- 3 Seleccione [Ajus. formato hora] / [Ajust. form. fecha] y toque ►.
- 4 Seleccione un formato y toque OK para confirmar.

## Ajuste de la función SmartPower

Con la función de apagado inteligente del PhotoFrame puede configurar la hora a la que desea que la pantalla del PhotoFrame se encienda o se apague automáticamente. Cuando la pantalla se apaga automáticamente, el PhotoFrame se pone en modo de espera (desactivado).

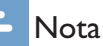

- Compruebe que el PhotoFrame está encendido.
- Compruebe que la hora actual está configurada correctamente en el PhotoFrame.
  - correctamente en el PhotoFrame.

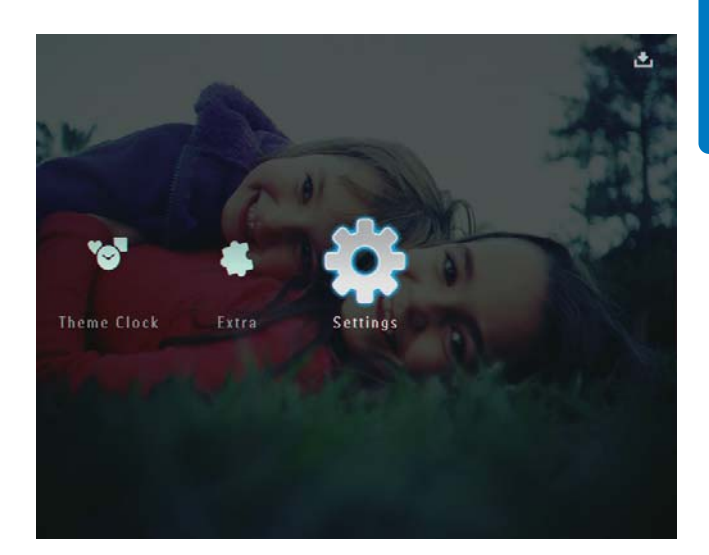

- 2 Seleccione [Alim. inteligente] y, a continuación, toque OK para confirmar.
- 3 Seleccione **[Temporizador]** y toque ►.

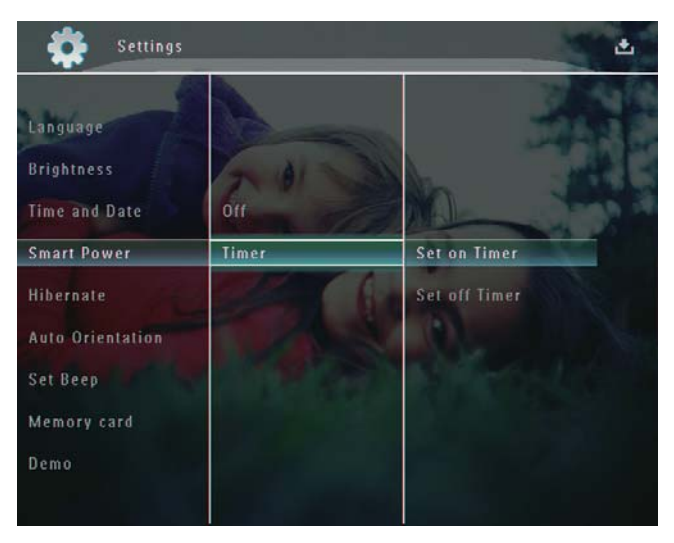

- 4 Seleccione [Configurar tempor.] / [Desactivar tempor.] y, a continuación, toque OK para confirmar.
- 5 Toque ▲/▼/◀/► para ajustar la hora y, a continuación, toque OK para confirmar.

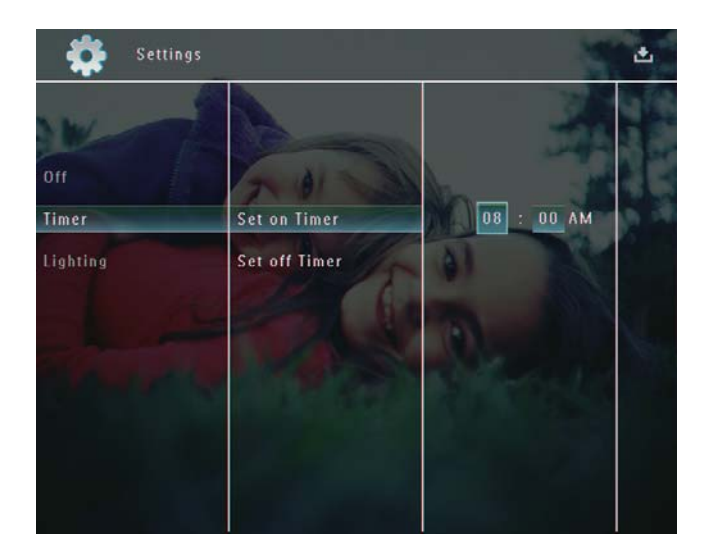

Para desactivar la función de apagado inteligente:

 En el menú [Alim. inteligente], seleccione [Apagado] y, a continuación, toque OK para confirmar.

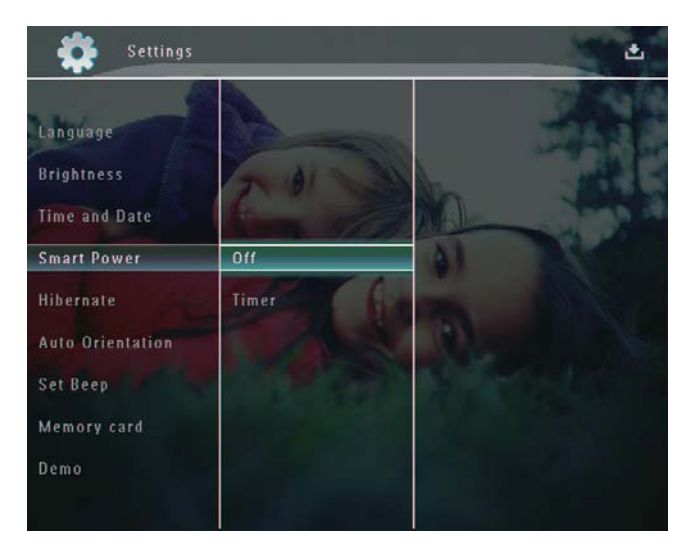

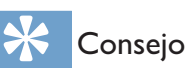

- Cuando el PhotoFrame esté en modo de espera (desactivado), puede pulsar ⊕ para activarlo.
- Si no se realiza ninguna acción durante un período de tiempo prolongado mientras el PhotoFrame recibe la alimentación de la batería integrada, el brillo de la retroiluminación de la pantalla se atenúa y el dispositivo entra en modo de espera.

## Hibernación del PhotoFrame

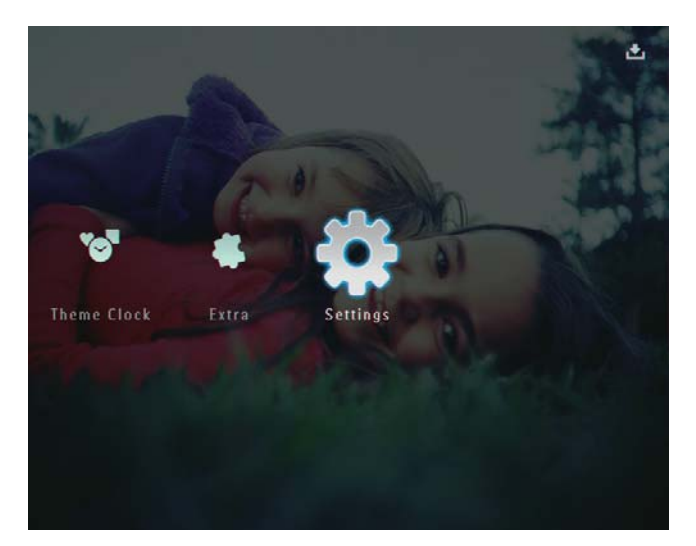

- 2 Seleccione [Hibernar] y, a continuación, toque OK para confirmar.
- **3** Seleccione una opción y toque **OK** para confirmar.
  - Para desactivar la función de hibernación, seleccione [Nunca] y, a continuación, toque OK para confirmar.

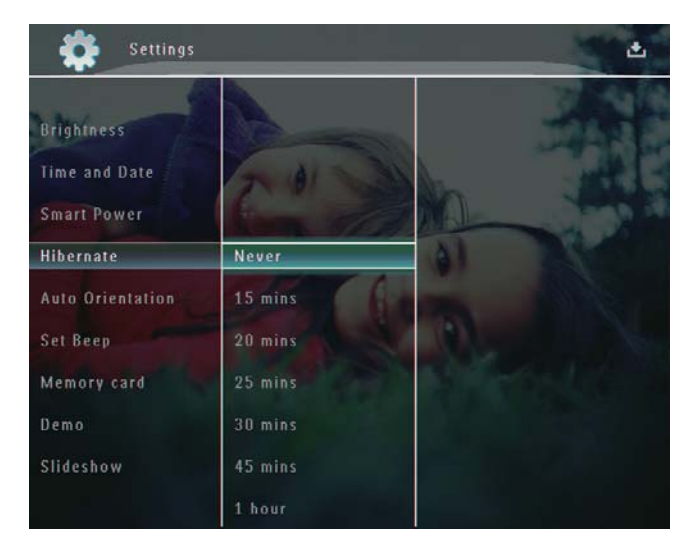

- Después del período seleccionado, el PhotoFrame hiberna.
- Para detener la hibernación del PhotoFrame, pulse ひ.

# Español

# Ajuste de la orientación automática

Puede ver fotos en la orientación adecuada según la posición horizontal o vertical del PhotoFrame.

En la pantalla de inicio, seleccione
 [Configuración] y, a continuación, toque
 OK para confirmar.

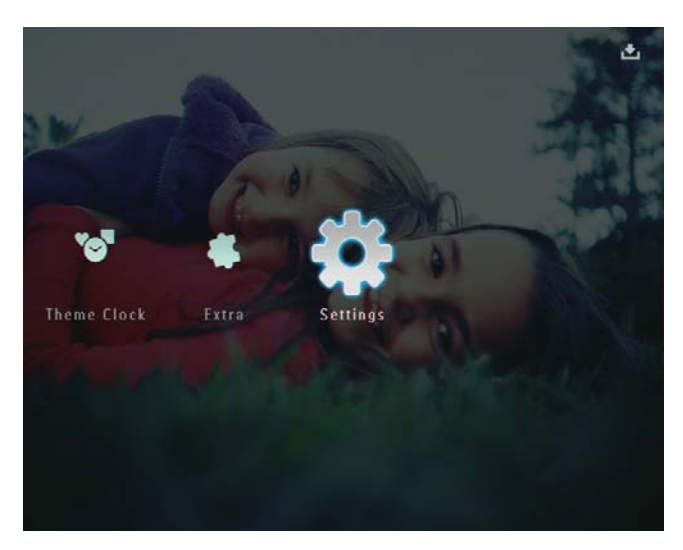

2 Seleccione [Orientación autom.] y, a continuación, toque OK para confirmar.

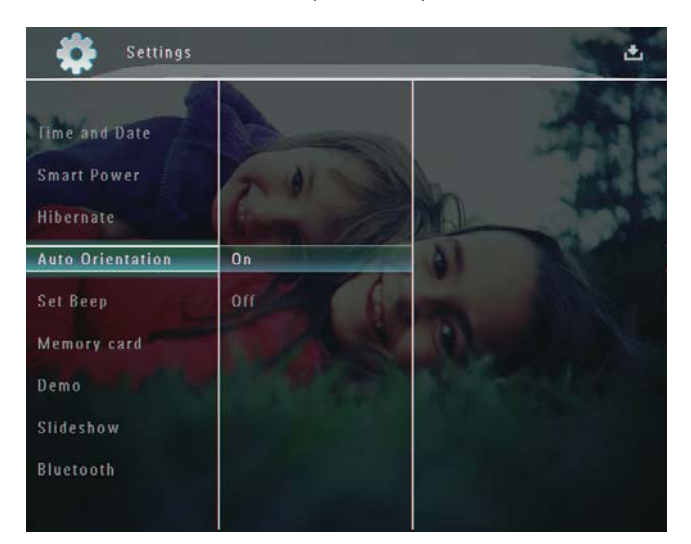

**3** Seleccione **[Encendido]** y, a continuación, toque **OK** para confirmar.

# Activación/Desactivación del sonido de los botones

1 En la pantalla de inicio, seleccione [Configuración] y, a continuación, toque OK para confirmar.

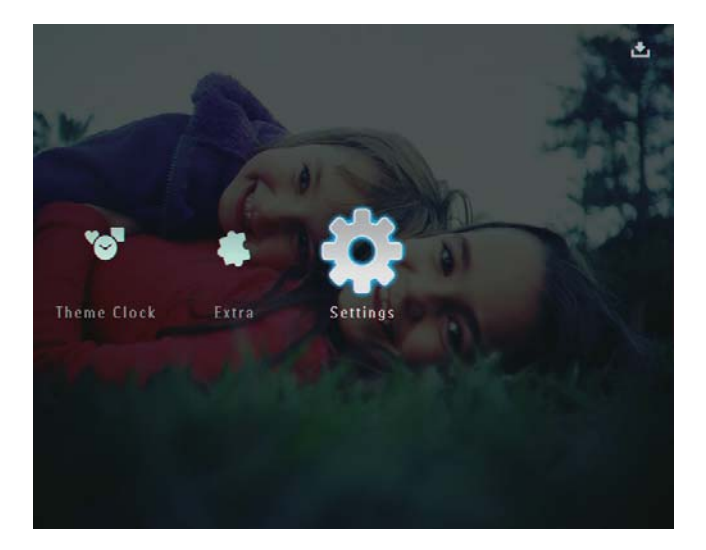

2 Seleccione [Ajustar bip] y, a continuación, toque OK para confirmar.

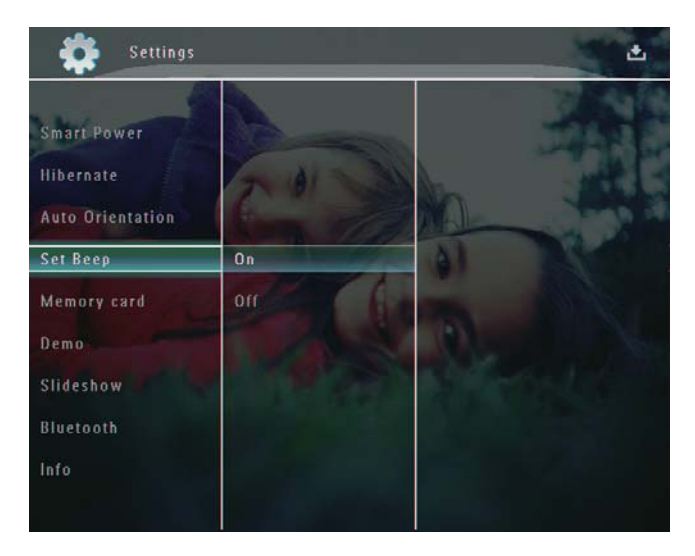

3 Seleccione [Encendido] / [Off] y, a continuación, toque OK para confirmar.

# Protección/Desprotección de contenidos en un dispositivo de almacenamiento

Puede activar la función de eliminación en un dispositivo de almacenamiento disponible en el PhotoFrame. Para evitar eliminar involuntariamente archivos del dispositivo de almacenamiento, puede desactivar la función de eliminación en el dispositivo de almacenamiento.

En la pantalla de inicio, seleccione
 [Configuración] y, a continuación, toque
 OK para confirmar.

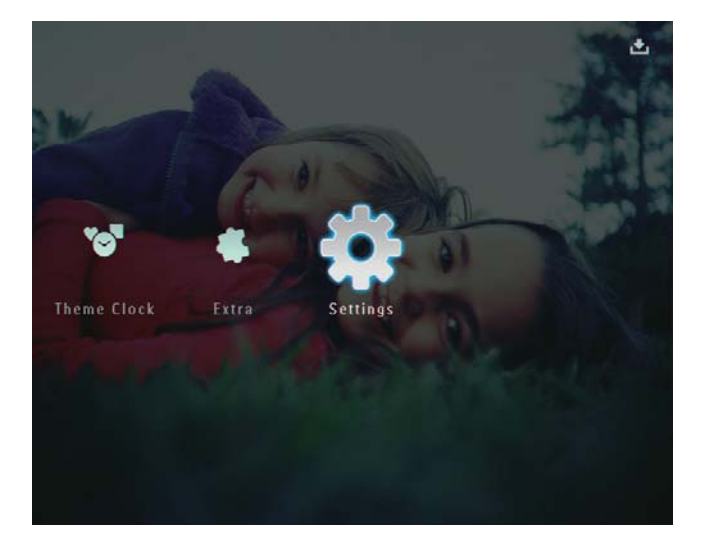

2 Seleccione **[Tarjeta de memoria]** y, a continuación, toque **OK** para confirmar.

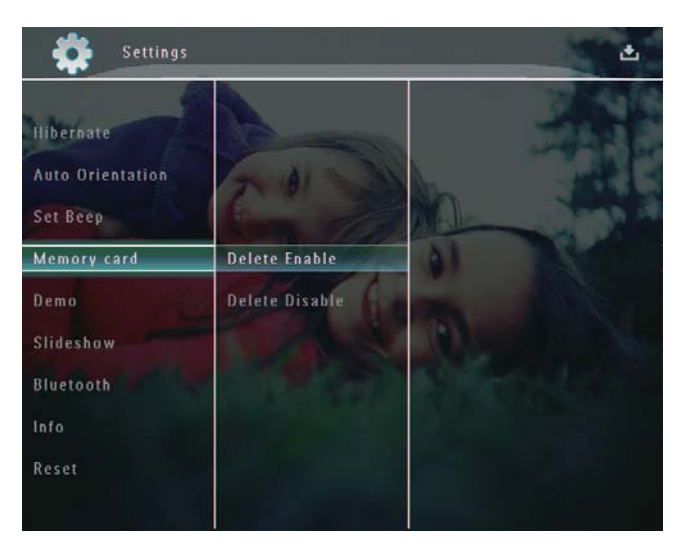

3 Seleccione [Activar eliminac.] / [Desact. eliminac.] y, a continuación, toque OK para confirmar.

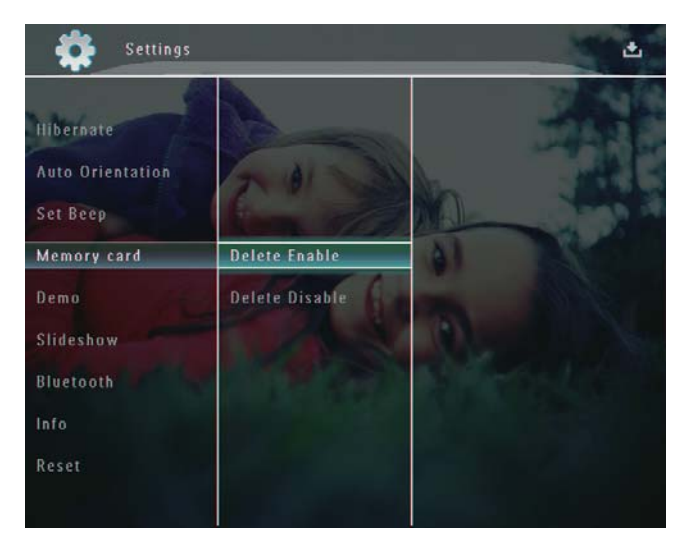

# Configuración del modo de demostración

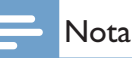

La función de demostración sólo es efectiva durante la secuencia de diapositivas de imágenes.

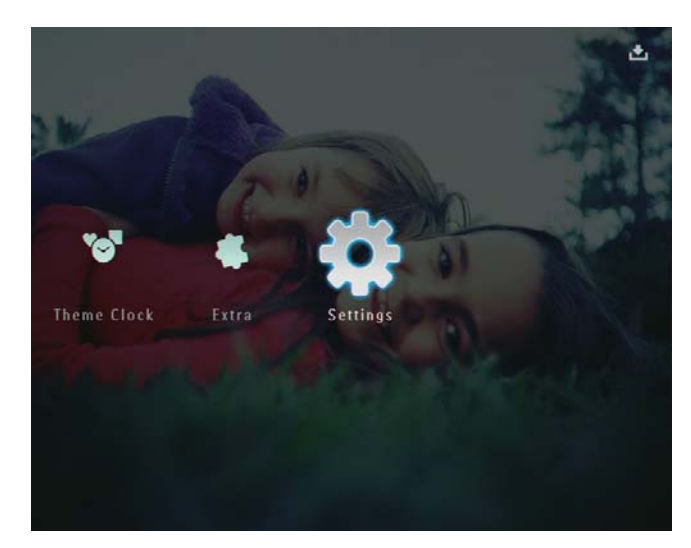

2 Seleccione [Demostración] y, a continuación, toque OK para confirmar.

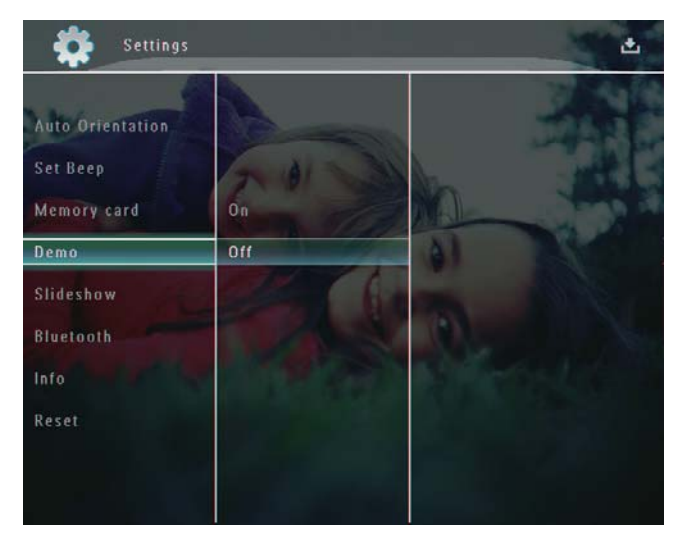

**3** Seleccione **[Encendido]** y, a continuación, toque **OK** para confirmar.

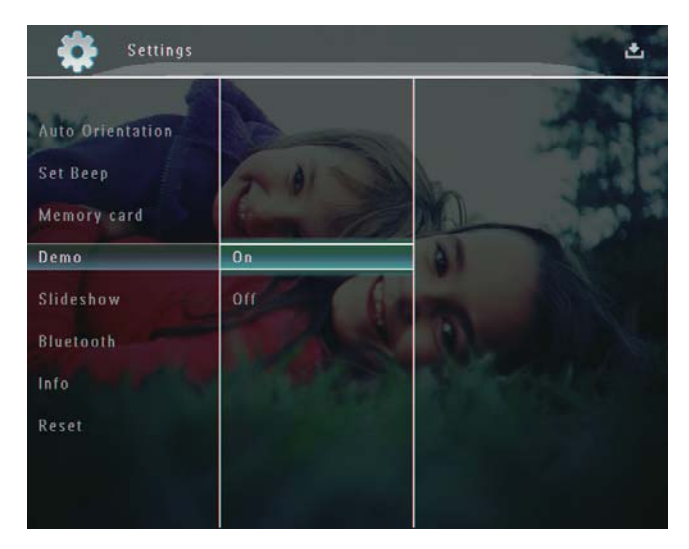

➡ La función de demostración está activada.

## Configuración de la conexión Bluetooth

Con el PhotoFrame, podrá realizar una conexión **Bluetooth** con otro dispositivo, como un teléfono móvil. Una vez que se reconoce el dispositivo, éste será aceptado automáticamente cuando intente conectarse al PhotoFrame. En la pantalla de inicio, seleccione
 [Configuración] y, a continuación, toque
 OK para confirmar.

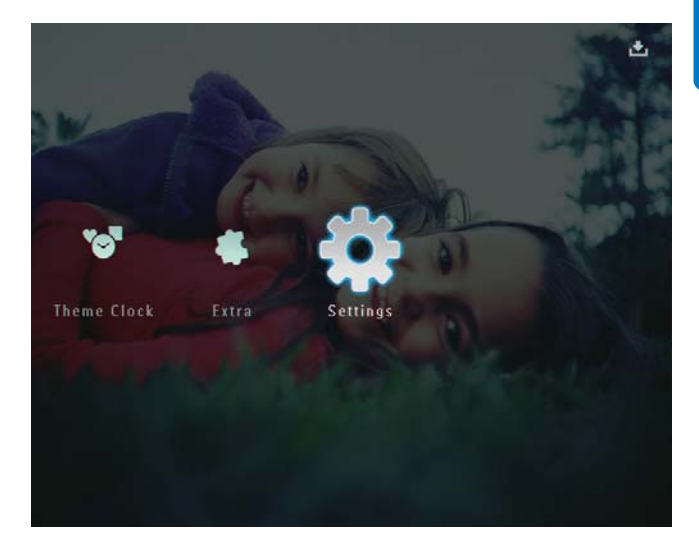

2 Seleccione [Bluetooth] y, a continuación, toque OK para confirmar.

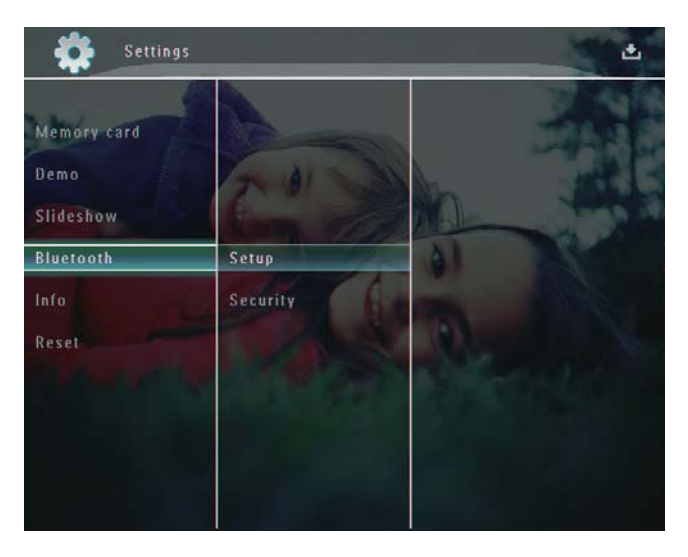

- **3** Seleccione **[Configuración]** y, a continuación, toque **OK** para confirmar.
- 4 Seleccione [Bluetooth activado] y, a continuación, toque OK para confirmar.

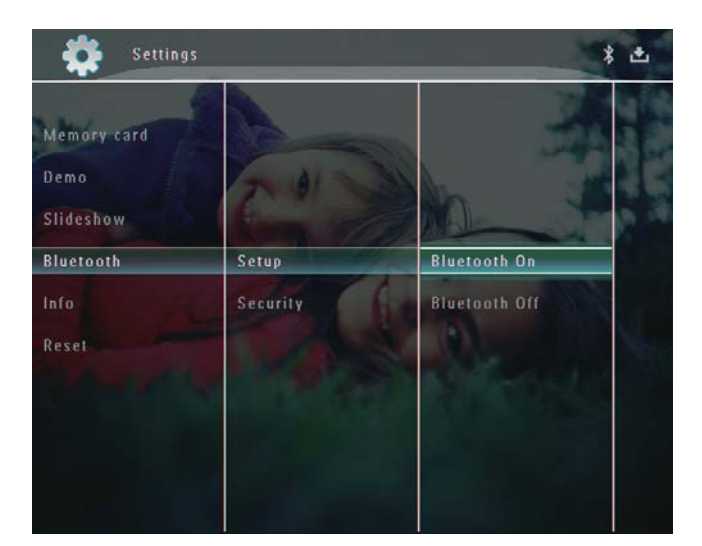

Para desactivar la conexión
 Bluetooth, seleccione [Bluetooth desact.] y, a continuación, toque OK para confirmar.

### Consejo

- Si la conexión Bluetooth del PhotoFrame funciona correctamente, aparecerá el icono Bluetooth \* en la esquina superior derecha de la pantalla.
- Las fotografías obtenidas mediante la conexión **Bluetooth** se guardan en el álbum **Bluetooth**. Puede acceder o gestionar el álbum **Bluetooth** de la misma manera que accede o gestiona otros álbumes del PhotoFrame.

## Establecimiento del código PIN para Bluetooth

Para su seguridad, puede establecer un código PIN (de 1 a 16 dígitos) en el PhotoFrame. El código PIN predeterminado es 0000.

En la pantalla de inicio, seleccione
 [Configuración] y, a continuación, toque
 OK para confirmar.

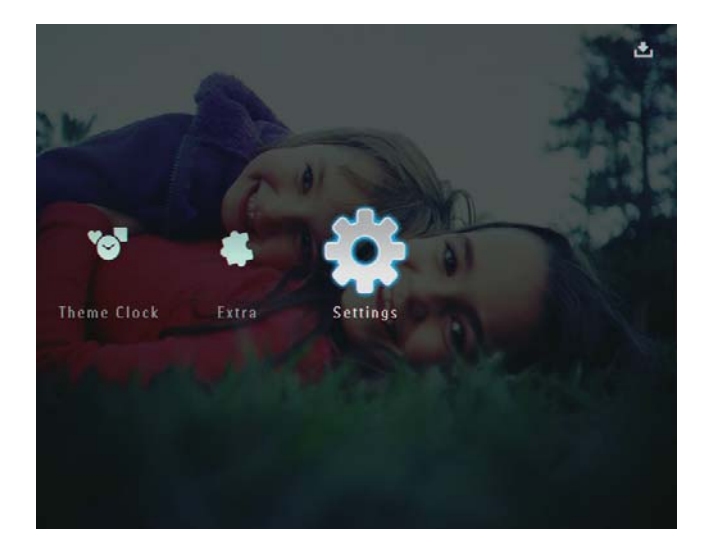

2 Seleccione [Bluetooth] y, a continuación, toque OK para confirmar.

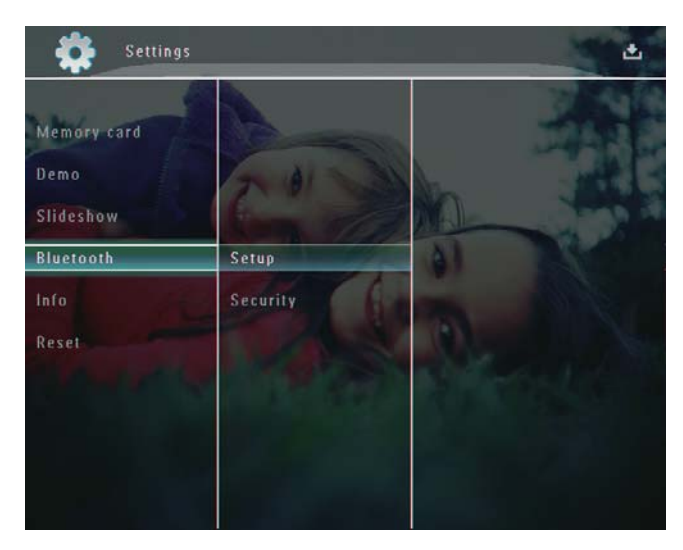

Español

- **3** Seleccione **[Seguridad]** y, a continuación, toque **OK** para confirmar.
- 4 Seleccione [Código PIN] y, a continuación, toque OK para confirmar.

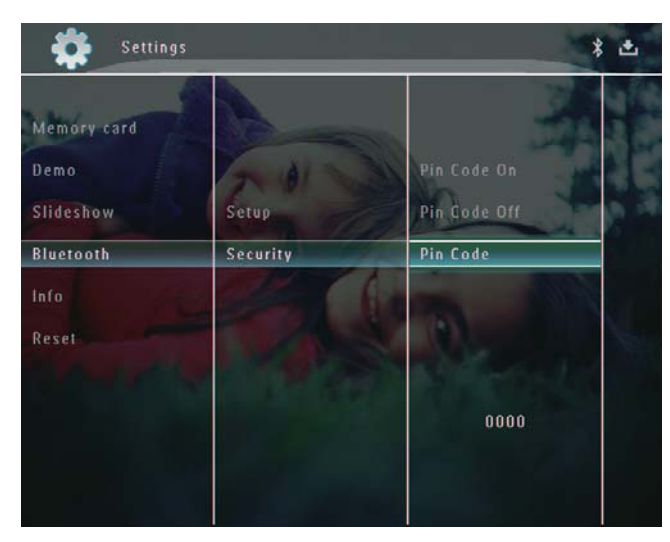

- → Aparecerá un teclado.
- **5** Seleccione un número y toque **OK** para confirmar.
- 6 Repita el paso 5 hasta que el código PIN esté completo.
- 7 Seleccione [Enter] y, a continuación, toque OK para confirmar.

| 123            | 34                         | -        |
|----------------|----------------------------|----------|
| 1 2 3<br>A B C | 4 5 6 7 8 9<br>D F F G H I | 0 Delete |
| J K L<br>S T U | M N O P Q R<br>V W X Y Z . | · Enter  |
|                | Space a                    | A Cancel |

8 Para activar el código PIN, seleccione [Código PIN activ.] y, a continuación, toque OK para confirmar.

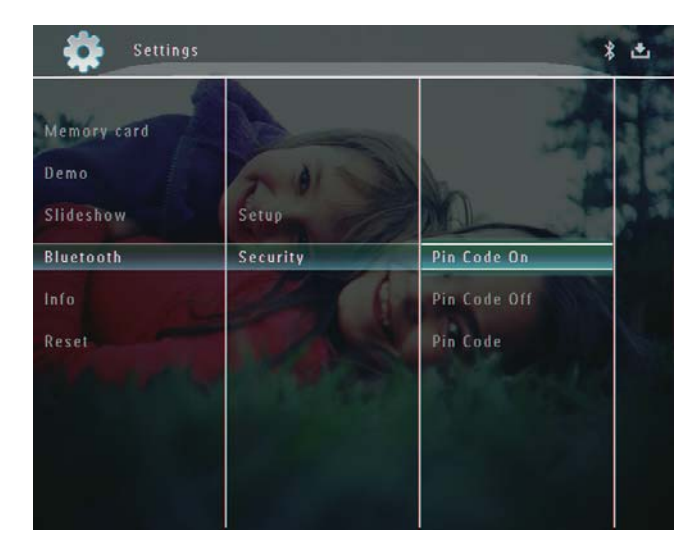

 Para desactivar el código PIN, seleccione [Código PIN desac.] y, a continuación, toque OK para confirmar.

# Visualización de la información del PhotoFrame

Puede ver el nombre, el estado de la memoria y la versión del firmware del PhotoFrame.

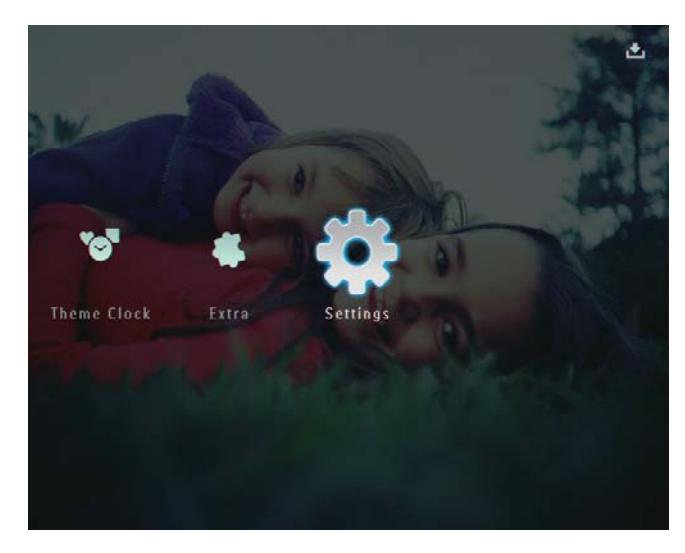

2 Seleccione [Información] y, a continuación, toque OK para confirmar.

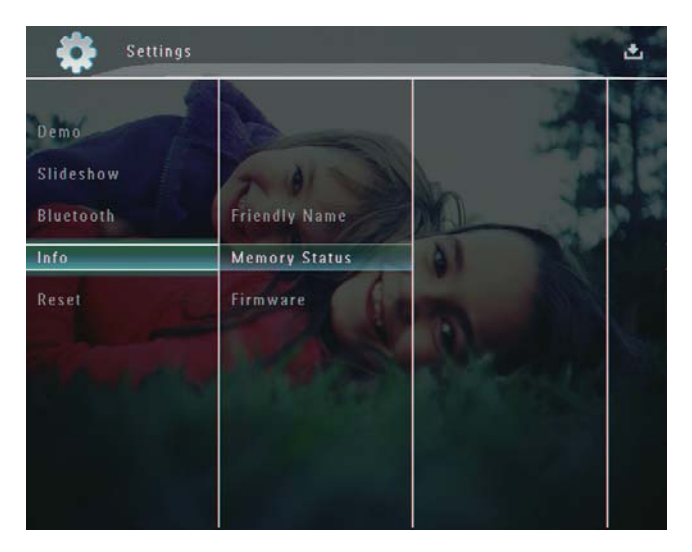

3 Seleccione [Nombre simpático] / [Estado de memoria] / [Firmware] para ver la información relacionada.

## Cómo cambiar el nombre del PhotoFrame

En la pantalla de inicio, seleccione
 [Configuración] y, a continuación, toque
 OK para confirmar.

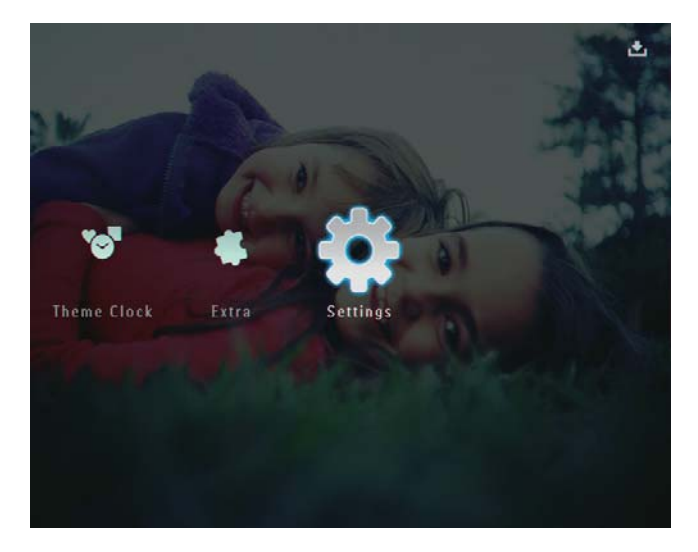

2 Seleccione [Información] y, a continuación, toque OK para confirmar.

3 Seleccione [Nombre simpático] y, a continuación, toque OK para confirmar.

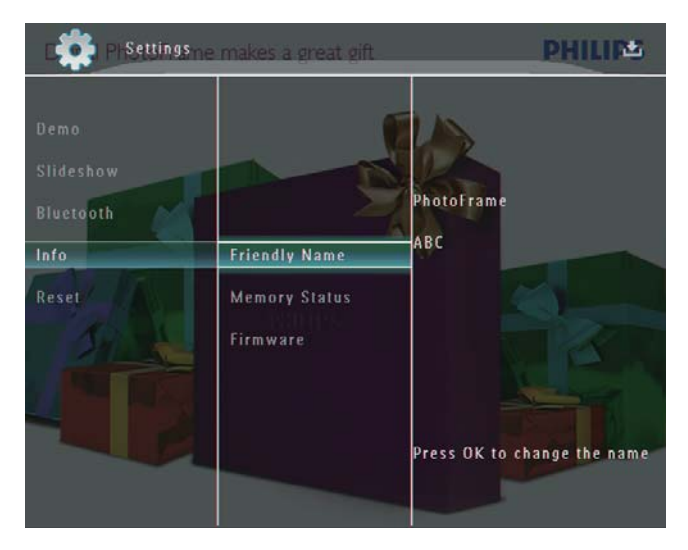

➡ Aparecerá un teclado.

- 4 Para introducir un nombre (hasta 24 caracteres), seleccione un número o una letra y, a continuación, toque **OK** para confirmar.
  - Para alternar entre mayúsculas o minúsculas, seleccione [a/A] en el teclado que aparece y, a continuación, toque OK para confirmar.
- 5 Cuando el nombre del álbum esté completo, seleccione [Enter] y, a continuación, toque OK para confirmar.

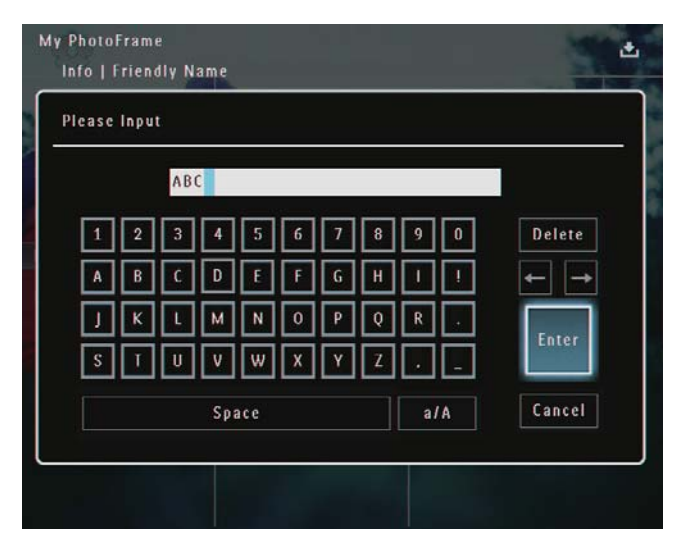

## Restablecimiento de todos los valores a la configuración de fábrica

1 En la pantalla de inicio, seleccione [Configuración] y, a continuación, toque OK para confirmar.

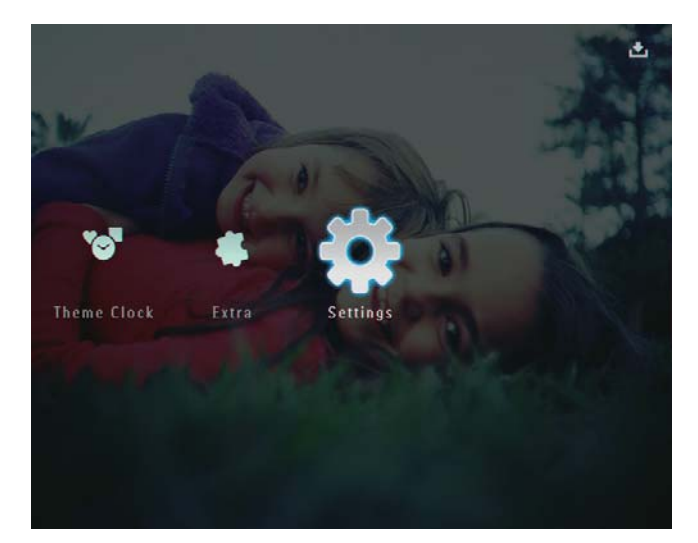

- 2 Seleccione [Restablecer] y, a continuación, toque OK para confirmar.
- **3** Seleccione **[Sí]** y, a continuación, toque **OK** para confirmar.

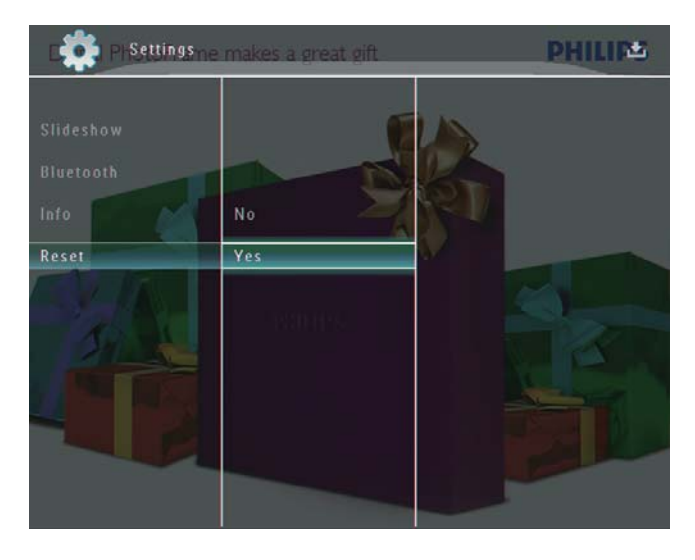

→ Aparece un mensaje de confirmación.

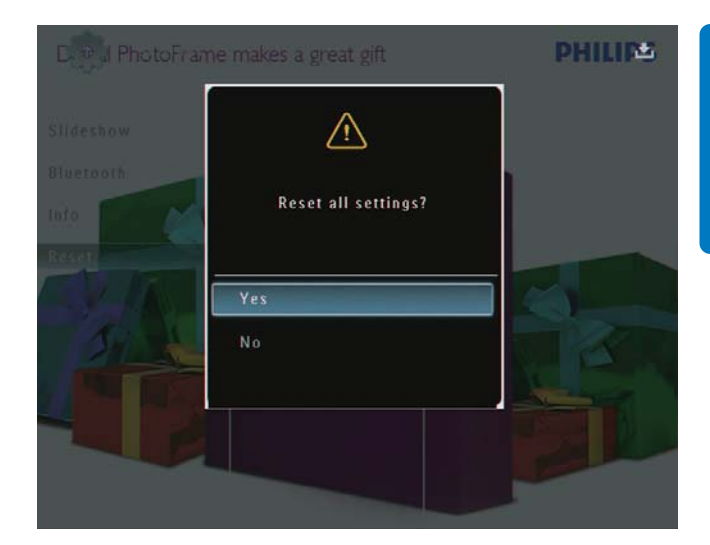

- 4 Seleccione [Sí] y, a continuación, toque OK para confirmar.
  - ➡ Todos los ajustes del PhotoFrame se han restablecido a la configuración de fábrica.

## 10 Actualización del PhotoFrame

#### Precaución

• No apague el PhotoFrame durante la actualización.

Si hay una actualización de software disponible, puede descargarla en www.philips.com/support para actualizar el PhotoFrame. El software anterior no estará disponible en línea.

- 1 Visite www.philips.com/support.
- 2 Busque su PhotoFrame y vaya a la sección de software.
- **3** Descargue el software más reciente en el directorio raíz de la tarjeta SD.
- 4 Inserte la tarjeta SD en el PhotoFrame.
- 5 Encienda el PhotoFrame
  - → Aparece un mensaje de confirmación.
- 6 Seleccione [Sí] y, a continuación, toque OK para confirmar.
  - → Cuando se completa la actualización, el PhotoFrame se reinicia.

## 11 Información del producto

#### 🗕 Nota

• La información del producto puede cambiar sin previo aviso.

#### Imagen/pantalla

- Ángulo de visualización: @ C/R > 10, 130° (H)/110° (V)
- Duración, hasta el 50% de brillo: 20000 horas
- Relación de aspecto: 4:3
- Resolución del panel: 800 × 600
- Brillo (típico): 220 cd/m<sup>2</sup>
- Relación de contraste (habitual): 300:1
- Formato de fotografías admitido:
  - Fotografías JPEG (resolución máxima: 8000 x 6000 píxeles)
  - Fotografías JPEG progresivo (resolución máxima: 1024 x 768 píxeles)

#### Características de vídeo

- Formatos de vídeos compatibles: M-JPEG (\*.avi/\*.mov), MPEG-1 (\*.mpg), MPEG-4 (\*.avi/\*.mov/\*.mp4), H.263 (\*.avi/\*.mov)
- Tamaño de vídeo:
  - M-JPEG: ≤ 640 × 480
  - MPEG-1, MPEG-4: ≤720 × 576
  - H.263: ≤ 320 × 240
- Velocidad de marcos: ≤ 30 fps

#### Características de audio

- Formatos de audio compatibles: MP3 (MPEG Audio Layer III)
- Frecuencia de bits: 16 320 Kbps
- Frecuencia de muestreo: 8 ~ 48 kHz
- Potencia de salida del altavoz (RMS): 2 de 0,8 W

#### Soportes de almacenamiento

- Capacidad de memoria interna: 1 GB, para almacenar hasta 1.000 fotografías de alta definición
- Tipos de tarjeta de memoria:

- Secure Digital (SD)
- Secure Digital (SDHC)
- Tarjeta multimedia
- Tarjeta multimedia plus
- Tarjeta xD
- Memory Stick
- Memory Stick Pro
- Memory Stick Duo
- Memory Stick Pro Duo
- USB: unidad flash USB

#### Conectividad

- USB: USB 2.0 maestro, USB 2.0 esclavo
- Bluetooth®: únicamente para el receptor
   Bluetooth v2.0 + EDR, Clase 2

#### Dimensiones

- Dimensiones del dispositivo con soporte (An. × Al. × Pr.): 220 × 188,1 × 120 mm
- Peso (unidad principal): 0,730 kg
- Rango de temperatura (funcionamiento): 0 °C - 40 °C
- Rango de temperatura (almacenamiento): -10 °C - 60 °C

#### Alimentación

- Modo de alimentación admitido:
  - Batería integrada
  - Alimentación CA
- Entrada: 100 240 V ~ 50/60 Hz
- Salida: 12 V ---- 1,5 A
- Nivel de eficacia: IV
- Consumo medio: 4,5 W cuando está encendido
- Batería integrada:
  - Fabricante: McNair New Power Co., Ltd.
  - Número de modelo: MLP7010300
  - Especificaciones: polímero de litio recargable de 7,4 V, 1500 mAh.
  - Duración: hasta 2 horas
  - Tiempo de carga:

| Encendido      | 5 horas   |
|----------------|-----------|
| Apagado        | 2,5 horas |
| Modo de espera | 3 horas   |

### Accesorios

- Adaptador de CA/CC
- Cable USB para el ordenador
- Base de carga
- Guía de configuración rápida
- CD-ROM, que incluye
  - Manual del usuario
  - Philips PhotoFrame Manager

## Extras

- Lector de tarjetas: integrado
- Formato de fotografías admitido:
  - Fotografías JPEG (resolución máxima: 8000 x 6000 píxeles)
  - Fotografías JPEG progresivo (resolución única: 1024 x 768 píxeles)
- Colocación admitida: orientación automática de fotografías
- Botones y controles: panel táctil, botón de encendido
- Modo de reproducción: exploración a pantalla completa, secuencia de diapositivas y exploración de imágenes en miniatura
- Gestión de álbumes: crear, eliminar, editar, cambiar nombre, agrupar, añadir a Favoritos
- Edición de fotografías: copiar, eliminar, rotar
- Efectos fotográficos: blanco y negro, sepia
- Configuración de las secuencias de diapositivas: efecto de transición, color de fondo, tipo de archivo, collage (varias fotografías)
- Fondo de pantalla: negro, blanco, gris, ajuste automático, color radiante
- Función de configuración: ajuste del brillo, idioma, estado, recordatorio, activación/ desactivación de sonido, ajuste de hora y fecha, activación/desactivación de visualización del reloj, encendido/apagado automático, secuencia de diapositivas
- Estado del sistema: versión de firmware, memoria restante
- Compatibilidad Plug & Play: Windows Vista, Windows XP o superior, Mac OS X 10.4 o superior
- Aprobaciones de regulaciones: C-Tick, CCC, CE, GOST, PSB, Suiza
- Otras funciones: compatible con bloqueo Kensington

Idiomas de visualización en pantalla: inglés, francés, alemán, español, italiano, danés, holandés, portugués, ruso, chino simplificado

## 12 Preguntas más frecuentes

### ¿La pantalla LCD es táctil?

La pantalla LCD no es táctil. Tras encender el PhotoFrame, puede utilizar el panel táctil del panel frontal para controlar el PhotoFrame.

## ¿Puedo utilizar el PhotoFrame para eliminar fotografías de una tarjeta de memoria?

Sí, se pueden borrar fotos de dispositivos externos, como tarjetas de memoria. Asegúrese de que activa la función de eliminación en la tarjeta de memoria disponible en el PhotoFrame.

## ¿Por qué mi PhotoFrame no muestra algunas de mis fotos?

- El PhotoFrame únicamente es capaz de visualizar fotografías JPEG (resolución máxima: 8000 × 6000 píxeles) y fotografías JPEG progresivo (resolución máxima: 1024 × 768 píxeles).
- Asegúrese de que las fotografías no están dañadas.

## ¿Por qué el PhotoFrame no muestra algunos de mis archivos de vídeo?

- El PhotoFrame reproduce la mayoría de clips de vídeo de cámaras digitales en formato M-JPEG (\*.avi / \*.mov), MPEG-1 (\*.mpg), MPEG-4 (\*.avi/ \*.mov / \*.mp4) o H.263 (\*.avi / \*.mov). Algunos clips de vídeo pueden tener problemas de incompatibilidad cuando se reproducen en el PhotoFrame. Antes de reproducirlos, asegúrese de que los clips de vídeo son compatibles con el PhotoFrame.
- Asegúrese de que el PhotoFrame admite el tamaño de los archivos de vídeo (para obtener más información, consulte "Información del producto" en el manual de usuario).
- Asegúrese de que los archivos de vídeo no están dañados.

¿Por qué el PhotoFrame no muestra los vídeos a pesar de que he podido verlos

### y reproducirlos previamente en el modo [Examinar] ?

Asegúrese de que **[Sólo fotos en secuencia de diapositivas]** no está activado.

Para reproducir un vídeo en modo de secuencia de diapositivas:

1. En el modo de secuencia de diapositivas, toque 🗐.

2. En el menú de opciones que aparece, seleccione **[Sólo fotos en secuencia de diapositivas]**.

3. En el mensaje que se muestra, seleccione [No] y, a continuación, toque OK para confirmar.

Ahora ya puede reproducir estos archivos de vídeo como una secuencia.

## ¿Por qué el PhotoFrame no muestra algunos de mis archivos de música?

El PhotoFrame sólo admite archivos de música MP3 (MPEG Audio Layer III). Asegúrese de que los archivos de música MP3 no están dañados (MPEG Audio Layer III).

### ¿Por qué el PhotoFrame no se apaga automáticamente a pesar de que activo esta opción?

Asegúrese de ajustar correctamente la hora actual, la hora de apagado automático y la hora de encendido automático. El PhotoFrame apaga automáticamente la pantalla exactamente a la hora de apagado automático. Si la hora ajustada ya ha pasado en el día, se apagará automáticamente a la hora especificada a partir del día siguiente.

### ¿Se puede aumentar el tamaño de la memoria para almacenar más imágenes en el PhotoFrame?

No. La memoria interna del PhotoFrame es fija y no puede ampliarse. Sin embargo, puede cambiar entre diversas fotos si utiliza varios dispositivos de almacenamiento en el PhotoFrame.

## El PhotoFrame está encendido pero no responde. ¿Qué puedo hacer?

Compruebe que el PhotoFrame está encendido. A continuación, utilice un alfiler para pulsar el botón **RESET** situado en la parte posterior para reiniciarlo.

## 13 Apéndice

## Cómo enviar archivos de fotos mediante la conexión Bluetooth del teléfono móvil

#### Nota

- Asegúrese de que la conexión **Bluetooth** del teléfono móvil está activada.
- Asegúrese de que la conexión **Bluetooth** del PhotoFrame está activada.
- La descripción del procedimiento de esta operación puede variar dependiendo del tipo de teléfono móvil.

En el teléfono móvil:

- 1 Seleccione los archivos de fotos que desee enviar al PhotoFrame.
- 2 Seleccione [Send] > [Bluetooth] y, a continuación, confirme la selección.
   → Se busca el PhotoFrame de Philips.
- **3** Si se solicita un código PIN, introduzca el del PhotoFrame (0000 es el predeterminado).
- 4 Seleccione [Send] y, a continuación, confirme la selección.

# 14 Glosario

## B

### Bloqueo Kensington

Una ranura de seguridad Kensington (también llamada K-Slot o bloqueo Kensington). Parte de un sistema antirrobo. Se trata de un orificio pequeño y reforzado con metal que se encuentra en casi todos los equipos electrónicos e informáticos, especialmente en los más caros o ligeros, como ordenadores portátiles, pantallas de ordenador, ordenadores de sobremesa, consolas de videojuegos y proyectores de vídeo. Se utiliza para acoplar un aparato de bloqueo de cable, en especial productos de Kensington.

### Bluetooth®

Bluetooth® es un protocolo inalámbrico de corto alcance diseñado para permitir a los dispositivos móviles que compartan información y aplicaciones sin las molestias de los cables o las incompatibilidades de interfaz. El nombre hace referencia a un rey vikingo que unificó Dinamarca. Funciona a 2,4 GHz. Si desea más información, visite bluetooth.com.

## J

## JPEG

Formato de imágenes fijas digitales muy habitual. Sistema de compresión de datos de imagen fija propuesto por el grupo Joint Photographic Expert Group, que presenta una pequeña reducción de la calidad de imagen a pesar de su elevada relación de compresión. Los archivos se reconocen por su extensión de archivo ".jpg" o ".jpeg".

## JPEG con movimiento

JPEG con movimiento (M-JPEG) es un nombre informal para los formatos multimedia en los que cada fotograma o cada campo entrelazado de una secuencia de vídeo digital se comprime de forma separada como una imagen JPEG. Se utiliza normalmente en aplicaciones de móviles como en las cámaras digitales.

## K

### Kbps

Kilobits por segundo. Sistema de medición de velocidad de datos digitales que se suele utilizar con formatos de alta compresión como AAC, DAB, MP3, etc. Cuanto mayor sea el número, mejor será la calidad en general.

## Μ

### Memory Stick

Memory Stick. Una tarjeta de memoria flash para el almacenamiento digital en cámaras, videocámaras y otros dispositivos portátiles.

## Miniatura

Una miniatura es una versión de tamaño reducido que se usa para facilitar su reconocimiento. Las miniaturas tienen la misma función para las imágenes que los índices de texto normales tienen para las palabras.

## MP3

Formato de archivo con sistema de compresión de datos de sonido. MP3 es la abreviatura de Motion Picture Experts Group 1 (o MPEG-1) Audio Layer 3. Con el formato MP3, un CD-R o CD-RW puede contener 10 veces más datos que un CD normal.

## R

#### Relación de aspecto

La relación de aspecto hace referencia a la relación de longitud por altura de las pantallas de televisor. La relación de un televisor estándar es 4:3, mientras que la relación de un televisor de alta definición o de pantalla panorámica es 16:9. El formato buzón permite disfrutar de una imagen con una perspectiva más amplia en una pantalla 4:3 estándar.

### Tarjeta MMC

Т

Tarjeta multimedia. Una tarjeta de memoria flash que permite el almacenamiento en teléfonos móviles, PDA y otros dispositivos portátiles. La tarjeta utiliza una memoria flash para aplicaciones de lectura/grabación o chips ROM (ROM-MMC) para información estática. Las segundas se utilizan con mucha frecuencia para añadir aplicaciones a una PDA de Palm.

#### Tarjeta SD

Tarjeta de memoria Secure Digital. Una tarjeta de memoria flash que ofrece almacenamiento para cámaras digitales, teléfonos móviles y PDA. Las tarjetas SD se basan en el mismo formato de 32 × 24 mm que las tarjetas Multimedia (MMC), pero son ligeramente más gruesas (2,1 mm frente a 1,4 mm). Los lectores de tarjetas SD admiten ambos formatos. Hay disponibles tarjetas de hasta 4 GB

#### Tarjeta xD

Tarjeta para imágenes digitales EXtreme. Una tarjeta de memoria que se utiliza en las cámaras digitales.

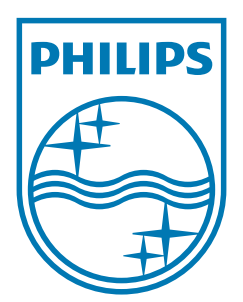

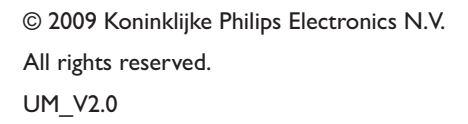

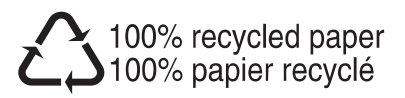